## IconNMR (>TopSpin 3.0)

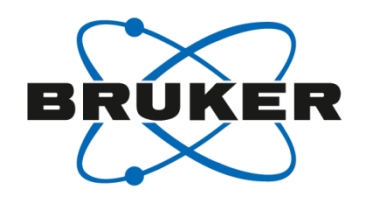

Dr. Sven Augner Bruker BioSpin, Rheinstetten, Germany

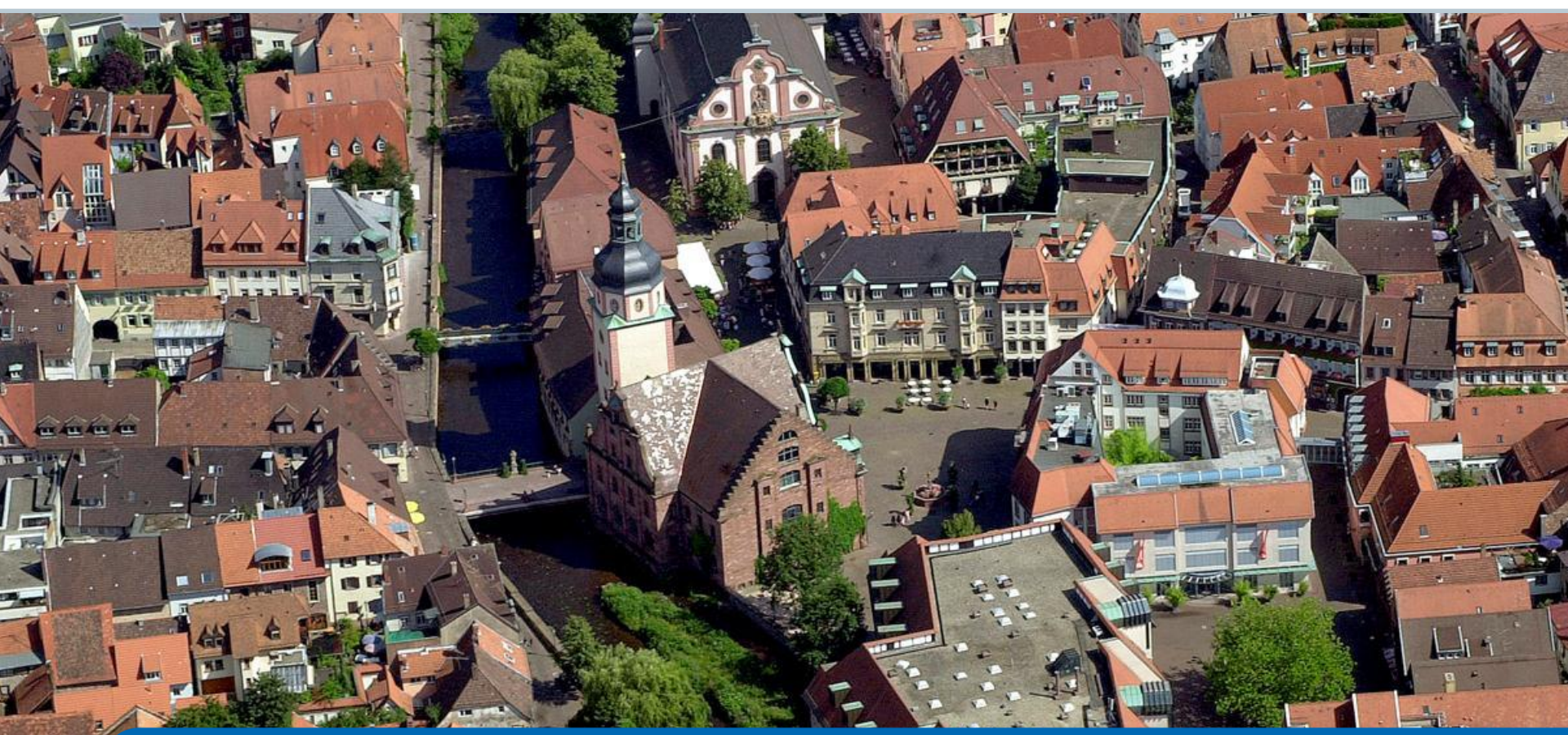

Innovation with Integrity

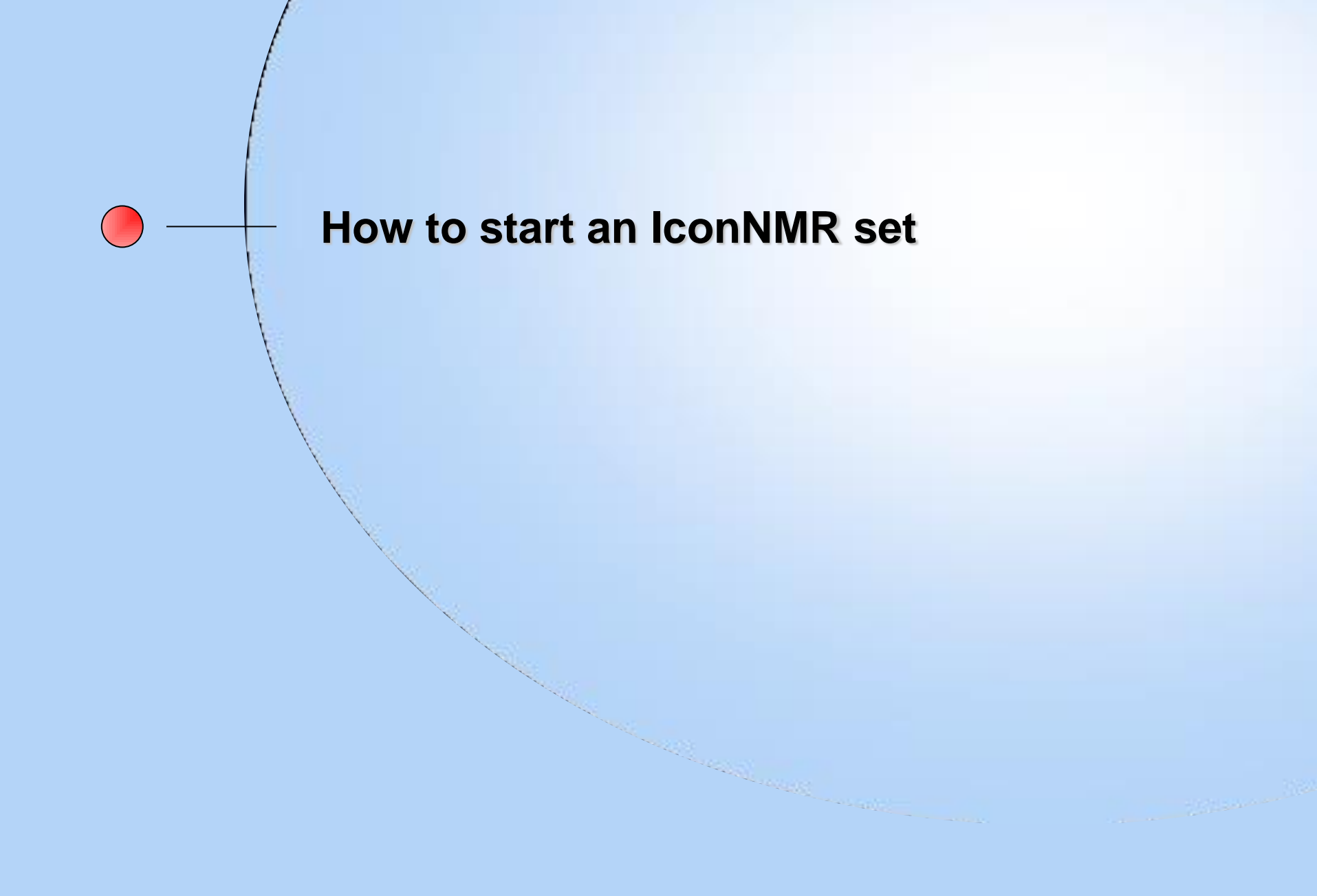

## IconNMR Select the respective holder

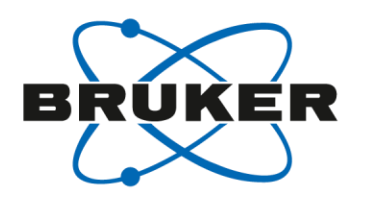

| 🧅 IconNMR: Automation Mar09-2014-1610-BRUKER-augn                                                                                                    |                                                                                             |
|----------------------------------------------------------------------------------------------------|---------------------------------------------------------------------------------------------|
| File Run Holder View Find Parameters Options Tools Help                                                                                                    |                                                                                             |
| 🐲 Start 👂 💵 🥥 🗱 i                                                                                                    |                                                                                             |
| Experiment Table                                                                                                    |                                                                                             |
| Hol Type Status Disk Name No. Solvent Experiment Pri T                                                                                                    | Par Title/Orig Time User Start Time                                                         |
| <ul> <li>▶ 1 La Plailable</li> <li>▶ 2 L Avanable</li> </ul>                                                                                                    |                                                                                             |
|                                                                                                    |                                                                                             |
| ▶ 4 📗 Available                                                                                                    |                                                                                             |
| ▶ 5 📙 Available                                                                                                    |                                                                                             |
| ▶ 6 📙 Available                                                                                                    |                                                                                             |
| ▶ 7 📙 Available                                                                                                    |                                                                                             |
| ▶ 8 📙 Available                                                                                                    |                                                                                             |
| ▶ 9 Available                                                                                                    | · · · · · · · · · · · · · · · · · · ·                                                       |
| Image: Submit     Image: Gancel     Image: Gancel     Ima | Copy 1 Copy 1 Change User                                                                   |
| Preceding Experiments                                                                                                    |                                                                                             |
|                                                                                                    | • • • • • • • • • • • • • • • • • • •                                                       |
| Search<br>Preceding Disclude previous runs SampleXp                                                                                                    | ress Busy until: No Jobs! Day Experiments: 00:00 Night Experiments: 00:00 User: BRUKER\augn |

# IconNMR Select the disk

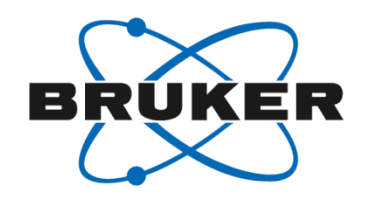

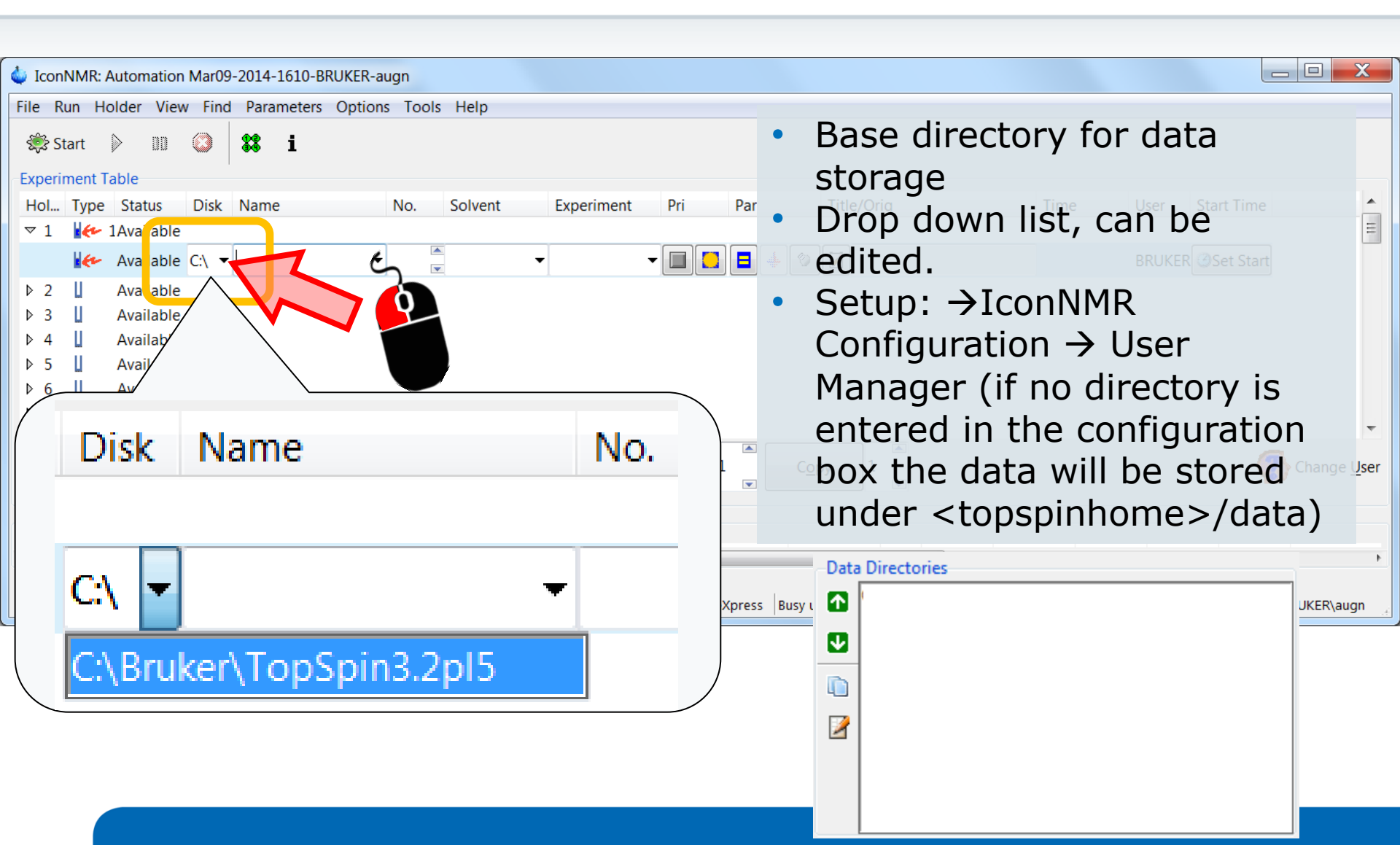

# IconNMR Disk options

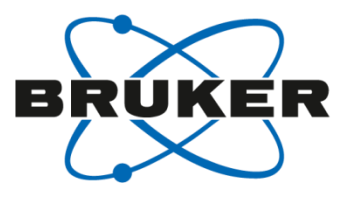

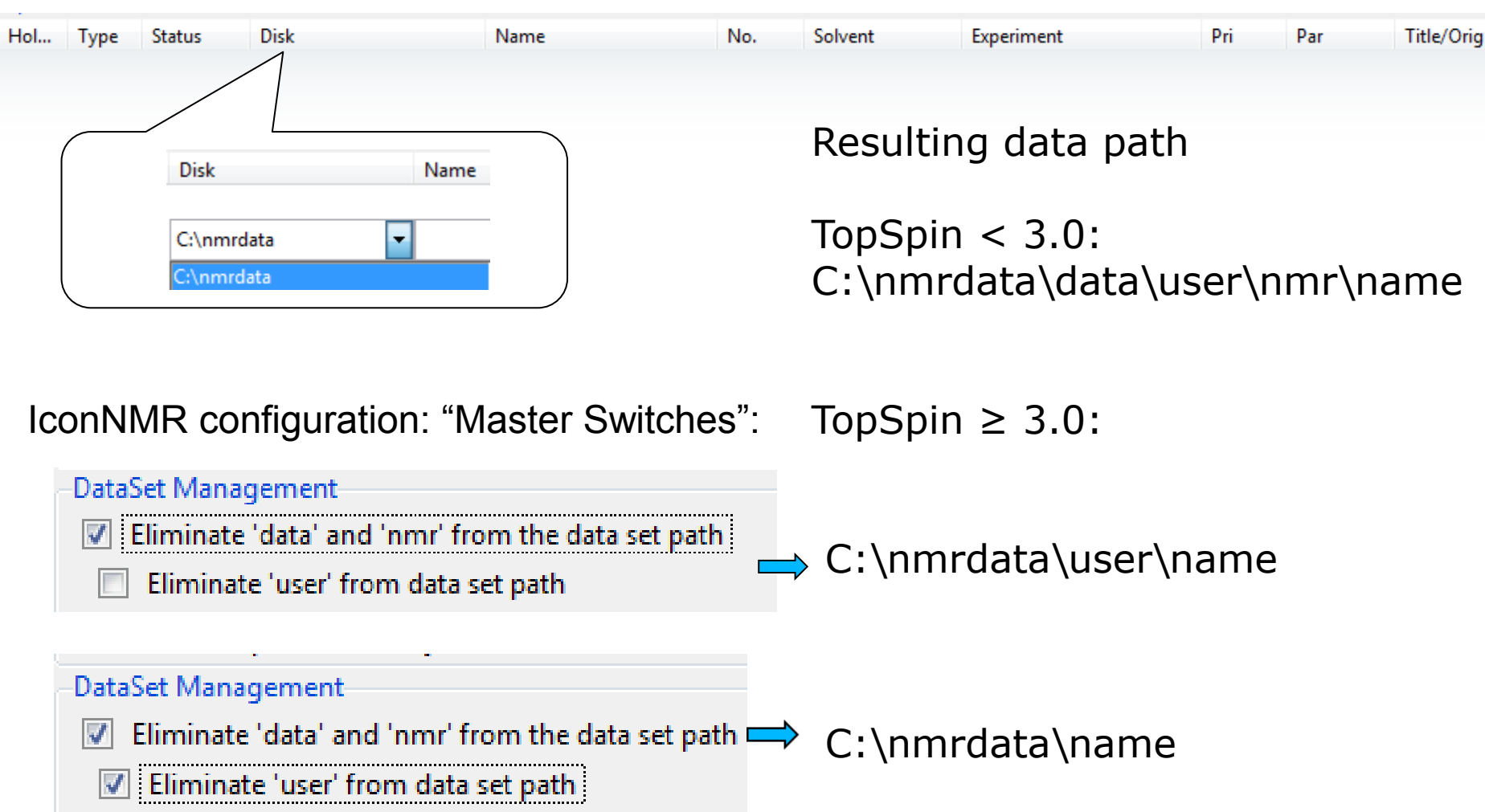

# IconNMR Name

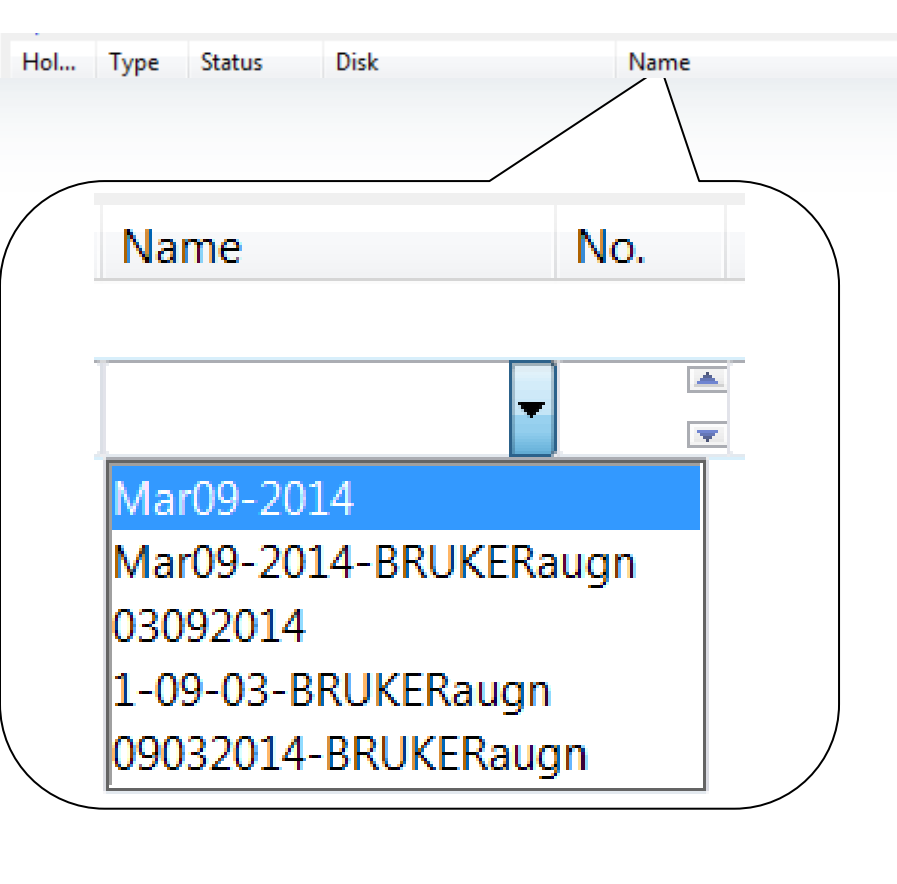

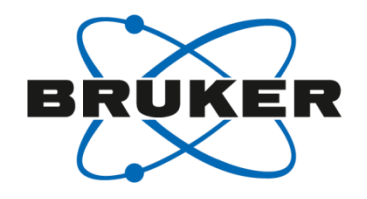

Title/Orig

Par

Pri

Configuration options:

No.

Solvent

Experiment

Free entry of "Name" for an user if "Data Set Name Edit" is enabled.

Pre-defined names can be defined in the User manager.

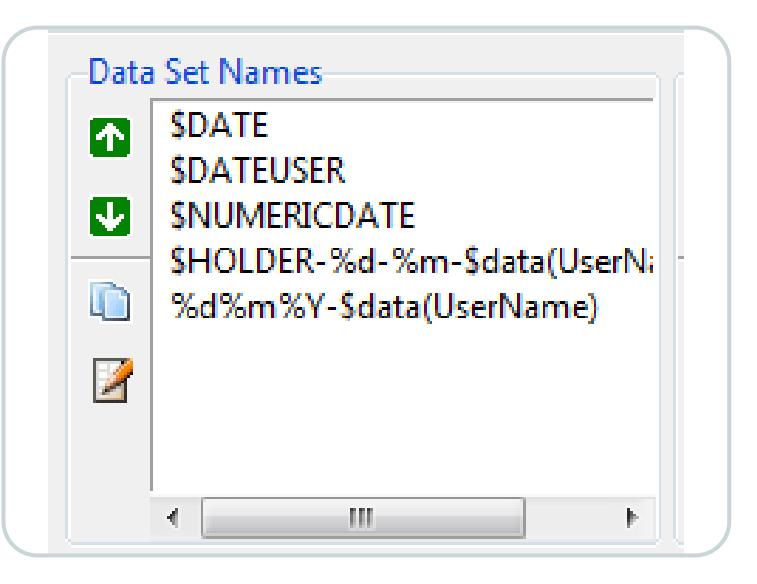

# IconNMR Experiment Number

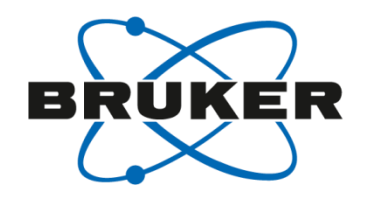

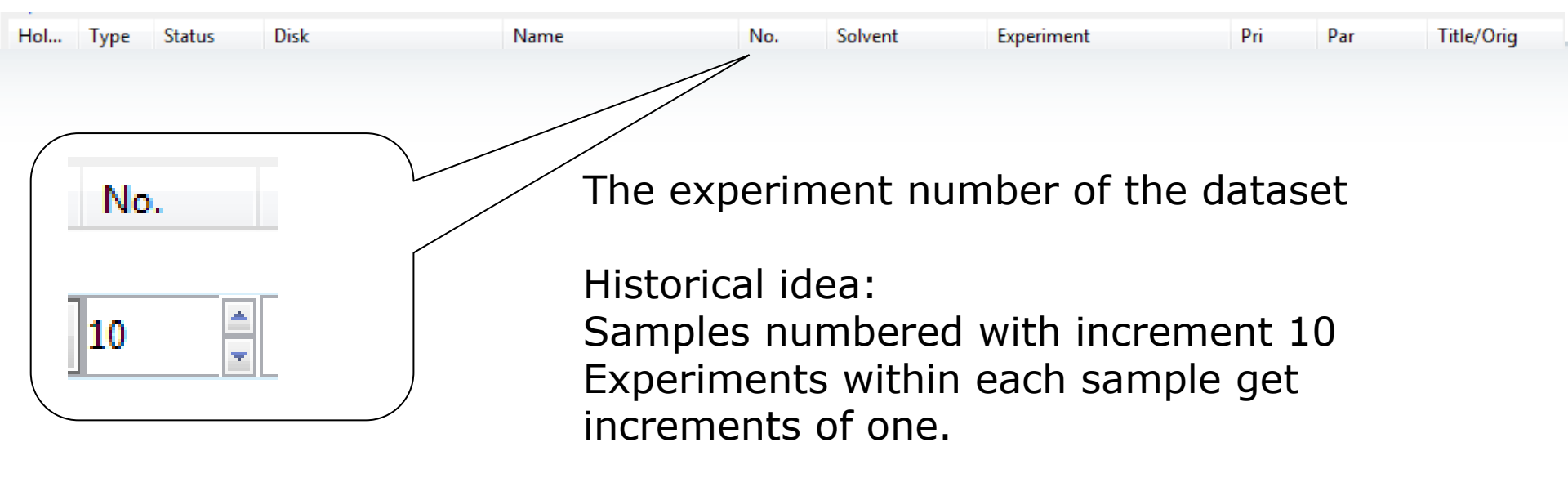

Configuration: General options: Experiment number Automatic Increment

### Data Set

Modify DataSet permissions after processing

Experiment Number Automatic Increment

÷

10

# IconNMR Solvent

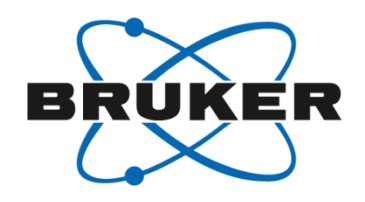

| Hol | Туре    | Status   | Disk                    | Name         | No.       | Solve | nt   | Experiment    | Pri    | Par    | Title/Orig |
|-----|---------|----------|-------------------------|--------------|-----------|-------|------|---------------|--------|--------|------------|
|     |         |          |                         |              |           |       |      |               |        |        |            |
|     |         |          |                         |              |           |       |      |               |        |        |            |
|     | Solvent |          | Experiment              | Pri Par Titl | e/Orig    |       | Solv | ent list will | be cr  | eated  |            |
|     | Acotic  | <b>•</b> |                         |              | Applicati | ic    | onto | red in TonSi  | oin (e |        | . /        |
|     | Acetone | e a      | cetone-d6               |              |           |       |      |               |        | 505010 | /          |
|     | C6D6    | b        | enzene-d6               |              | _         |       | ealo | CK).          |        |        |            |
|     | CD2C12  | m        | ethylenechloride-d2     |              | =         | 5     |      |               |        |        |            |
|     | CD3CN   | a        | cetonitrile-d3          |              |           |       |      |               |        |        |            |
|     | CD3CN_S | SPE L    | C-SPE Solvent (Acetonit | rile)        | _         |       |      |               |        |        |            |
|     | CDC13   | c        | hloroform-d             |              |           |       |      |               |        |        |            |
|     | CH3CN+I | D2O H    | PLC Solvent (Acetonitri | 1/D2O)       |           |       |      |               |        |        |            |
|     | CH3OH+I | D2O H    | PLC Solvent (Methanol/D | 20)          |           |       |      |               |        |        |            |
|     | D2O     | d        | euteriumoxide           |              | -         | - /   |      |               |        |        |            |
|     |         |          |                         |              |           |       |      |               |        |        |            |

## Additional Option: "Automation Window"

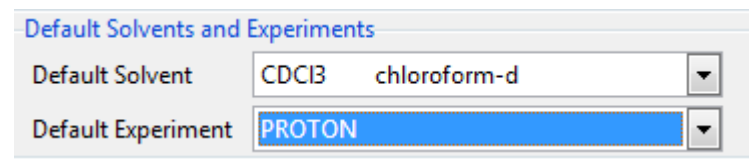

Specify the most used solvent as default solvent

# IconNMR Experiment

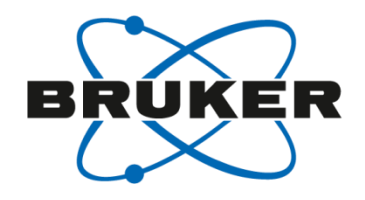

| Hol | Type Status                                        | Disk               | 1                                               | Name                                               | No.                                                              | Solvent | Experiment                      | Pri          | Par             | Title/Orig |
|-----|----------------------------------------------------|--------------------|-------------------------------------------------|----------------------------------------------------|------------------------------------------------------------------|---------|---------------------------------|--------------|-----------------|------------|
|     |                                                    |                    |                                                 |                                                    |                                                                  |         | 1                               |              |                 |            |
|     | Experiment                                         |                    | Pri F                                           | Dar                                                | Title/Orig                                                       |         | This list will                  | be o         | define          | ed in      |
|     | N PROTON                                           |                    | TH experie                                      | ment: 10                                           | Application                                                      |         | This list bas                   | ed o         | n the           | 2          |
|     | N CI3DEPTI<br>N WATERSUP<br>C COSYGPSW             | 35                 | DEPT 135<br>1H with w<br>Gradient               | experiment; 10.<br>ater supro<br>selected (        | 24 Scans<br>t; 256 scans<br>ession<br>COSY                       |         | parameter s<br>via "rpar") i    | sets<br>n To | (avail<br>pSpin | able       |
|     | C COSYGPDF<br>C HMBCGP<br>C HMBCETGP<br>C HMBCGP_1 | PHSW<br>L3ND<br>5N | Gradient<br>1H-13C HM<br>1H-13C HM<br>1H-15N HM | selected of<br>BC with g<br>BC with g<br>BC with g | double quantu<br>radient selec<br>radient selec<br>radient selec |         | or<br>the "Compo<br>Experiment' | site<br>" (m | arked           | l with     |
|     |                                                    | SI_ADIA            | 1H-13C HS                                       | UC-TUCSY 1                                         | with gradient                                                    |         | IconNMR.                        | C )          | IN              |            |

.

## Additional Option: "Automation Window"

| Default Solvents and Experiments |        |              |  |  |  |  |  |  |  |
|----------------------------------|--------|--------------|--|--|--|--|--|--|--|
| Default Solvent                  | CDCI3  | chloroform-d |  |  |  |  |  |  |  |
| Default Experiment               | PROTON |              |  |  |  |  |  |  |  |

Specify the most used experiment as default experiment

## IconNMR Priority

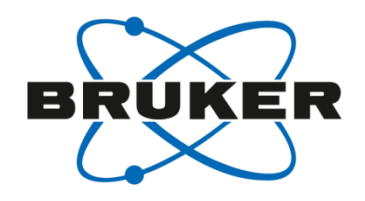

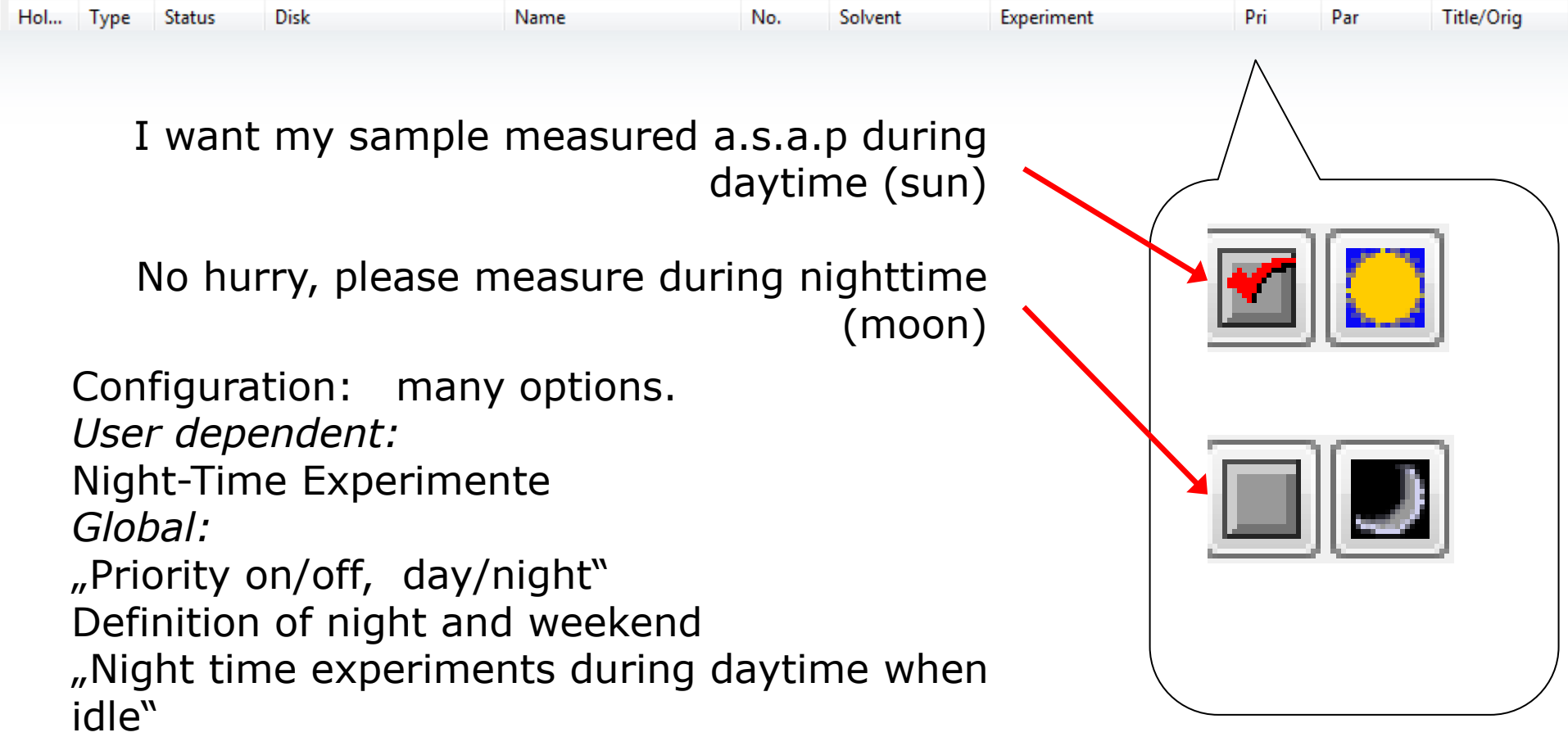

"First come/First served" or ...

# IconNMR Parameters

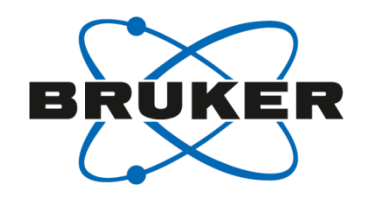

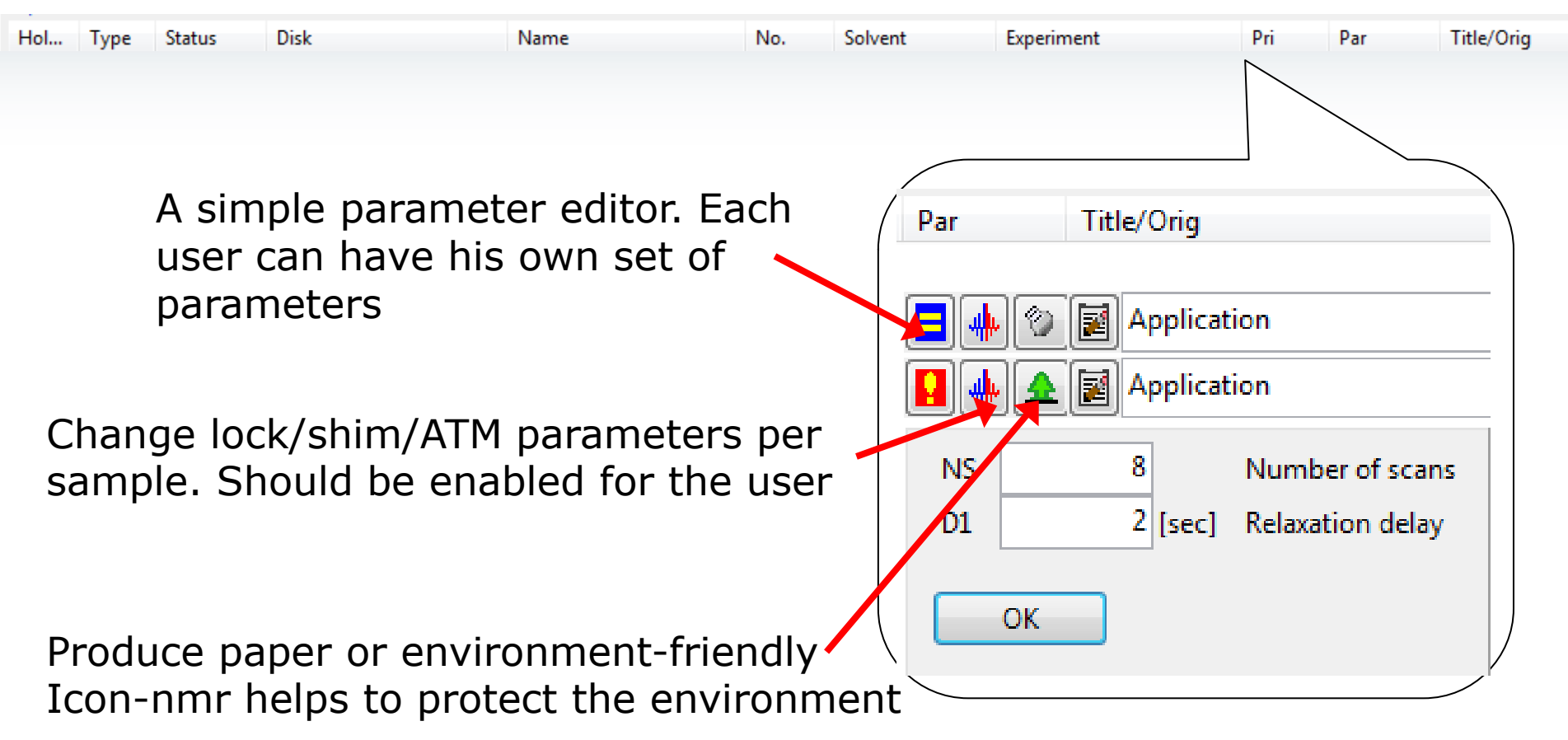

# IconNMR Parameters

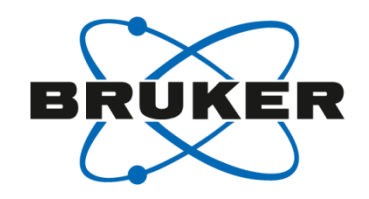

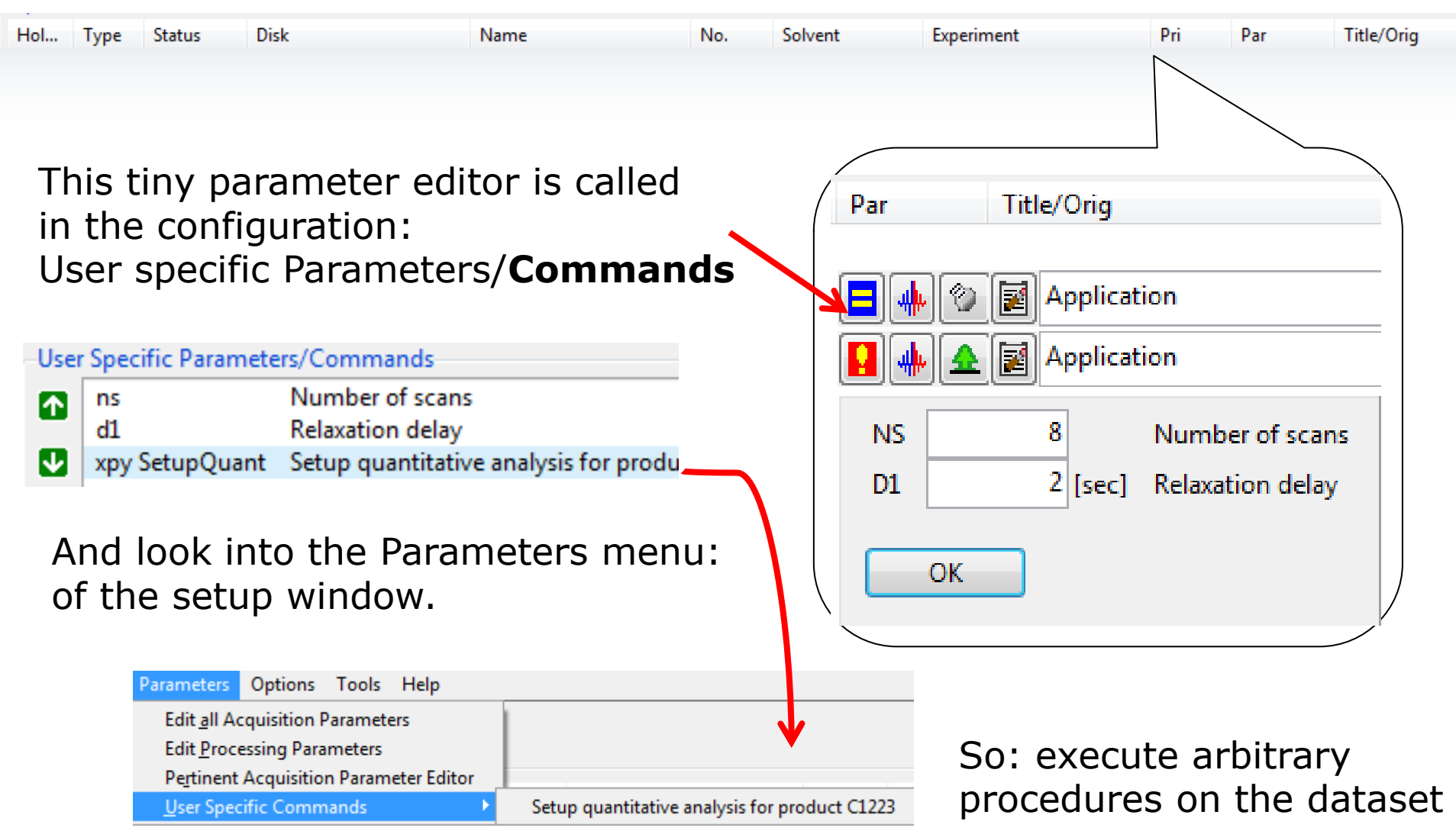

# IconNMR Parameters

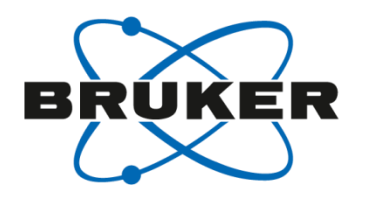

| Hol | Туре | Status | Disk | Name | No. | Solvent | Experiment | Pri | Par | Title/Orig |
|-----|------|--------|------|------|-----|---------|------------|-----|-----|------------|
|     |      |        |      |      |     |         |            |     |     |            |

With the option: "Parameter Edit" switched on:

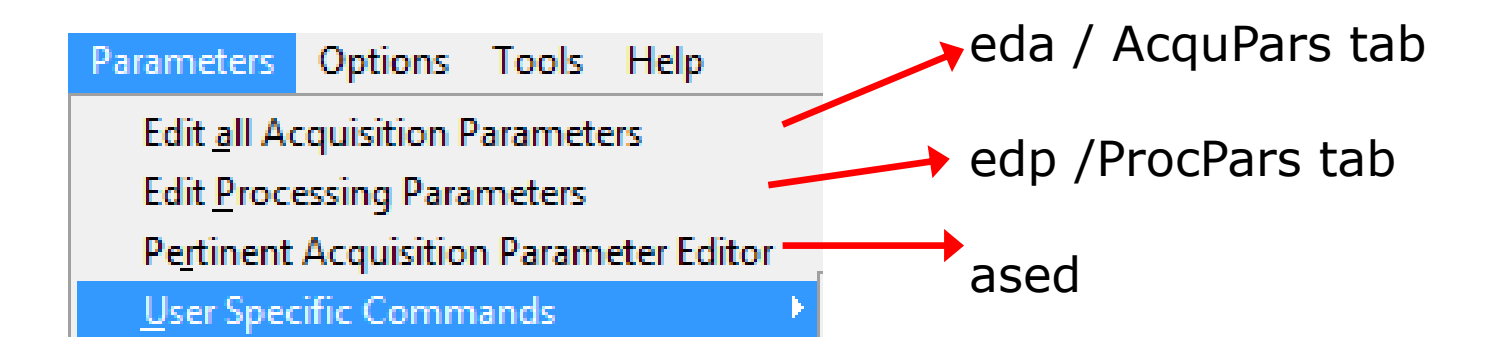

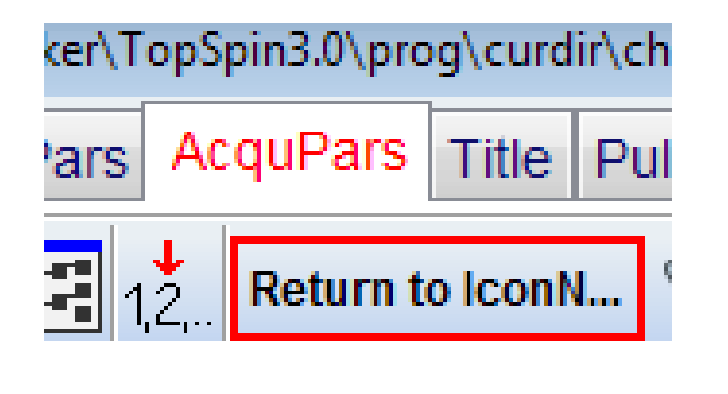

Use "Return to IconNMR" to go back from the TopSpin Parameter editor to IconNMR

# IconNMR Title/Orig

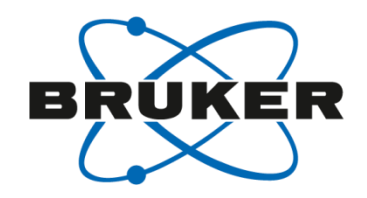

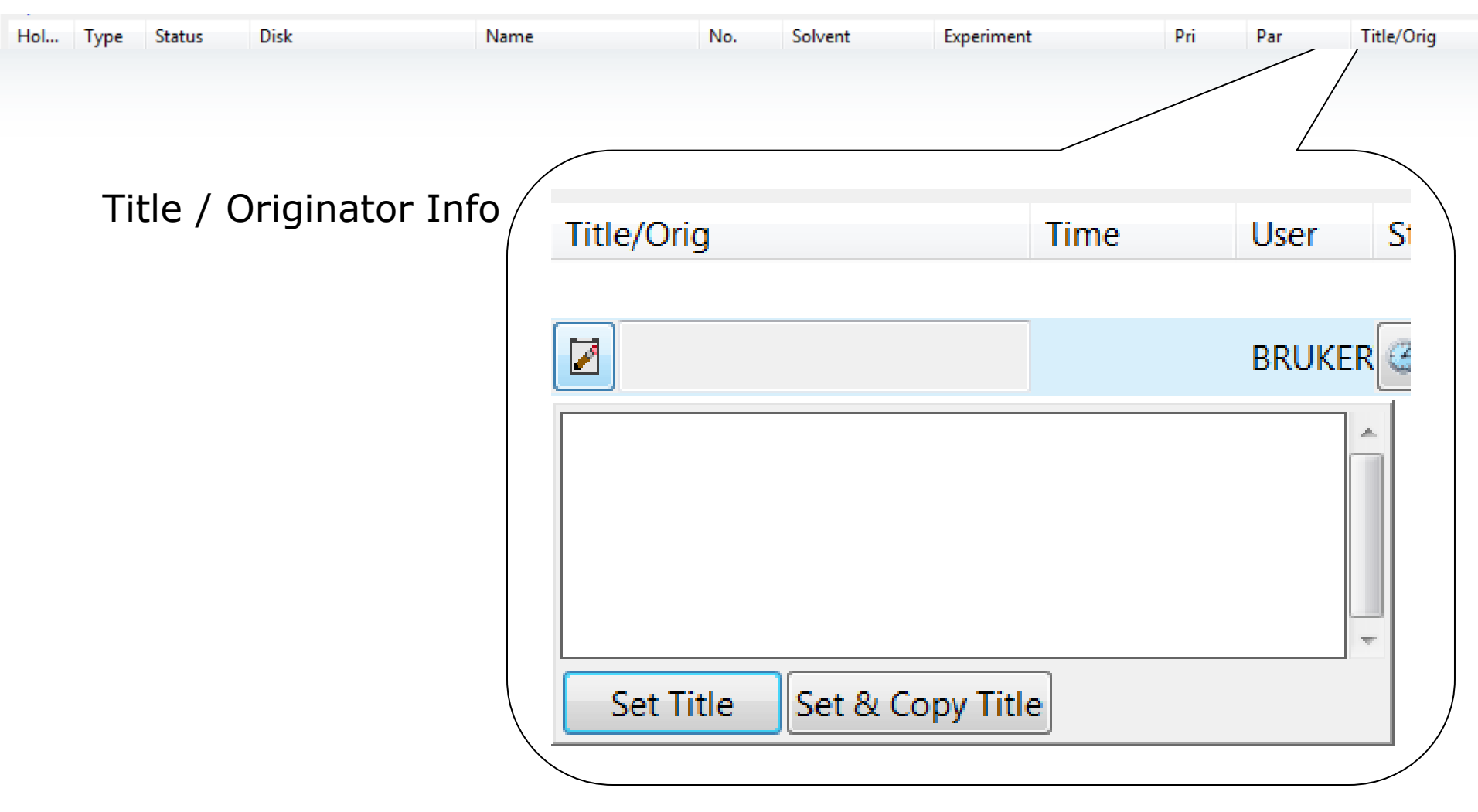

# IconNMR Start time

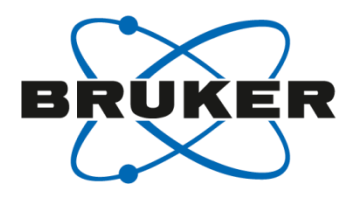

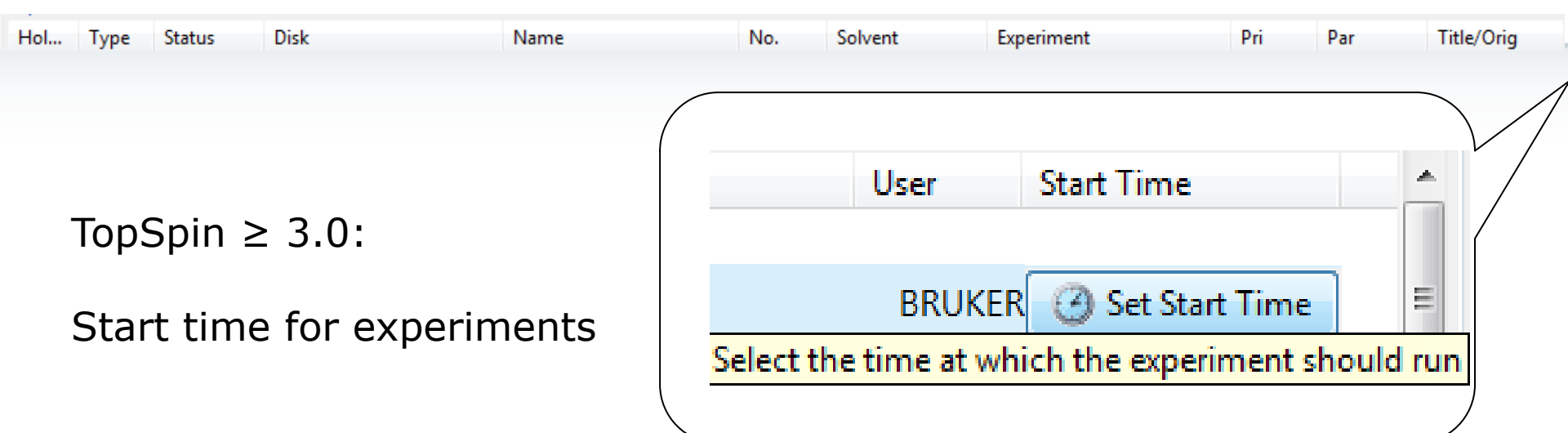

# IconNMR Set up experiment

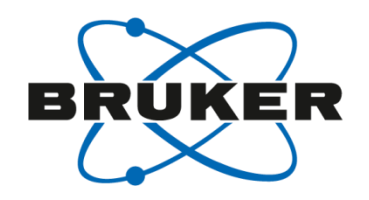

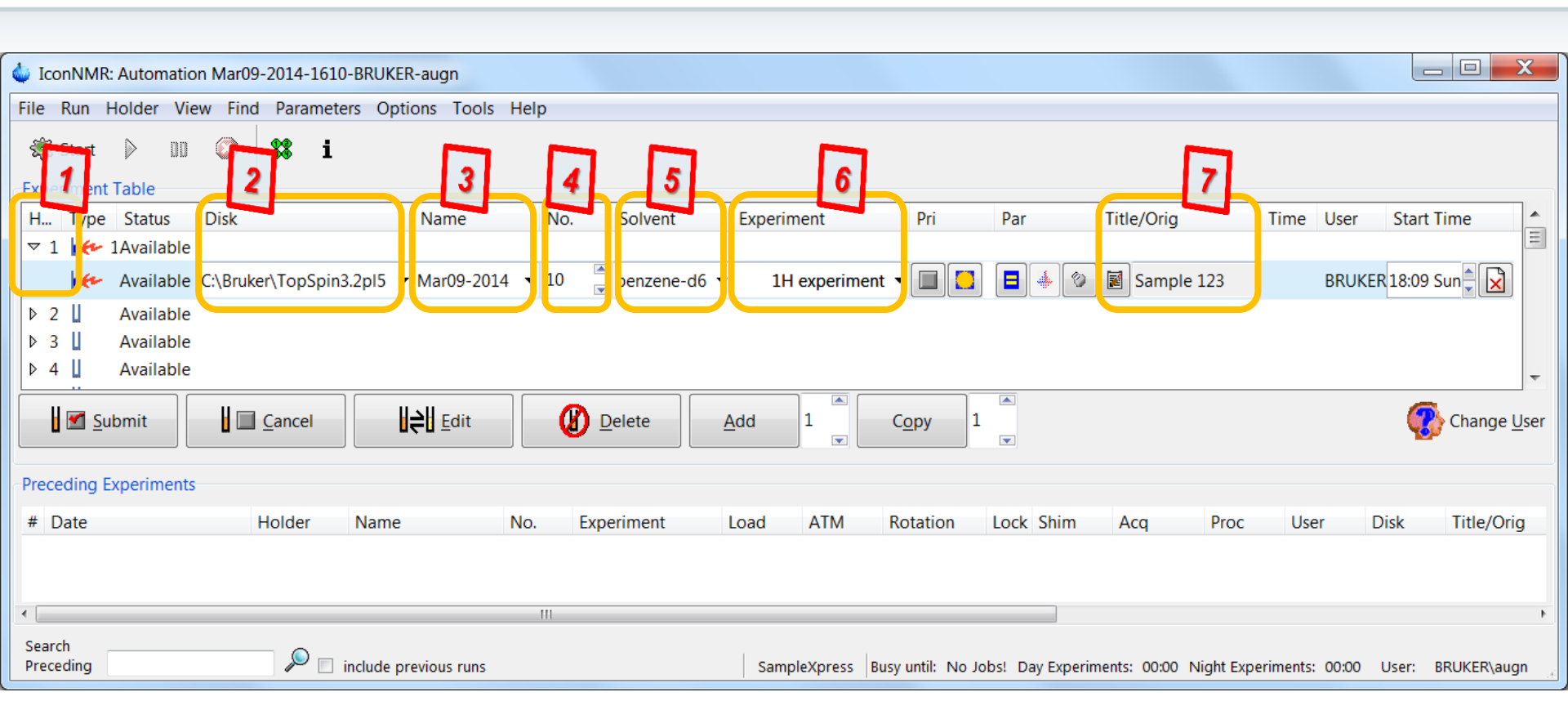

# IconNMR Set up experiment

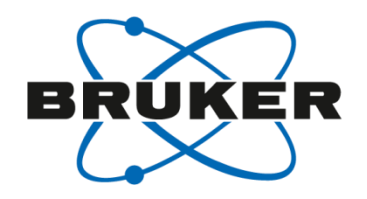

|                                             | D               |          |                |                    |                 |                      |                    |                   | 7   |
|---------------------------------------------|-----------------|----------|----------------|--------------------|-----------------|----------------------|--------------------|-------------------|-----|
| Iconolysis Automation Mar09-2014-1610-BRUKE | K-augn          |          |                |                    |                 |                      |                    |                   | 2   |
| File 9 - Only once to other Opt             | ions Tools Help |          |                |                    |                 |                      |                    |                   |     |
| Start Start the                             | run l           |          |                |                    |                 |                      |                    |                   |     |
| Functional Table                            | run             |          |                |                    |                 |                      |                    |                   |     |
|                                             |                 |          | <b>F</b>       | <b>D</b> :         | -               | TH 10 1              |                    |                   |     |
| H Type Status Disk                          | Name No.        | Solvent  | Experiment     | Pri                | Par             | Title/Orig           | Time User          | Start Time        |     |
| ▼ 1 Viewed                                  | 14 00 0014 10   |          | NURROTON       | 411 <b></b>        | <b>-</b> 1 (25) | 6 1 100              |                    | D 3 10 00 C M     |     |
| Queued C:\Bruker\TopSpin3.2pi5              | Mar09-2014 10   | C6D6 ben | IN PROTON      | TH                 | <b></b>         | Sample 123           | 00:01:5 BRUKE      | R 🥑 18:09 Sun Ma  |     |
| Available                                   |                 |          |                |                    |                 |                      |                    |                   |     |
|                                             |                 |          |                |                    |                 |                      |                    |                   |     |
| V 4 1 6 Available                           |                 |          |                |                    |                 |                      |                    |                   | -   |
|                                             |                 |          |                |                    |                 |                      |                    |                   |     |
|                                             |                 | Delete A | ₹dd T          | C <u>o</u> py      |                 |                      |                    | Change U          | ser |
|                                             |                 |          |                |                    |                 |                      |                    |                   |     |
| Preceding Experiments                       |                 |          |                |                    |                 |                      |                    |                   |     |
| # Date Holder Name                          | No. E           | periment | Load ATM       | Rotation           | Lock Shim       | Acq Pro              | c User [           | Disk Title/Orig   | ,   |
|                                             |                 |          |                |                    |                 |                      |                    |                   |     |
|                                             |                 |          |                |                    |                 |                      |                    |                   |     |
| •                                           |                 |          |                |                    |                 |                      |                    |                   | •   |
| Search                                      |                 |          |                |                    |                 |                      |                    |                   |     |
| Preceding 🛛 🔎 🗌 include p                   | revious runs    |          | SampleXpress B | usy until: Sun 18: | :39 Day Experir | ments: 00:01 Night E | Experiments: 00:00 | User: BRUKER\augi | n   |

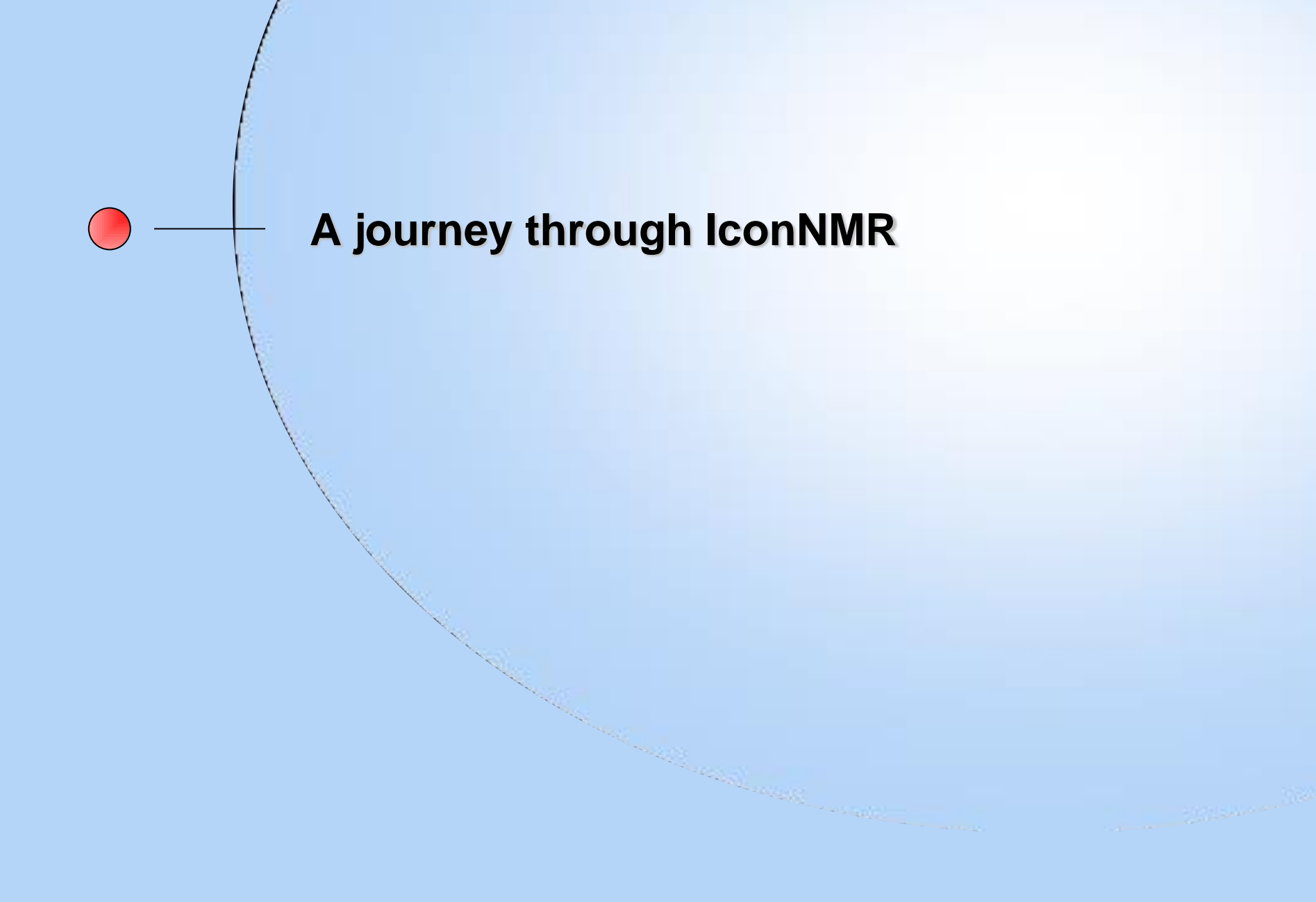

# A journey through IconNMR

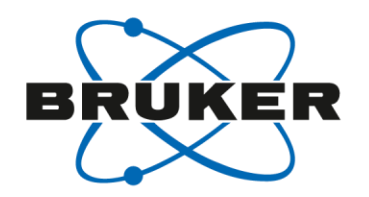

- The development of IconNMR has been started 1995.
- In 1996 the first customers starts working with IconNMR.
- This course deals with new features in IconNMR (starting with TopSpin 3.0).
   Therefore this new features will be available for AVANCE II, AVANCE III, AVANCE III HD and Fourier 300 Spectrometer.
- 49 new features.

# Where do I find information what's new in IconNMR?

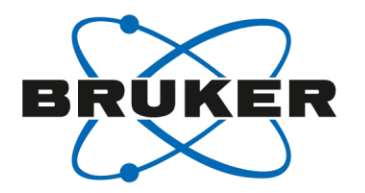

Where do I find information what's new in IconNMR?

• "?"-button, hot key <Alt-h> or TopSpin-command *docs* 

| 🖕 Bruker TopSpin 3.2 on BRUKER as augn                       |                                   |                 |                  |                |                         |                    |  |  |  |  |  |
|--------------------------------------------------------------|-----------------------------------|-----------------|------------------|----------------|-------------------------|--------------------|--|--|--|--|--|
| <u>F</u> ile <u>S</u> tart <u>P</u> rocess                   | A <u>n</u> alyse F                | <u>u</u> blish  | <u>V</u> iew     | <u>M</u> anage |                         |                    |  |  |  |  |  |
| Create Dataset 🗟 Find Dataset 🌍 Open Dataset 🔽 Paste Dataset |                                   |                 |                  |                |                         |                    |  |  |  |  |  |
| 🕞 🚔 Bruker TopSpin 3.2 on BRUKER as augn                     |                                   |                 |                  |                |                         |                    |  |  |  |  |  |
| 🖪 🎒 : <u>F</u> ile <u>S</u> tart <u>P</u> r                  | ocess A <u>n</u> al               | yse F           | P <u>u</u> blish | <u>V</u> iew   | <u>M</u> anage          | 2                  |  |  |  |  |  |
| Browser                                                      | C <u>r</u> eate Datas             | et 🖳 F <u>i</u> | nd Datas         | et 🕥 Op        | oen <u>D</u> ataset     | Manuals (docs)     |  |  |  |  |  |
|                                                              |                                   | <u>⊕</u>        | <b>↑ ↓</b>       | h∕p ∖          | <b>↓ <u>↓</u>↓</b> prot | tCommands          |  |  |  |  |  |
| □ □ □ □ □ □ □ □ □ □ □ □ □ □ □ □ □ □ □                        | ddr d                             |                 | • <del>•</del> • | ĒĀ ⊞ ļ≯        |                         | Parameters         |  |  |  |  |  |
| C:\E Browser Last50 Groups                                   |                                   | 1 exam          | 1d_1H 1 1        | C:\Bruker\Tc   | pSpin3.2pl5\exa         | n Keys             |  |  |  |  |  |
| C:\E C:\E C:\Bruker\TopSpin3.2                               | ldata\GH\nmr                      | Spectro         | um ProcPa        | rs AcquPa      | rs Title PulseF         | Pr Advanced Search |  |  |  |  |  |
|                                                              | ?\data\augn\nm<br>?\data\quest\nn |                 |                  |                |                         | NMR Guide          |  |  |  |  |  |
| C:\Bruker\TopSpin3.2                                         | pl2\data\May3                     |                 |                  |                |                         | Panorama Tour      |  |  |  |  |  |
| C:\Bruker\TopSpin3.2                                         | pl2\data\augn<br>pl3\examdata     |                 |                  |                |                         | Version Info       |  |  |  |  |  |
| C:\Bruker\TopSpin3.2                                         | pl5\examdata                      |                 |                  |                |                         | License Info       |  |  |  |  |  |

# Where do I find information what's new in IconNMR?

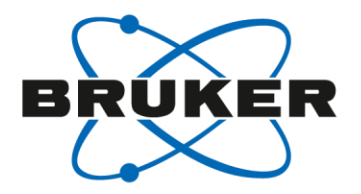

## Where do I find information what's new in IconNMR?

• "?"-button, hot key <Alt-h> or TopSpin-command *docs* 

| 🖕 Bruker     | TopSpin 3.2                                                                                                    | on BRUKER as au | ugn              |                  |              |                |   | - |                  |             |
|--------------|----------------------------------------------------------------------------------------------------|-----------------|------------------|------------------|--------------|----------------|---|---|------------------|-------------|
| <u>F</u> ile | <u>S</u> tart                                                                                                    | <u>P</u> rocess | A <u>n</u> alyse | P <u>u</u> blish | <u>V</u> iew | <u>M</u> anage | 0 |   |                  |             |
|              | 🧅 Softwa                                                                                                    | are And Applica | tion Manuals     |                  |              |                |   |   |                  | X           |
|              | Please click on a manual title to open the document!         Acqu. Commands & Parameters         Proc. Commands & Parameters         Proc. Commands & Parameters         Edprosol Manual         Edlock Guide         Pulse Program Catalogue, 1D/2D         Pulse Program Catalogue, BIO         NULS Parameters         C:It         Automation and Plotting         ICON-NMR Automation Interface         Plotting         A description of the Icon driven interface for routine spectroscopy, automation, accounting and BEST-NMR.                                                                                                    |                 |                  |                  |              |                |   |   |                  |             |
|              | Analysis and Simulation         Structure Analysis Tools         NMR-SIM Experiment Simulator         Daisy         DNMR         DNMR         Structure Elucidation         Multiplet Analysis Tutorial         Image: Note the structure of the simulation of the simulation of NMR experiments (1D/2D/3D FIDs) based on pulse sequence and Spin sys         A description of the simulation of NMR experiments (1D/2D/3D FIDs) based on pulse sequence and Spin sys         A description of the simulation of NMR spectra based on chemical shifts and coupling constants.         A description of Dynamic NMR Line Shape Analysis to study slow nuclear exchange processes including conf         Introduction into Small Molecule Structure Elucidation with TopSpin         How to use the first order multiplet analysis tools         Image: Close this dialog when a manual is opened |                 |                  |                  |              |                |   |   |                  |             |
|              | Close                                                                                                    | this dialog wh  | en a manual is   | opened           |              |                |   |   | Multi-Doc Search | Books Close |

# Where do I find information what's new in IconNMR?

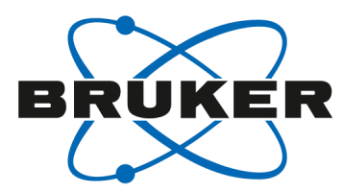

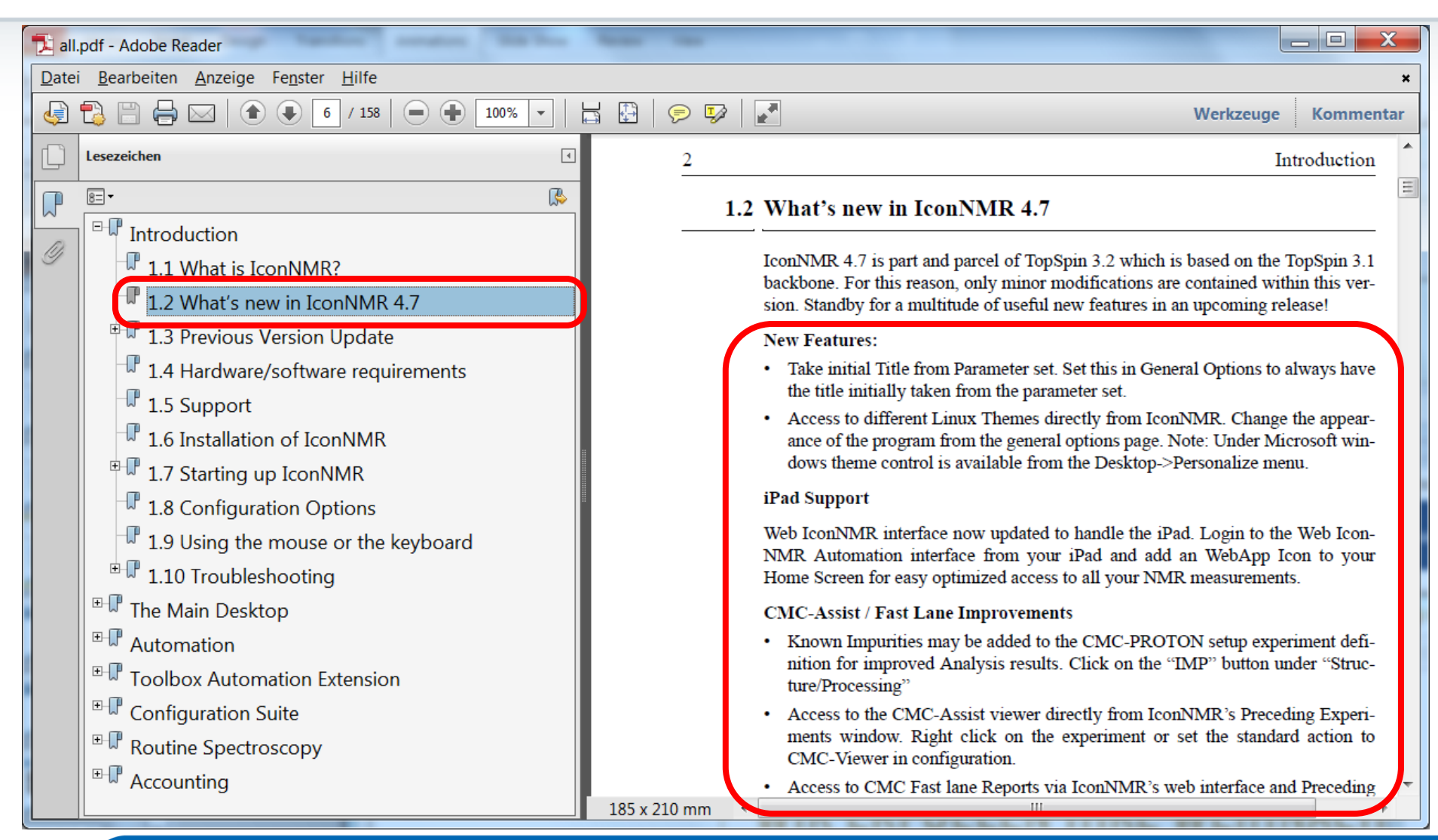

A selection of new features in TopSpin 3.0

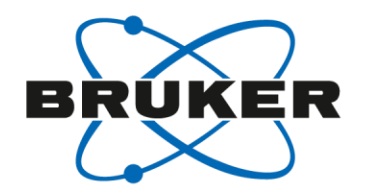

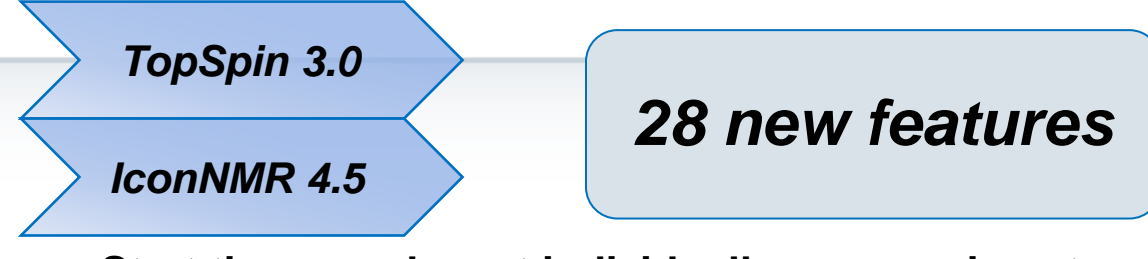

Start time may be set individually on experiments

The time at which an experiment should start may be set. The system will modify the order of the run queue such that the experiment may be run at the set time. If it is not possible for the instrument to run the experiment at the time (due to another experiment already in progress or running at a set time with too long a duration), the setup table will show the time the experiment is expected to run.

### Experiment Quotas

Time quotas of experiments for users limiting total experiment time and maximum individual experiment time. Users can be allotted a maximum total time for their day or night experiments on a daily basis. Submission of individual experiments which exceed a maximum time will be prohibited.

- Data set path now fully flexible For any standard Bruker data set path, the data/<user>/nmr may be completely/partially (only data & nmr) removed.
- User Manager

Users may be separated into groups for easier copying of settings to multiple users.

# Start time for experiments

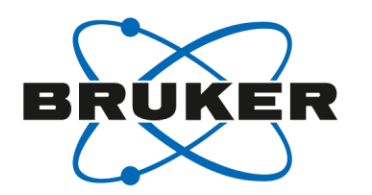

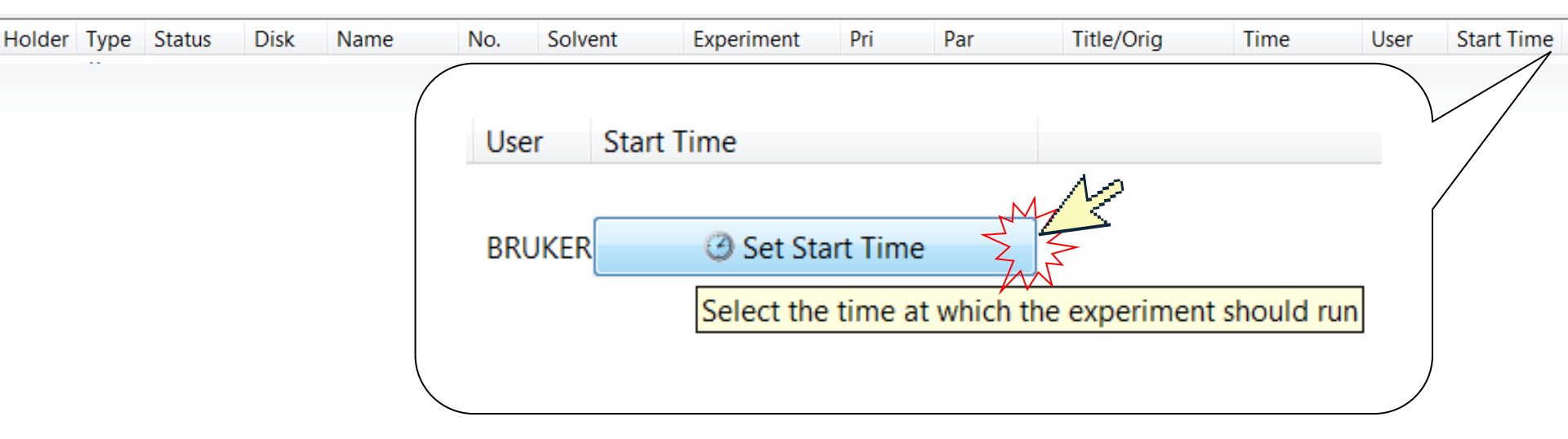

# Start time for experiments

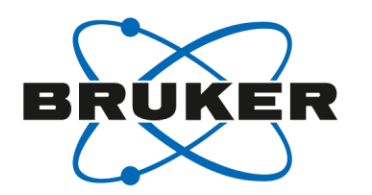

| Holder | Туре | Status | Disk | Name | No.  | Solvent     | Experiment   | Pri | Par | Title/Orig | Time | User | Start Time |
|--------|------|--------|------|------|------|-------------|--------------|-----|-----|------------|------|------|------------|
|        |      |        |      |      | User | Start 1     | Гime         |     |     |            |      |      |            |
|        |      |        |      |      | BRU  | KER 17:25 F | Fri Nov 01 2 | 013 |     |            |      |      | /          |
|        |      |        |      |      |      |             |              |     |     |            |      |      |            |

If another measurement is still running the acquisition will be started immediately after this measurement has been finished.

# Time limit

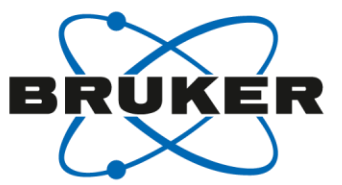

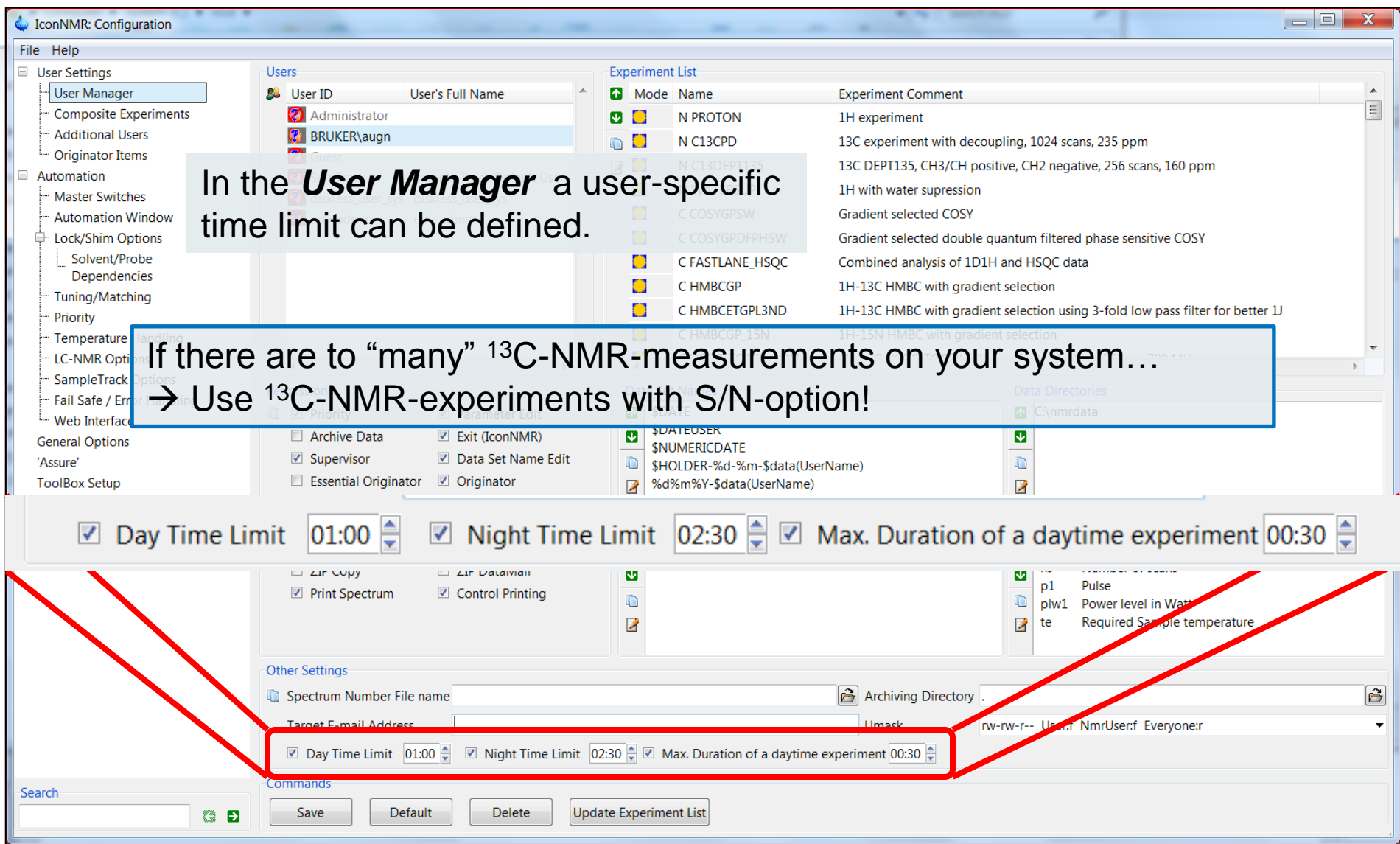

# IconNMR – time limit

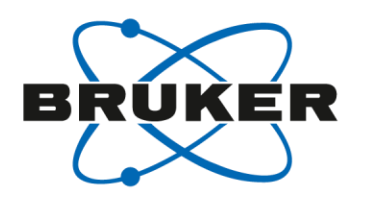

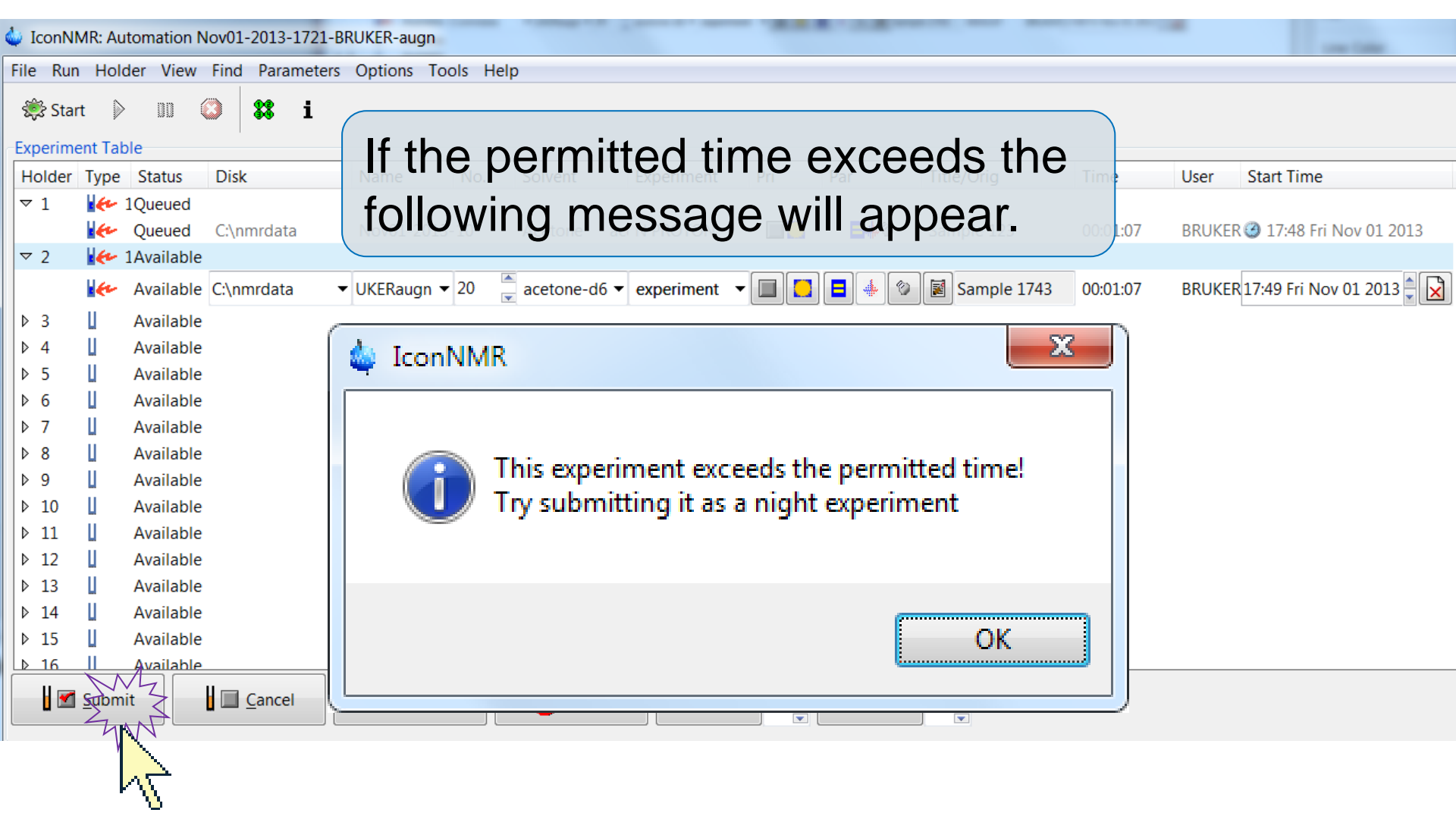

# Data set managment

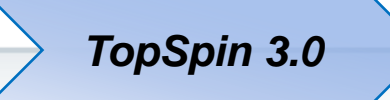

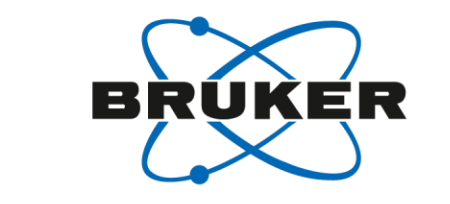

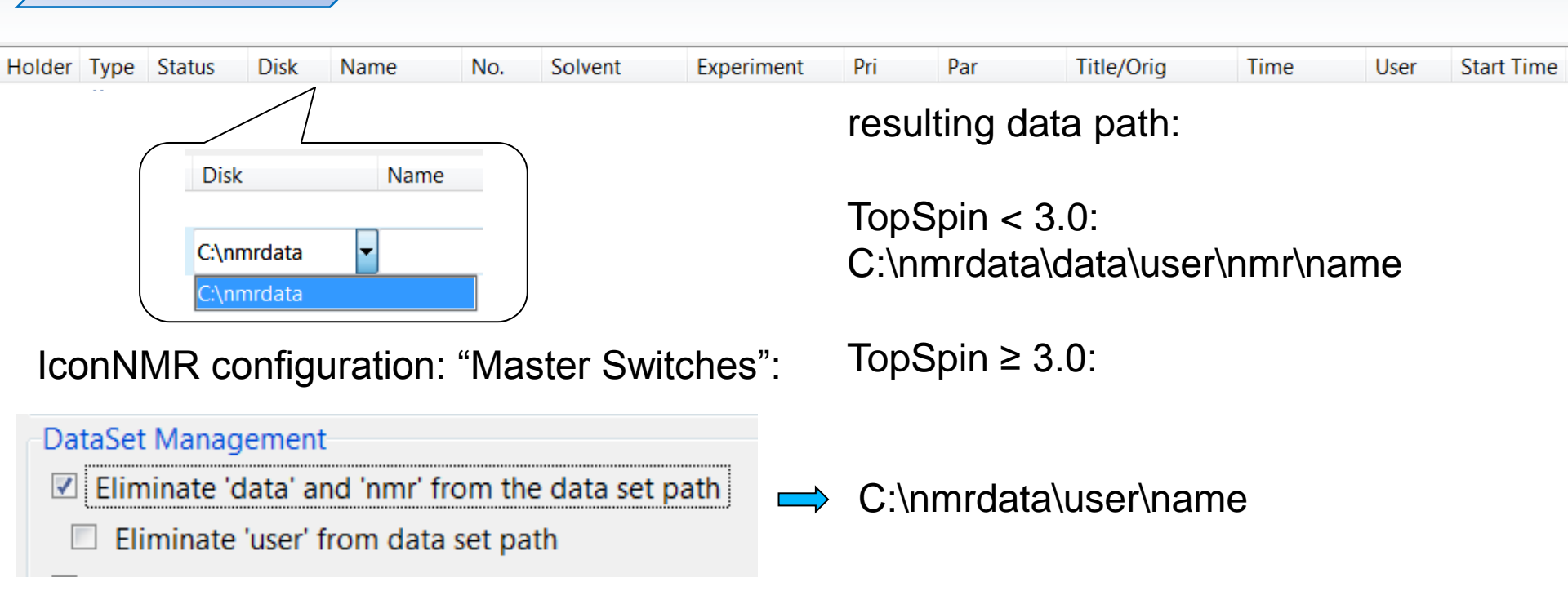

### DataSet Management

- Eliminate 'data' and 'nmr' from the data set path
  - Eliminate 'user' from data set path

C:\nmrdata\name

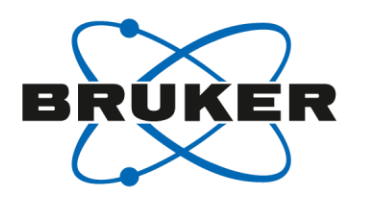

| LiconNMR: Configuration      |               |                              | Barman BANDO                           | 0 8            | A Party of Control of Control of |                        |            |
|------------------------------|---------------|------------------------------|----------------------------------------|----------------|----------------------------------------------------------------------------------------------------|------------------------|------------|
| File Help                    |               |                              |                                        |                |                                                                                                    |                        |            |
| User Settings                | Crers         |                              | Experiment                             |                |                                                                                                    |                        |            |
| User Manager                 | 🚨 User ID     | User's Full Name             | ▲ Mode Name Experime                   | ent Comment    |                                                                                                    |                        | A          |
| Composite Experiments        | Adh inistra   | tor                          |                                        | rimont         |                                                                                                    |                        |            |
| Additional Us                | 👩 Gues 🔄      | Isers/                       |                                        |                | -Experiment                                                                                                    | List                   |            |
| Originator Ite               | 🚯 bob 📈       |                              |                                        |                | experiment                                                                                                    | List                   |            |
| Automation                   | 💋 diskl 🔽 🚪   | Laser ID                     | User's Full Name                       | <b>A</b>       | Mode                                                                                                    | Name                   |            |
| - Master Switch              | 👩 edv- 7      |                              |                                        |                |                                                                                                    |                        |            |
| - Automation \               | 🔞 robir       | Show/Hide Group na           | ames                                   |                | <b>V</b>                                                                                                    | DTON                   |            |
| Lock/Shim O                  | 🚱 susai       | show/mac croup ne            | ines                                   |                |                                                                                                    |                        |            |
| Solvent/Pr                   | 🚯 sven        | Guesi.                       |                                        |                |                                                                                                    | BCPD                   |            |
| Dependen                     | 🗭 Sam         | Group users togethe          | r for convenient copvina to            | o users in th  | ne same drou                                                                                                    | JD.                    |            |
| Tuning/Match                 |               | Click on the User's G        | roup header in any user list           | t to cort the  | list accordi                                                                                                    | BDEPT1                 |            |
| Torrestore Usedline          |               | Click off the Oser's Of      | oup neader in any user isi             |                |                                                                                                    |                        |            |
| Temperature Handling         |               | 🔗 edv-admin                  | edy-admin                              |                |                                                                                                    | C COSYGPSI             | -          |
| SampleTrack Options          |               | Cuv autim                    | cuv admin                              |                | <b>1</b>                                                                                                    | CUROCEDE               | Þ          |
| - Fail Safe / Error Handling | Permissions   | 🚱 robin                      | robin                                  |                |                                                                                                    | CHSQUEDE               |            |
| Web Interface                | Prior         | 🚱 susan                      | susan                                  |                |                                                                                                    | C HMBCGPN              |            |
| General Options              | Arch          |                              |                                        |                |                                                                                                    |                        |            |
| 'Assure'                     | I Supe        | sven                         | sven                                   |                |                                                                                                    |                        |            |
| ToolBox Setup                | _ Esser       | SamTrack                     | Sample Track Default I                 | lser           |                                                                                                    |                        |            |
| Accounting                   | Mani          | Jannack                      | Sumple Huck Delutit                    | 00001          |                                                                                                    |                        |            |
|                              | E-ma          |                              |                                        |                |                                                                                                    | ni                     | mands      |
|                              |               |                              |                                        |                |                                                                                                    |                        |            |
|                              | ZP C          |                              |                                        |                |                                                                                                    |                        |            |
|                              | 🔳 Prikt       |                              |                                        | _              |                                                                                                    | ət                     | t          |
|                              |               |                              |                                        | · ·            |                                                                                                    | t                      | emperature |
|                              |               |                              |                                        | •              |                                                                                                    |                        |            |
|                              | Other Setting |                              |                                        |                | B.i. 8.i                                                                                                    | KI.                    |            |
|                              | Spectrum Num  | ber File name                |                                        | Archiving Di   | rectory .                                                                                                    | Mames                  | Ê          |
|                              | Target E-mail | Address                      |                                        | Umask          | rw-rw-r Us                                                                                                    | er:f NmrUser:f Everyon | e:r 🗸      |
|                              | Day Time I    | imit 200 🖹 🔲 Night Time Limi | t 400 🖹 🔲 Max Duration of a dautime of | vperiment 1:00 |                                                                                                    |                        |            |
|                              |               |                              | I max. Duration of a daytime ex        | xperiment 1:00 |                                                                                                    |                        |            |
| Search                       | Commands      |                              |                                        |                |                                                                                                    |                        |            |
|                              | Save          | Default Delete               | Jpdate Experiment List                 |                |                                                                                                    |                        |            |
|                              |               |                              |                                        |                |                                                                                                    |                        |            |

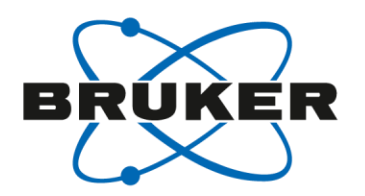

| JconNMR: Configuration     |                |                           |               |                                       | 1                 |        |         |                 | 0.4                                                                                                    | <u> </u> |
|----------------------------|----------------|---------------------------|---------------|---------------------------------------|-------------------|--------|---------|-----------------|----------------------------------------------------------------------------------------------------|----------|
| File Help                  |                |                           |               |                                       |                   |        |         |                 |                                                                                                    |          |
| User Settings              | ULPIS          |                           |               | Experiment List                       |                   |        |         |                 |                                                                                                    |          |
| User Manager               | 🚨 User ID      | User's Group User's Ful   | ll Name       | Mode Name E>                          | xperiment C       | omment |         |                 |                                                                                                    | •        |
| Composite Experiments      | 🕢 Administra   | ator                      |               |                                       |                   | .+     |         |                 |                                                                                                    |          |
| - Additional Us            | 👩 Gues-Use     | ers                       |               |                                       |                   | Exp    | perimen | t List          | pm                                                                                                    |          |
| Originator Ite             | 🚺 bob 🔬        | User ID                   | User's Group  | User's Full Name                      |                   |        | Mode    | Name            | scans, 160 ppm                                                                                                    |          |
| Automation                 | 💋 diskl        | Administrator             |               |                                       |                   |        |         | NURBOTO         |                                                                                                    |          |
| Master Switch              | edv-           | M Administrator           |               |                                       |                   |        |         | N PROTO         | N                                                                                                    |          |
|                            |                | 🚺 Guest                   |               |                                       |                   |        |         | N C13CPE        | )                                                                                                    |          |
| Solvent/Pr                 | susai          | 🚯 bob                     | OC            | bob                                   |                   | -      | -       |                 |                                                                                                    |          |
| Dependen                   | Sam'           |                           |               | dickloss user svs                     |                   | 2      |         | N C13DE         | 21.                                                                                                    |          |
| Tuning/Matcl               |                |                           |               | uiskiess_usei_sys                     |                   |        |         | C COSYGE        | PS1                                                                                                    |          |
| Priority                   |                | 🚺 edv-admin               |               | edv-admin                             |                   |        |         | 6 U 6 0 6 5     |                                                                                                    |          |
| Temperature Handling       | <b>∢</b>       | 🚷 robin                   | OC            | robin                                 |                   |        |         | C HSQCEI        | DE                                                                                                    | ~        |
| - SampleTrack Options      | Current L      | 🚱 susan                   | PC            | susan                                 |                   |        | $\sim$  | C HMBCG         | 190                                                                                                    | 4        |
| Fail Safe / Error Handling | Permissions    | 🚯 sven                    | PC            | sven                                  |                   |        |         |                 |                                                                                                    |          |
| Web Interface              | Prior          | SamTrack                  |               | Sample Track Default Liser            |                   |        |         |                 |                                                                                                    |          |
| General Options            | Arch           | Jannack                   |               | Sample Hack Delaure Oser              |                   |        |         |                 |                                                                                                    |          |
| 'Assure'                   | 2 Supe         |                           |               |                                       |                   |        |         |                 |                                                                                                    |          |
| ToolBox Setup              | Esser          |                           |               |                                       | $\nabla$          |        |         |                 |                                                                                                    |          |
| Accounting                 | ✓ Mani         |                           |               |                                       | P                 |        |         |                 |                                                                                                    |          |
|                            |                | Current User susan        |               | Group PC                              | <u>ea</u> 🐣       |        |         |                 | nmands                                                                                                    |          |
|                            |                | current oser susuri       |               | Group TC                              | •••• < <u>•</u> • | J      | •       |                 |                                                                                                    |          |
|                            | Print SPE      | missions. Condor runding  |               | Data                                  | Set Nam           | nes    | D and   | Dannan laval in | 14/                                                                                                    |          |
|                            |                |                           |               |                                       |                   |        | piw1    | Power level in  | watt                                                                                                    |          |
|                            |                |                           |               |                                       |                   | - 1 -  |         |                 |                                                                                                    |          |
|                            | Other Settings |                           | US            | er can de al                          | IOCa              | ate    | ea      |                 |                                                                                                    |          |
|                            | Spectrum Num   | nber File name            |               | Archiv                                |                   |        |         |                 |                                                                                                    |          |
|                            | Target E mail  | Addross                   | COr           | venient to a                          | aroi              | In     | S       |                 | in the second second seco | _        |
|                            |                |                           |               |                                       | 9.00              |        | - Oseni |                 |                                                                                                    | •        |
|                            | 🔲 Day Time L   | limit 2:00 🚽 🗆 Night Time | e Limit       | Max. Duration of a daytime experiment |                   |        |         |                 |                                                                                                    |          |
| Search                     | Commands       |                           |               |                                       |                   |        |         |                 |                                                                                                    |          |
|                            | Save           | Default Delete            | Update Experi | nent List                             |                   |        |         |                 |                                                                                                    |          |
|                            |                |                           | -             |                                       |                   |        |         |                 |                                                                                                    |          |

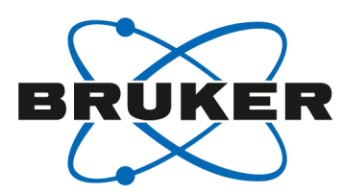

| JconNMR: Configuration |                                              | termine - HANDOOD BALLIN AND                                                 |                                     |
|------------------------|----------------------------------------------|------------------------------------------------------------------------------|-------------------------------------|
| File Help              |                                              |                                                                              |                                     |
| User Settings          | Users                                        | Experiment List                                                              |                                     |
| User Manager           | User ID User's Group User's Full Name        | <ul> <li>Mode Name Experiment Comment</li> </ul>                             | nt                                  |
| Composite Experiments  | 🐼 Administrator                              | N PROTON 1H experiment                                                       |                                     |
| Additional Users       | 👩 Guest                                      |                                                                              | decounting 1024 scans 236 nnm       |
| Originator Items       | 🚱 bob OC bob                                 | The user contin                                                              | iration is more                     |
| Automation             | 👩 diskless_user_sys diskless_user_sys        | The deel coming                                                              |                                     |
| - Master Switches      | 👩 edv-admin edv-admin                        | C COSYGPSW Gradient selected CC                                              |                                     |
| - Automation Window    | 🚱 robin OC robin                             | convenient and                                                               | duicken.                            |
| Lock/Shim Options      | 🚷 susan PC susan                             | C HMBCGPND sw opt. HMBC with g                                               | yrad.ents                           |
| Solvent/Probe          | 😵 sven PC sven                               |                                                                              |                                     |
| Dependencies           | 🛛 👩 SamTrack Sample Track Defau              | It User                                                                      |                                     |
| Tuning/Matching        |                                              |                                                                              |                                     |
| Priority               |                                              | <b>•</b>                                                                     |                                     |
| Temperature Handling   | •                                            |                                                                              | -                                   |
| LC-NMR Options         | Current User susan Group PC                  | ▼ 48 Ab                                                                      | Þ                                   |
| SampleTrack Options    | Permissions                                  | Data Set Names                                                               | Data Directories                    |
| Web Interface          | Priority Parameter Edit                      | SDATE \$                                                                     | C:\Bruker\nmrdata                   |
| General Options        | Archive Data 🗹 Exit (IconNMR)                | SDATEUSER                                                                    |                                     |
| 'Assure'               | Supervisor Data Set Name Edit                | \$NUMERICDATE                                                                |                                     |
| ToolBox Setup          | Essential Originator                         | \$HOLDER-%d-%m-\$data(UserName)           %d%m%V_\$data(UserName)         \$ |                                     |
| Accounting             | Manual Lock/Shim Mail Spectrum PDE/PS        |                                                                              |                                     |
| recounting             | E-mail Notification                          | Une Constitu Osisientes Info                                                 | User Crasifie Deservators (Commonda |
|                        |                                              |                                                                              | td Size of fid                      |
|                        |                                              | Project-No                                                                   | ns Number of scans                  |
|                        |                                              |                                                                              | p1 Pulse                            |
|                        | Print Spectrum Control Printing              |                                                                              | plw1 Power level in Watt            |
|                        |                                              | 2                                                                            | te Required Sample temperature      |
|                        |                                              |                                                                              |                                     |
|                        | Other Settings                               |                                                                              |                                     |
|                        | Spectrum Number File name                    | Archiving Directory .                                                        | 2                                   |
|                        | Target E-mail Address                        | Umask rw-                                                                    | w-r User:f NmrUser:f Everyone:r     |
|                        | Day Time Limit 2:00 📮 🗌 Night Time Limit 4:0 | 0 💂 🗖 Max. Duration of a daytime experiment 1:00 💂                           |                                     |
| Conveh                 | Commands                                     |                                                                              |                                     |
| Sedicii                | Save Default Delete Undat                    | e Experiment List                                                            |                                     |
|                        | Default Defete Opual                         |                                                                              |                                     |

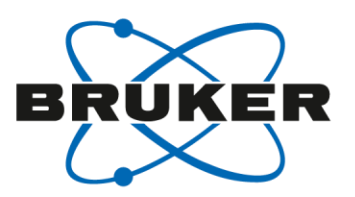

| LconNMR: Configuration                                                                                    | and a second second                                                                                                    | MANAGE MANAGER AND A                                                                                                    |                                    |
|----------------------------------------------------------------------------------------------------|----------------------------------------------------------------------------------------------------|----------------------------------------------------------------------------------------------------|------------------------------------|
| File Help                                                                                                 |                                                                                                    |                                                                                                    |                                    |
| User Settings                                                                                             | Users                                                                                                    | Experiment List                                                                                                    |                                    |
| User Manager                                                                                              | User ID User's Group User's Full Name                                                                                                    | ▲ Mode Name Experiment Comr                                                                                                    | nent                               |
| Composite Experiments                                                                                     | Administrator                                                                                                    | IL NURROTON 1H experiment                                                                                                    |                                    |
| Additional Use<br>Originator Iter                                                                         | y Box                                                                                                    |                                                                                                    |                                    |
| Automation W Origina                                                                                      | ator Item Project-No                                                                                                    | ▼                                                                                                    |                                    |
| Solvent/Pro<br>Dependenci<br>Tuning/Matchi                                                                | ator Value                                                                                                    |                                                                                                    |                                    |
| - Priority<br>- Temperature H<br>- LC-NMR Optio                                                           | pend Modify                                                                                                    | Delete Update User F                                                                                                    | es <u>C</u> lose                   |
| SampleTrack O                                                                                             |                                                                                                    |                                                                                                    |                                    |
| Fail Safe / Error Handling<br>Web Interface<br>General Options<br>'Assure'<br>ToolBox Setup<br>Accounting | Permissions         Permissions         Priority       Parameter Edit         Archive Data       Exit (IconNMR)         Supervisor       Data Set Name Edit         Essential Originator       Originator         Manual Lock/Shim       Mail Spectrum PDF/PS | Data Set Names<br>\$DATE<br>\$DATE<br>\$DATEUSER<br>\$NUMERICDATE<br>\$HOLDER-%d-%m-\$data(UserName)<br>%d%m%Y-\$data(UserName) | Data Directories C:\Bruker\nmrdata |
|                                                                                                    | E-mail Notification JDX DataMail                                                                                                    | User Specific Originator Info                                                                                                   | User Specific Parameters/Commands  |
|                                                                                                    | □ JDX Copy                                                                                                    | Institute :                                                                                                    | td Size of fid                     |
|                                                                                                    | ZIP Copy ZIP DataMail                                                                                                    | Project-No :                                                                                                    | ns Number of scans                 |
|                                                                                                    | Print Spectrum Control Printing                                                                                                    |                                                                                                    | p1 Pulse                           |
|                                                                                                    |                                                                                                    |                                                                                                    | te Required Sample temperature     |
|                                                                                                    | Other Settings                                                                                                    |                                                                                                    |                                    |
|                                                                                                    | Spectrum Number File name                                                                                                    | Archiving Directory .                                                                                                    | ß                                  |
|                                                                                                    | Target E-mail Address                                                                                                    | Umask n                                                                                                    | w-rw-r User:f NmrUser:f Everyone:r |
|                                                                                                    | Day Time Limit 2:00 Night Time Limit 4:0                                                                                                    | 0 🛓 🗆 Max. Duration of a daytime experiment 1:00 🖕                                                                              |                                    |
| Search                                                                                                    | Commands                                                                                                    |                                                                                                    |                                    |
| G D                                                                                                    | Save Default Delete Updat                                                                                                    | e Experiment List                                                                                                    |                                    |

| G                                                                                                    | ir | oup na         | ames                |                           |           |          | BRUKER                                                             |
|----------------------------------------------------------------------------------------------------|----|----------------|---------------------|---------------------------|-----------|----------|--------------------------------------------------------------------|
| 🍐 IconNMR: Confid                                                                                                    | 4  | Update Use     | er Files            | - per la                  |           | <u> </u> |                                                                    |
| File Help                                                                                                    |    | Update list fo | or these users to c | urrent values             |           |          |                                                                    |
| Composite E<br>Additional U                                                                                                    |    | User ID        | User's Group 🔺      | User's Full Name          |           |          | 52                                                                 |
| Originator Ite     Automation     Master Switc                                                                                                 |    | SamTrack       | 00                  | Sample Track Def          | ault User |          |                                                                    |
| Automation<br>Lock/Shim O                                                                                                    |    | robin          | OC<br>OC            | robin                     |           |          |                                                                    |
| Depender<br>Tuning/Matc                                                                                                    |    | susan          | PC                  | susan                     |           |          |                                                                    |
| Priority     Temperature     LC-NMR Opt     SampleTrack     Fail Safe / Er     Web Interfac     General Options     'Assure'     ToolBox Setup |    | sven           | PC                  | sven                      |           |          | ose , ,                                                            |
| Accounting                                                                                                    |    |                |                     |                           |           |          | ters/Commands<br>d<br>of scans<br>el in Watt<br>Sample temperature |
|                                                                                                    |    | Update         | <u>C</u> lose       |                           |           |          | Everyone:r                                                         |
| Search                                                                                                    |    | Sar            | ve Default Dele     | te Update Experiment List |           |          |                                                                    |

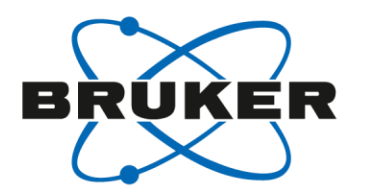

| LiconNMR: Configuration      |                                          |                                 |                                                               | X |  |  |  |  |
|------------------------------|------------------------------------------|---------------------------------|---------------------------------------------------------------|---|--|--|--|--|
| File Help                    |                                          |                                 |                                                               |   |  |  |  |  |
| User Settings                | Users                                    | Experiment List                 |                                                               |   |  |  |  |  |
| User Manager                 | Su User ID User's Group User's Full Name | ▲ Mode Name Ex                  | xperiment Comment                                             | * |  |  |  |  |
| Composite Experiments        | Administrator                            | N PROTON 1H                     | -l experiment                                                 |   |  |  |  |  |
| - Additional Users           | 🐼 Guest                                  | N C13CPD 13                     | 3C experiment with decoupling, 1024 scans, 235 ppm            |   |  |  |  |  |
| Originator Items             | 🚱 bob OC bob                             | N C13DEPT135 13                 | 3C DEPT135, CH3/CH positive, CH2 negative, 256 scans, 160 ppm |   |  |  |  |  |
|                              | diskless_user_sys diskless_user_sys      |                                 | radient selected COSV                                         |   |  |  |  |  |
| - Master Switches            | edv-admin edv-admin                      |                                 |                                                               |   |  |  |  |  |
| Automation Window            | 🚺 robin OC robin                         | C HSQCEDETGP SW                 | 7 opt. edited HSQC with gradients (e/a TPPI)                  |   |  |  |  |  |
| Lock/Shim Options            | susan PC susan                           | C HMBCGPND sw                   | / opt. HMBC with gradients                                    |   |  |  |  |  |
| Solvent/Probe                | sven PC sven                             |                                 |                                                               |   |  |  |  |  |
| - Tuning (Matching           | SamTrack Sample Track Defa               | ult User                        |                                                               |   |  |  |  |  |
| - Priority                   |                                          | -                               |                                                               |   |  |  |  |  |
| Temperature Handling         | 4                                        | •                               |                                                               |   |  |  |  |  |
| LC-NMR Options               | Current User bob Group OC                | - M &                           |                                                               | - |  |  |  |  |
|                              | current osci bob                         |                                 |                                                               |   |  |  |  |  |
| - Fail Safe / Error Handling | Permissions                              | Data Set Names                  | Data Directories                                              |   |  |  |  |  |
| Web Interface                | Priority Parameter Edit                  |                                 | C:\Bruker\nmrdata                                             |   |  |  |  |  |
| General Options              | Archive Data 🗹 Exit (IconNMR)            |                                 |                                                               |   |  |  |  |  |
| 'Assure'                     | Supervisor Data Set Name Edit            | \$HOLDER-%d-%m-\$data(UserName) |                                                               |   |  |  |  |  |
| ToolBox Setup                | Essential Originator I Originator        | %d%m%Y-\$data(UserName)         |                                                               |   |  |  |  |  |
| Accounting                   | Manual Lock/Shim Mail Spectrum PDF/PS    |                                 |                                                               |   |  |  |  |  |
|                              | E-mail Notification JDX DataMail         |                                 |                                                               |   |  |  |  |  |
|                              | □ JDX Copy ✓ Edit Lock/Shim/ATM          | Oser Specific Originator Info   | User Specific Parameters/Commands                             |   |  |  |  |  |
|                              | ZIP Copy ZIP DataMail                    | ↑ Institute :<br>Project-No     | td Size of fid                                                |   |  |  |  |  |
|                              | Print Spectrum Control Printing          |                                 | p1 Pulse                                                      |   |  |  |  |  |
|                              |                                          |                                 | plw1 Power level in Watt                                      |   |  |  |  |  |
|                              |                                          | 2                               | te Required Sample temperature                                |   |  |  |  |  |
|                              |                                          |                                 |                                                               |   |  |  |  |  |
|                              | Other Settings                           |                                 |                                                               |   |  |  |  |  |
|                              | Spectrum Number File name                |                                 | Archiving Directory                                           | 2 |  |  |  |  |
|                              | Target E-mail Address                    |                                 | Imask nv-nv-r Userf Nmrliserf Evenoper                        |   |  |  |  |  |
|                              |                                          |                                 |                                                               |   |  |  |  |  |
|                              |                                          |                                 |                                                               |   |  |  |  |  |
| Search                       | Commands                                 |                                 |                                                               |   |  |  |  |  |
| 6 9                          | Save Default Delete Upda                 | te Experiment List              |                                                               |   |  |  |  |  |

# ",jump to next sample"

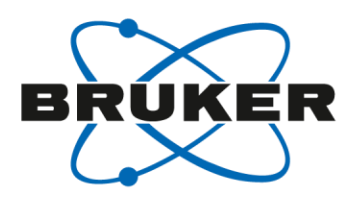

TopSpin 3.0

- jump-to-next-sample :
  - This option is now available via the IconNMR-configuration:

| 🖕 IconNMR: Configuration                                                                                            |                                                     | and share ( and 101 |
|----------------------------------------------------------------------------------------------------|-----------------------------------------------------|---------------------|
| File Help                                                                                                    |                                                     |                     |
| User Settings                                                                                                    | Run Control                                         |                     |
| <ul> <li>User Manager</li> <li>Composite Experiments</li> <li>Additional Users</li> <li>Originator Items</li> </ul> | Sample Changer/Automation Mode Sample               | Xpress 👻            |
| Automation     Master Switches                                                                                      | Eject last sample in queue                          | •                   |
| Automation window     Lock/Shim Options     Solvent/Probe                                                           | Never Rotate the Sample     Start run at user login |                     |
| Dependencies                                                                                                    | Processing Control                                  |                     |

# "jump to next sample"

Search Preceding 🔎 📄 include previous runs

| 🍐 Icor                                                  | NMR: Auto          | omation - C | Oct31-2013-1401-nmrsu | Acres 100      | P                | 1000        | -   | 9                   |            | 2.000                    |                                               | - • ×               |
|---------------------------------------------------------|--------------------|-------------|-----------------------|----------------|------------------|-------------|-----|---------------------|------------|--------------------------|-----------------------------------------------|---------------------|
| File Run Holder View Find Parameters Options Tools Help |                    |             |                       |                |                  |             |     |                     |            |                          |                                               |                     |
| 🔅 🕨 🔟 🥝 Stop 🗱 i Processing started 🔢 🛶 🖳 🧟 🛄 🐜         |                    |             |                       |                |                  |             |     |                     |            |                          |                                               |                     |
| Experi                                                  | ment Table<br>Type | e<br>Status | Disk                  | Name           |                  | No. Solvent |     | 10 m 1              |            |                          |                                               |                     |
| ▽ 10                                                    | 5                  | 3 Finished  |                       |                |                  |             | Pre | ceding Experiments  |            |                          |                                               |                     |
|                                                         | 1 cm               | Finished    | C:\Bruker\nmrdata     | Kinetics_111   |                  | 10 CDCIB    |     |                     |            |                          |                                               | 1 2013              |
|                                                         |                    |             |                       |                |                  |             | #   | Date                | Hold       | er                       | Name                                          |                     |
|                                                         | the second         | Finished    | C:\Bruker\nmrdata     | Kinetics_111   |                  | 11 CDCB     |     | Dute                | Tiona      | <b>C1</b>                | Hame                                          | 1 2013              |
|                                                         | 1 cr               | Finished    | C:\Bruker\nmrdata     | Kinetics 111   |                  | 12 CDCB     | 0   | 2012 10 21 14,46,51 | 10         |                          | Vination 222                                  | 2013                |
| <b>▽</b> 1 <sup>1</sup>                                 |                    | 2 Finished  |                       |                |                  |             | 3   | 2013-10-31 14:40:51 | 10         |                          | Kineucs_555                                   | =                   |
| 1.1                                                     |                    |             |                       | 15             |                  | 10 0000     |     |                     |            |                          |                                               | 2012                |
| 1                                                       | 140                | rinished    | C:\Bruker\nmrdata     | KINEYZS_222    |                  | TO CDCR     | 8   | 2013-10-31 14:42:18 | 17         |                          | Kinetics 222                                  | 2013                |
|                                                         | e                  | Finished    | C:\Bruker\nmrdata     | Kinetics_222   |                  | 11 CDCI3    | -   |                     |            |                          |                                               | 2013                |
|                                                         |                    |             |                       |                |                  |             | _   |                     |            |                          |                                               |                     |
|                                                         | k                  | Finished    | C:\Bruker\nmr*ata     | Kinetics_222   |                  | 12 CDCI3    | 7   | 2013-10-31 14:37:40 | 16         |                          | Kinetics_111                                  | 2013                |
| ▼ 1                                                     | 3                  | 3 Finished  |                       |                |                  |             |     |                     |            |                          |                                               |                     |
|                                                         | · tr               | Finished    | CitBruker\nmrdata     | Kinetics_333   |                  | 10 CDCI3    | ~   | 2012 10 21 14 22 40 | 10         |                          | V: 11 - 222                                   | 2013                |
|                                                         | U.c.               | The late    | C) Paula dama data    | Kin ati ng 222 |                  | 11 CDC      | 0   | 2013-10-31 14:32:48 | 18         |                          | KINETICS_333                                  | 2012                |
|                                                         | 1 Car              | Finished    | C:\Bruker\nmrdata     | Kinetics_333   |                  | II COL      |     |                     |            |                          |                                               | 2013                |
|                                                         |                    | Finished    | C:\Bruker\nmrdata     | Kinetics_333   |                  | 12 CDCI3    | 5   | 2013-10-31 14-27-50 | 17         |                          | Kinetics 222                                  | 2013                |
|                                                         |                    |             |                       |                |                  |             | - C | 2015 10 51 14.27.50 | 11         |                          | Kincucs_222                                   |                     |
|                                                         |                    |             |                       |                |                  |             |     |                     |            |                          |                                               |                     |
| U                                                       | Supmi              | it L        |                       | Edit U         | <u>D</u> elete A | idd I       | 4   | 2013-10-31 14:22:38 | 16         |                          | Kinetics 111                                  | Change <u>U</u> ser |
| Prece                                                   | ding Experi        | ments       |                       |                |                  |             |     |                     |            |                          |                                               |                     |
| # D                                                     | ate                |             | Holder Name           | No.            | Experiment       | Load        | _   |                     |            |                          | 101 AT 855                                    | s 🔺                 |
| 9 2                                                     | 013-10-31 1        | 14:46:51    | 18 Kinetics_333       | 12             | PROTON           | 1           | 3   | 2013-10-31 14:18:24 | 18         |                          | Kinetics_333                                  |                     |
| 8 2                                                     | 013-10-31 1        | 14:42:18    | 17 Kinetics_222       | 12             | PROTON           | 1           |     |                     |            |                          |                                               |                     |
| 7 2                                                     | 013-10-31 1        | 14:37:40    | 16 Kinetics_111       | 12             | PROTON           | 1           | 2   | 2012 10 21 14 12 52 | 17         |                          | Vination 222                                  |                     |
| 62                                                      | 013-10-31 1        | 14:32:48    | 18 Kinetics_333       | 11             | PROTON           | 1           | 2   | 2013-10-51 14:15:52 | 1/         |                          | KINEUCS_ZZZ                                   |                     |
| 5 2                                                     | 013-10-31 1        | 14:27:50    | 17 Kinetics_222       | 11             | PROTON           | ~           |     |                     |            |                          |                                               | E                   |
| 4 2                                                     | 013-10-31 1        | 14:22:38    | 16 Kinetics_111       | 11             | PROTON           | 1           | 1   | 2013-10-31 14:08:53 | 16         |                          | Kinetics 111                                  |                     |
| 3 2                                                     | 013-10-31 1        | 14:18:24    | 18 Kinetics_333       | 10             | PROTON           | 1           | *   | 2015 10 51 14:00:55 | 10         |                          | KIICUC3_III                                   |                     |
| 2 2                                                     | 013-10-31 1        | 14:13:52    | 17 Kinetics_222       | 10             | PROTON           | 1           | 1   | V V V nmrsu         | C:\Bruker\ | nmrdata Kinetics 222     | <u>, , , , , , , , , , , , , , , , , , , </u> |                     |
| 1 2                                                     | 013-10-31 1        | 14:08:53    | 16 Kinetics_111       | 10             | PROTON           | v           | ~   | V V Nmrsu           | C:\Bruker\ | nmrdata Institute Inorga | nic Chemistry I Project-No 17413              |                     |

BRUKER
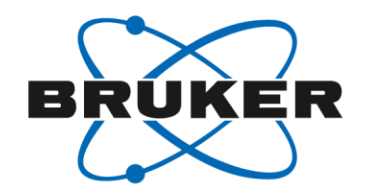

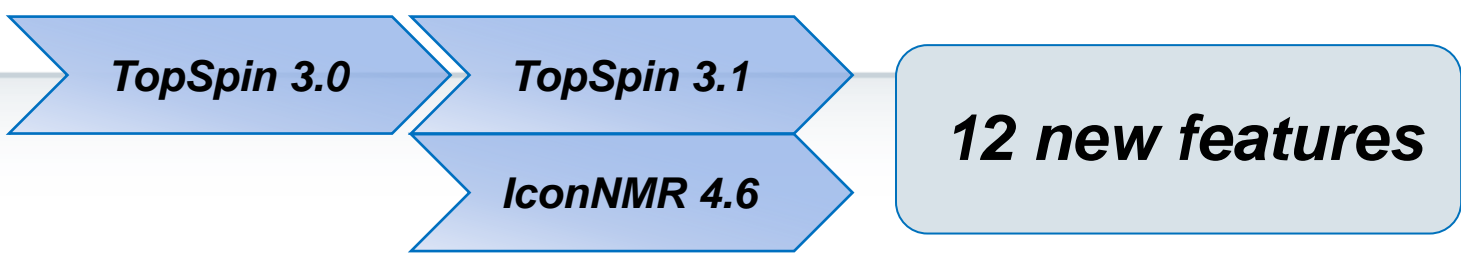

- Automation window reads spreadsheets in .xls/.xlsx format with support for multiple workspaces.
- Experiments may be submitted, cancelled with <Alt-s>, <Alt-c> etc. directly from the Sample Holder Overview window.
  - AssureTM SST (System Suitability Test) This is now an integral part of IconNMR and includes acquisition and analysis of NMR standards for 1H line shape, 1H sensitivity, 13C sensitivity, 19F sensitivity, 31P sensitivity, and temperature calibration. This software automatically:
    - > Validates the instrument performance for line shape and sensitivity
    - Performs temperature calibration and adjustment
    - Includes an automated 'Stop' criteria to prevent user standard acquisition upon specification failure
    - Generates a PDF report of all SST results. Tests are performed regularly at user defined intervals, requiring no instrument interaction and without interrupting Automation.

#### ASSURE-SST System Suitability Test (SST)

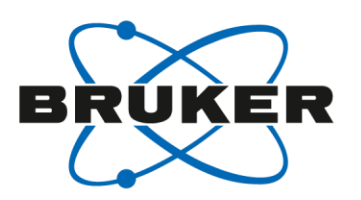

TopSpin 3.0

TopSpin 3.1

| 🖕 IconNMR: Configuration                                                                                                    |                                                                                                    |                                                                                                    |  |  |  |  |
|----------------------------------------------------------------------------------------------------|----------------------------------------------------------------------------------------------------|----------------------------------------------------------------------------------------------------|--|--|--|--|
| File Help                                                                                                    |                                                                                                    |                                                                                                    |  |  |  |  |
| User Settings                                                                                                    | Options System Suitability Test (SST) Raw Material Screening                                                                                                    |                                                                                                    |  |  |  |  |
| Composite Experiments     Additional Users     Originator Items     Automation     Master Switches     Automation Window     Lock/Shim Options     Solvent/Probe | System Suitability Test         Image: Enable System Suitability Test (Requires ASSURE-SST License)         Perform test every:       24 minimize hours         System Suitability Log Directory       C:\Bruker\TopSpin3.1pl7\users\A         Image: Stop System test after any failure (implies no reports from other test sample Report Options                                                                                    | ninistrator  Administrator\.topspin-                                                                                                    |  |  |  |  |
| Dependencies     Tuning/Matching     Priority     Temperature Handling     LC-NMR Options     SampleTrack Options                                                | Print the report Company/Instution: System ID: Available Tests                                                                                                    |                                                                                                    |  |  |  |  |
| Web Interface<br>General Options<br>'Assure'<br>ToolBox Setup<br>Accounting                                                                                      | 1H Lineshape Humptest         ✓ Perform Lineshape Test         Sample Position 1         Linewidths         Linewidth at 0.55% of signal height < 1                                                                                                    | 1H Sensitivity Test         Image: Perform 1H Sensitivity Test         Sample Position         2         Signal region         Left limit         3 ppm         Right limit         2 ppm  |  |  |  |  |
|                                                                                                    | Resolution Halfwidth       0.6       Hz         Left Plot Limit       8.64       ppm       Right Plot Limit       7.44       ppm         13C Sensitivity Test       Image: Comparison of the sensitivity Test       Image: Comparison of the sensitivity Test       Image: Comparison of the sensitivity Test         Sample Position       Image: Comparison of the sensitivity Test       Image: Comparison of the sensitivity Test | Left limit     7 ppm     Right limit     2.8 ppm       Noise delta     2 ppm     S/N     135 :1       F19 Sensitivity Test       Image: Perform F19 Sensitivity Test       Sample Position |  |  |  |  |

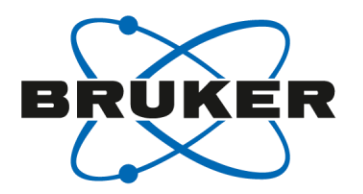

TopSpin 3.0

**TopSpin 3.1** 

#### Up to TopSpin 3.0 the ".CSV" format was:

|   | A                             | В        | С       | D        | E         | F                       |
|---|-------------------------------|----------|---------|----------|-----------|-------------------------|
| 1 | Disk                          | Name     | Solvent | Experime | Sample ID | Plottitle               |
| 2 | C:\bruker\topspin3.0\examdata | test.001 | CDCI3   | PROTON   | SAM000001 | This is the title exp 1 |
| 3 | C:\bruker\topspin3.0\examdata | test.002 | CDCI3   | PROTON   | SAM000002 | This is the title exp 2 |
| 4 | C:\bruker\topspin3.0\examdata | test.003 | CDCI3   | C13CPD32 | SAM000003 | This is the title exp 3 |
| 5 | C:\bruker\topspin3.0\examdata | test.004 | DMSO    | C13DEPT4 | SAM000004 | This is the title exp 4 |

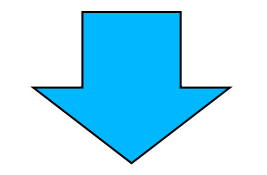

Save as ".CSV" file.

Disk;Name;Solvent;Experiment;Sample ID;Plottitle C:\bruker\topspin3.0\examdata;test.001;CDCl3;PROTON;SAM000001;This is the title exp 1 C:\bruker\topspin3.0\examdata;test.002;CDCl3;PROTON;SAM000002;This is the title exp 2 C:\bruker\topspin3.0\examdata;test.003;CDCl3;C13CPD32;SAM000003;This is the title exp 3 C:\bruker\topspin3.0\examdata;test.004;DMSO;C13DEPT45;SAM000004;This is the title exp 4

Because of different language settings the ".CSV" file can consist different characters. The columns must be divided by semicolon!

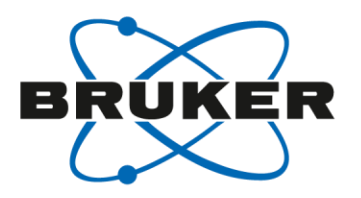

TopSpin 3.0

TopSpin 3.1

Since TopSpin 3.1 a spreadsheet can be read in ".XLS/.XLSX" format.

|      | <b>⊒ •</b> 7 • (• •   = | ,                                        | xlsx_spre               | edsheet.xlsx - M                 | icrosoft Excel |              |                               |           |              |
|------|-------------------------|------------------------------------------|-------------------------|----------------------------------|----------------|--------------|-------------------------------|-----------|--------------|
| F    | ile Home                | Insert Page                              | Layout Fo               | rmulas Data                      | Review V       | iew          | a 🕜 🗆 🗗                       | 23        | Save as      |
| Pas  | Calibri                 | - 11<br>□ - A A<br><u>3</u> - <u>A</u> - | · 三 三<br>· 三 三<br>· 章 律 | ■ ■ / %<br>■ ⊡ + / Numb<br>≫ + / | er Styles Ce   | Σ · 27 ·<br> | Diese WebEx<br>Datei teilen * |           | ".XLS/.XLSX" |
| Clip | board 🖫                 | Font                                     | 🖬 🛛 Alignm              | ent 🖫                            |                | Editing      | WebEx                         |           |              |
|      | C5                      | <b>•</b> (0                              | <i>f</i> ∞ DMS          | 0                                |                |              |                               | ¥         |              |
|      | А                       | В                                        | С                       | D                                | E              | F            | G                             | F         |              |
| 1    | Disk                    | Name                                     | Solvent                 | Experiment                       | Sample ID      | Plottitle    |                               |           |              |
| 2    | C:\nmrdata              | xlstest.001                              | CDCl3                   | PROTON                           | AUG00001       | Testtitle 1  |                               |           |              |
| 3    | C:\nmrdata              | xlstest.002                              | CDCl3                   | PROTON                           | AUG00002       | Testtitle 2  |                               |           |              |
| 4    | C:\nmrdata              | xlstest.003                              | DMSO                    | PROTON                           | AUG00003       | Testtitle 3  |                               |           |              |
| 5    | C:\nmrdata              | xlstest.004                              | DMSO                    | PROTON                           | AUG00004       | Testtitle 4  |                               |           |              |
| 6    |                         |                                          |                         |                                  |                |              |                               | $\bullet$ |              |
|      | I     I     II          |                                          |                         |                                  |                |              |                               |           |              |
| Rea  | dy                      |                                          |                         |                                  |                | 100% 🖯       |                               | ):        |              |

Store this file in the folder <topspinhome>\prog\tmp (default location).

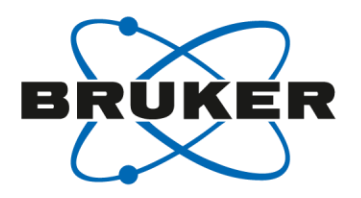

TopSpin 3.0

TopSpin 3.1

| IonNMR: Automation Nov02-2013-1325              | 5-BRUKER-augn         |         |                           |                    |                   |                   |                  |          |                | X    |
|-------------------------------------------------|-----------------------|---------|---------------------------|--------------------|-------------------|-------------------|------------------|----------|----------------|------|
| File Kun Holder View Find Paramete              | ers Options Tools     | Help    |                           |                    |                   |                   |                  |          |                |      |
|                                                 | No                    | Solvent | Experiment                | Pri Par            | Title/Orio        |                   | Time             | User     | Start Time     | ]_   |
| Impart Spreadsheet file                         |                       | Solvent | Experiment                | in fu              | hite/ong          |                   | Time             | 0301     | Start fine     |      |
| import spreadsneet me                           |                       |         |                           |                    |                   |                   |                  |          |                | Ξ    |
| Print (LIS) Setup<br>Print <u>H</u> istory File | _                     |         |                           |                    |                   |                   |                  |          |                |      |
| <u>1</u> Nov02-2013-1320-BRU YER-augn.set       |                       |         |                           |                    |                   |                   |                  |          |                |      |
| 2 Nov02-2013-1039-BRUKER-augn.set               |                       |         |                           |                    |                   |                   |                  |          |                | -    |
| <u>3</u> Nov21-2012-1626-ahof.set               |                       |         |                           |                    |                   |                   |                  |          | <u> </u>       |      |
| Close                                           | UZU Edit              |         | <u>D</u> elete <u>A</u> d | d 1 -              | Copy 1            |                   |                  |          | Change U       | Jser |
| Close All                                       |                       |         |                           |                    |                   |                   |                  |          |                |      |
| Preceding Experiments                           | _                     |         |                           |                    |                   |                   |                  |          |                |      |
| # Date Holder                                   | Name                  | No. Ex  | periment L                | oad ATM            | Lock Shim         | Acq Pro           | oc User          | Disk     | Title/Orig     |      |
|                                                 |                       |         |                           |                    |                   |                   |                  |          |                |      |
| •                                               |                       | m       |                           |                    |                   |                   |                  |          |                | •    |
| Search<br>Preceding                             | include previous runs | Sam     | npleXpress/Pro WebS       | ervice Busy until: | No Jobs! Day Expe | riments: 00:00 Ni | ght Experiments: | 00:00 Us | er: BRUKER\aug | jn   |

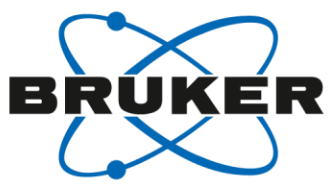

| $\geq$    | TopSpin 3.0                    | TopSpin 3.1                  |                     |                         |            |
|-----------|--------------------------------|------------------------------|---------------------|-------------------------|------------|
| 🧯 Ico     | 🧅 Import Spreadsheet .csv fil  | le                           |                     |                         |            |
| ile       | System (C                      | C:) ▶ Bruker ▶ TopSpin3.1pl7 | ▶ prog ▶ tmp ▶ save | ✓ ← Search save         | ٩          |
| 戀<br>Expe | Organize 🔹 New folde           | er                           |                     |                         |            |
| Hol       | ☆ Favorites                    | Name                         | Date modified       | Type Si                 | ze         |
| Þ 2       | Desktop                        | xlsx_spredsheet.xlsx         | 02.11.2013 13:41    | Microsoft Excel W       | 9 KB       |
|           | S Recent Places<br>▶ Downloads |                              |                     |                         |            |
|           | 🚝 Libraries                    |                              |                     |                         |            |
| 4         | Documents                      |                              |                     |                         | e <u>U</u> |
| Prec      | 🕹 Music                        |                              |                     |                         |            |
| # [       | Sectores                       |                              |                     |                         |            |
|           | JUDE Videos                    |                              |                     |                         |            |
| (         | 🕼 Computer 🖉                   |                              |                     |                         |            |
| Sear      | File nan                       | me: xlsx_spredsheet.xlsx     |                     | ✓ Spreadsheets (*.xls,* | .xlsx) 🔻   |
|           |                                |                              |                     |                         | Cancel     |

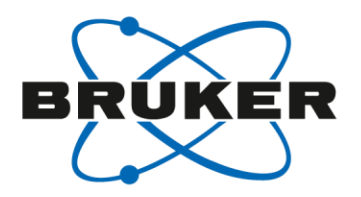

TopSpin 3.0 TopSpin 3.1

| VIConNMR: Automation Nov02-2013-1325-BRUKER-aug                                                                                                 | jn                                                                                                   |                        |
|----------------------------------------------------------------------------------------------------|----------------------------------------------------------------------------------------------------|------------------------|
| File Run Holder View Find Parameters Options                                                                                                    | Tools Help                                                                                           |                        |
| Start D D Choos                                                                                                    | e workspace                                                                                          |                        |
| Hol     Type     Status     Disk     Nam       ▷     1     I     Available       ▷     2     I     Available       ▷     3     II     Available | This spreadsheet contains multiple workspaces.                                                       | User Start Time        |
| > 4     Available       > 4     Available       > 5     Available       > 6     Available       > 7     Available                               | Please select the required workspace Select Workspace:                                               | •                      |
|                                                                                                    | Sheet1                                                                                               | Change <u>U</u> ser    |
| Preceding Experiments                                                                                                    |                                                                                                    |                        |
| # Date Holde                                                                                                    | LOK Cancel                                                                                           | Disk Title/Orig        |
| •                                                                                                    | m K M                                                                                                |                        |
| Search<br>Preceding include previous                                                                                                    | s runs SampleXpress/Pro WebService Busy until: No Jobs! Day Experiments: 00:00 Night Experiments: 00 | 0:00 User: BRUKER\augn |

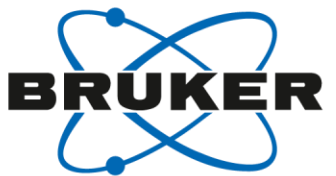

|                                                              | LconNMR: Import Spreadsheet .csv file         |                                                  |
|--------------------------------------------------------------|-----------------------------------------------|--------------------------------------------------|
| TopSpin 3.0 To                                               | Load Setup from Spreadsheet .csv/.xls(x) File |                                                  |
| IconNMR: Automation Nov02-2013-1325-BRUKER-a                 | Data Set Name                                 |                                                  |
| File Run Holder View Find Parameters Option                  | Disk [COL_A]                                  |                                                  |
| Start Dueue                                                  | Sample Name [COL_B]                           |                                                  |
| Hol Type Status Disk Name                                    | Barcode ID [COL_E]                            | Time User Start Time                             |
| 1     Available       2     Available                        | Solvent / Experiment                          | =                                                |
| ▶ 3 Ц Available                                              | Solvent [COL_C]                               | -                                                |
| <ul> <li>P 4 ■ Available</li> <li>▶ 5 ■ Available</li> </ul> | Experiment [COL_D]                            |                                                  |
| ▶ 6 📙 Available                                              |                                               | -                                                |
|                                                              | Spread Sheet Extraction                       |                                                  |
|                                                              | Begin at Sample Position 1                    | Change <u>U</u> ser                              |
| Preceding Experiments                                        | Begin at CSV File Row 2                       |                                                  |
| # Date Holder Name                                           | Stop at CSV File Row Last                     | Proc User Disk Title/Orig                        |
|                                                              | Include the following columns                 |                                                  |
|                                                              | in title/originator information               |                                                  |
| •                                                            | Mz                                            | 4                                                |
| Search<br>Preceding                                          | Load to Setup Window                          | 00:00 Night Experiments: 00:00 User: BRUKER\augn |
|                                                              | Gei te External Setup File                    | solo high experimental bloc bach bhokentadan "   |
|                                                              | Genel te BACS/SampleJet<br>Barcode Orders     |                                                  |

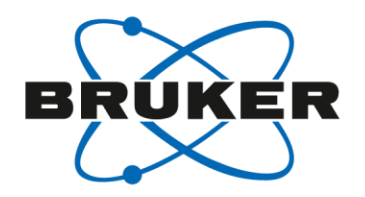

TopSpin 3.0

TopSpin 3.1

| Ξ            |
|--------------|
|              |
|              |
|              |
|              |
|              |
| Ŧ            |
| <u>J</u> ser |
|              |
|              |
|              |
| •            |
|              |
| ın           |
|              |

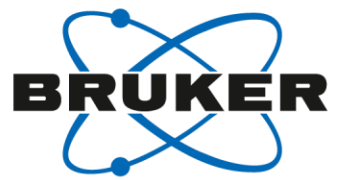

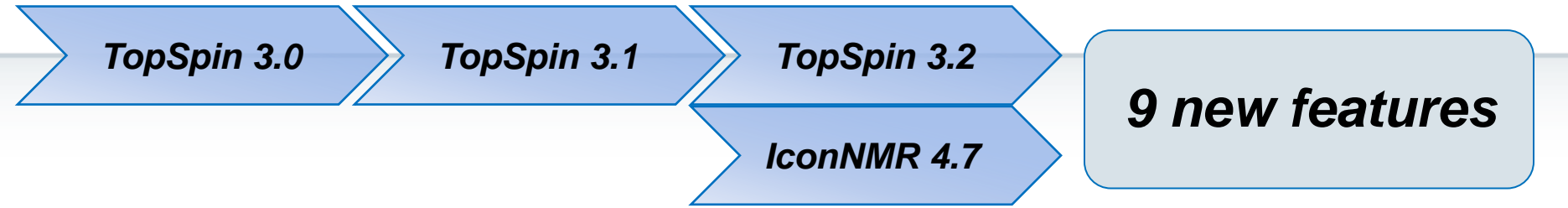

#### Additional Users

IconNMR's Additional user list may now be generated externally together with plain text passwords which the program encrypts on first display.

#### Neu in TopSpin 3.2 pl5 (IconNMR 4.7.5):

- ASSURE-SST:
  - Run SST every 0-365 days! (=> "0" means: Queued on demand.)
  - 4 user defined experiments can be configured.
- New in 3.2 PL4. Configure Automation to start without the Identify User Window.

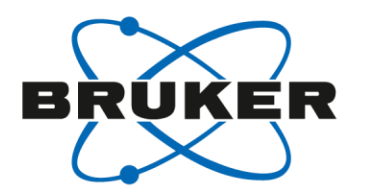

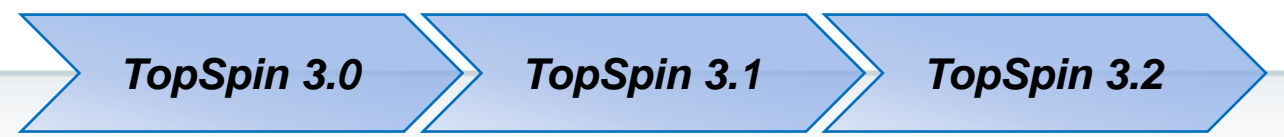

- The user name are stored in: <topspinhome>/conf/instr/<spect>/inmrusers/.nmrusers as ASCII file.
- The file format is very convenient and can be modified externally. Each user is entered in a new line with name, ID and Password (divided by colon): *Max Musterman:mmu:<Encrypted Password>*

or

#### Max Musterman:mmu:NULL

if no password is entered.

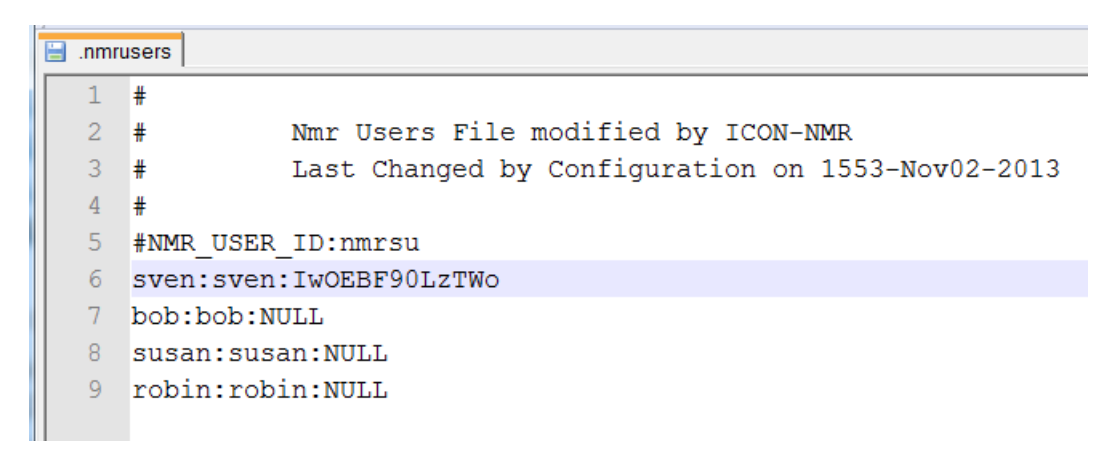

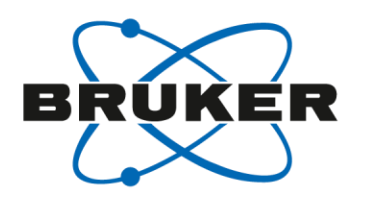

TopSpin 3.0

TopSpin 3.1

TopSpin 3.2

- If the file will be created exteranlly, the respetive password can be entered plaintext. IconNMR will convert this plaintext password, when the "Additional Users" configuration page will be opend for the first time after an IconNMR restart.
- After that the configuration must be saved to renew the ".nmrusers" file.
- The following format must be used for the plaintext password: *Full Name:ID:PLAIN\_TEXT\_PASSWORD:Password*
- "Password" is here the example password to convert.
- The key word "PLAIN\_TEXT\_PASSWORD" informs the software to convert the following term.

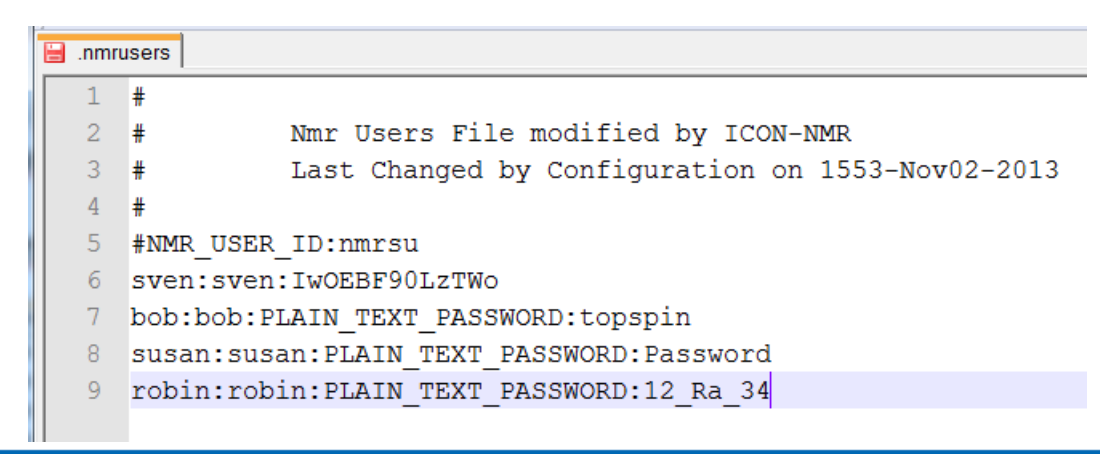

| JconNMR: Configuration                                                                                                    |                                                                                                    |
|----------------------------------------------------------------------------------------------------|----------------------------------------------------------------------------------------------------|
| File Help<br>User Settings<br>Composite Experiments<br>Additional Users<br>Originator Items<br>Automation<br>Master Switches<br>Automation Window<br>Lock/Shim Options<br>Solvent/Probe<br>Dependencies<br>Tuning/Matching<br>Priority<br>Temperature Handling<br>LC-NMR Options<br>SampleTrack Options<br>Fail Safe / Error Handling<br>Web Interface<br>General Options<br>'Assure'<br>ToolBox Setup<br>Accounting | Options   NMR Super User   Additional User's Effective User ID   Additional User's Full Name:   e.g. Bob Smyth   User ID e.g. bs   User ID e.g. bs   Susan   Add new   Modify   Delete   Passwords Converted   Image: Converted   Plain text passwords were converted to real passwords!   OK |
| Search                                                                                                    |                                                                                                    |

BRÚKÉR

| or IconN  | MR: Configuration     |                                  |               |            |                  |                   |                       |
|-----------|-----------------------|----------------------------------|---------------|------------|------------------|-------------------|-----------------------|
| File He   | lp                    |                                  |               |            |                  |                   |                       |
| 🗉 User S  | Settings              | Options                          |               |            |                  |                   |                       |
| ···· Us   | er Manager            | NMR Super User                   | BRUKER\augn   |            |                  |                   |                       |
| <u>Co</u> | omposite Experiments  | Additional User's Effective User | ID nmrsu      | -          |                  |                   |                       |
| Ad        | ditional Users        | Additional User Setup            |               |            |                  |                   |                       |
| •••• Or   | iginator Items        | Additional User's Full Name:     | robin         | User ID    | User's Full Name |                   |                       |
| Autor     | mation                | e.g. Bob Smyth                   |               | sven       | sven             |                   |                       |
| Ma        | aster Switches        | User ID e.g. bs                  | robin         | bob        | bob              |                   |                       |
|           | ck/Shim Ontions       | This account has a password      | Change it Rom | susan      | susan            |                   |                       |
|           | Solvent/Probe         |                                  | Change it     | robin      | robin            |                   |                       |
|           | Dependencies          | Add new Modify                   | Delete        |            |                  |                   |                       |
| <b>T</b>  |                       |                                  |               |            |                  |                   |                       |
| Inmrus    | sers                  |                                  |               |            |                  |                   |                       |
|           | #                     |                                  |               |            |                  |                   |                       |
| 2 1       | # Nmr Users F         | 'lle modified by ICON-           | NMR           | 0010       |                  |                   |                       |
|           | # Last Change         | d by Configuration on            | 1 1553-NOVU2  | -2013      |                  |                   |                       |
|           | #                     |                                  |               |            |                  |                   |                       |
|           | #NMR_USER_ID:HULSU    | Wo                               |               |            |                  |                   |                       |
|           | bob.bob.PLAIN TEXT PA | SSWORD tonspin                   | 😑 .nmr        | users      |                  |                   |                       |
| 8         | susan:susan:PLAIN TEX | T PASSWORD:Password              | 1             | #          |                  |                   |                       |
| 9 1       | robin:robin:PLAIN TEX | T PASSWORD:12 Ra 34              | 2             | #          | Nmr Users Fi     | le modified by I  | CON-NMR               |
|           | -                     |                                  | 3             | #          | Last Changed     | l by Configuratio | on on 1620-Nov02-2013 |
|           |                       |                                  | 4             | #          |                  |                   |                       |
|           |                       |                                  | 5             | #NMR_USER_ | ID:nmrsu         |                   |                       |
|           |                       |                                  |               | sven:sven: | IWOEBF90LzTW     | lo                |                       |
|           |                       |                                  | 7             | bob:bob:Vo | dPTIAAUK6SWY     |                   |                       |
|           |                       |                                  | 8             | susan:susa | an:NzMIgbKa      | BoQ               |                       |
| Search    |                       |                                  | 9             | robin:robi | in:AdxuODhR.A    | .i0U              |                       |
|           | ()<br>()              |                                  |               |            |                  |                   |                       |
|           |                       | •                                |               | 111        |                  |                   | 50                    |

BŘÚĶÉR

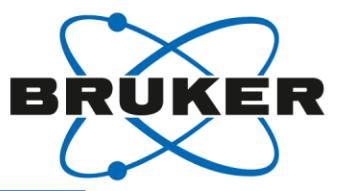

| TopSpin 3                                                                                                    | .0 🔶 TopSpin                                                                                                    | 3.1 TopS                                                                                                    | pin 3.2 TopSpin 3.2pl5                                                                                                    |
|----------------------------------------------------------------------------------------------------|----------------------------------------------------------------------------------------------------|----------------------------------------------------------------------------------------------------|----------------------------------------------------------------------------------------------------|
| F                                                                                                    |                                                                                                    | File Help                                                                                                    |                                                                                                    |
| Icor<br>Vorgenseite Settings<br>Vorgenseite Experiments<br>Additional Users<br>Originator Items<br>Additional Users<br>Originator Items<br>Automation<br>Master Switches<br>Automation Window<br>Lock/Shim Options<br>Lock/Shim Options<br>Solvent/Probe<br>Dependencies<br>Tuning/Matching<br>Priority<br>Temperature Handling<br>LC-NMR Options<br>SampleTrack Options<br>SampleTrack Options<br>Fail Safe / Error Handling<br>Web Interface<br>General Options<br>Yasure'<br>ToolBox Setup<br>Accounting | Image: Contract of the system suitability Test (SST) is an analysis of the system suitability Test (V. 2.0)         Image: Contract of the system suitability Test (V. 2.0)         Image: Contract of the system suitability Test (V. 2.0)         Image: Contract of the system suitability Test (V. 2.0)         Image: Contract of the system suitability Test (V. 2.0)         Image: Contract of the system suitability Test (V. 2.0)         Image: Contract of the system suitability Test (V. 2.0)         Image: Contract of the system suitability Test         Image: Contract of the system suitability Test         Image: Contract of the system suitability Log Directory         Image: Contract of the system set before/after first         Image: Contract of the system set after any failure (image: Contract of the system set after any failure (image: Contract of the system ID)         Image: Contract of the system ID         Image: Contract of the system ID         Image: Contract of the system ID         Image: Contract of the system ID         Image: Contract of the system ID         Image: Contract of the system ID         Image: Contract of the system ID         Image: Contract of the system ID         Image: Contract of the system ID         Image: Contract of the system ID         Image: Contract of the system ID         Image: Contract of the system ID         Image: Contract | 3.1 MMR TopS<br>User Settings<br>User Manager<br>Composite Experimer<br>Additional Users<br>Originator Items<br>Automation<br>Master Switches<br>Automation Window<br>Ucck/Shim Options<br>Solvent/Probe<br>Dependencies<br>Tuning/Matching<br>Priority<br>Temperature Handlir<br>UC-NMR Options<br>SampleTrack Options<br>Fail Safe / Error Hand<br>Web Interface<br>General Options | pin 3.2       TopSpin 3.2pl5         Options       System Suitability Test (SST)       Raw Material         System Suitability Test (V. 2.0)       Trable System Suitability Test (Requires ASSURE-S         Provide System Suitability Test (Requires ASSURE-S       Provide System Suitability Test (Requires ASSURE-S         Provide System Suitability Log Directory       I aday(s) at these times         System Suitability Log Directory       Load/Save shim set before/after first test         Stop system test after any failure (implies no rep       Report Options         Image: Print the report (Suitable Adobe Reader Installe       Company/Institution:         BBIO       System ID:         HH003007       Available Tests         Standard       User Defined         1H Lineshape Humptest       Standard |
|                                                                                                    | Sample Position 3                                                                                                    | ToolBox Setup                                                                                                    | ignal region                                                                                                    |
|                                                                                                    | Left limit 140 ppm                                                                                                    | Right limit 120 ppm L                                                                                                    | eft limit 100 ppm Right limit 101 ppm                                                                                                    |
|                                                                                                    | Left limit 124 ppm<br>Noise delta 40 ppm                                                                                                    | Right limit         80         ppm         L           S/N         130         :1         N                                                                                                    | oise region<br>eft limit 102 ppm Right limit 103 ppm<br>loise delta 104 ppm S/N 105 :1                                                                                                    |
|                                                                                                    | P31 Sensitivity Test                                                                                                    | Tem                                                                                                    | perature Test/Automatic Adjustment                                                                                                    |

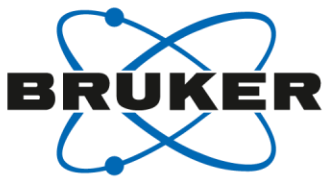

| TopSpin 3                                                                                                    | .0 🍃 TopSpiı                                                                                                    | n 3.1 🔰 Toj                                                                                                    | oSpin 3.2                                                             | TopSpin 3.2                                                                                                    | pl5                                                                                      |
|----------------------------------------------------------------------------------------------------|----------------------------------------------------------------------------------------------------|----------------------------------------------------------------------------------------------------|-----------------------------------------------------------------------|----------------------------------------------------------------------------------------------------|------------------------------------------------------------------------------------------|
| F                                                                                                    |                                                                                                    | File Help                                                                                                    | -                                                                     |                                                                                                    |                                                                                          |
| <ul> <li>User Settings</li> <li>User Manager</li> <li>Composite Experiments</li> <li>Additional Users</li> <li>Originator Items</li> <li>Automation</li> <li>Master Switches</li> <li>Automation Window</li> <li>Lock/Shim Options</li> <li>Solvent/Probe</li> <li>Desendencier</li> </ul> | Options         System Suitability Test (SST)         F           System Suitability Test (V. 2.0)         ✓         Enable System Suitability Test (Requir           Perform test every:         1 ★         day(s           System Suitability Log Directory         ✓         Load/Save shim set before/after firs           Stop system test after any failure (in         Report Options         Perform | <ul> <li>User Settings</li> <li>User Manager</li> <li>Composite Experimental Additional Users</li> <li>Originator Items</li> <li>Automation</li> </ul> | ments                                                                 | Options System Suitability<br>System Suitability Test (V.<br>Enable System Suitability<br>Perform test every:<br>System Suitability Log D                                                       | y Test (SST) Raw Material<br>2.0)<br>ty Test (Requires ASSURE-SS<br>1 day(s at these tim |
| <ul> <li>Tuning/Matching</li> <li>Priority</li> <li>Temperature Indiang The</li> <li>LC-NMF Options</li> <li>SampleTrack Options</li> <li>Fail Safe Error Handlin In a</li> <li>Web Interface</li> <li>General Options</li> </ul>                                                          | ese test can<br>a range of 0                                                                                                    | be perormoto 365 days                                                                                                    | ed<br>S.                                                              | <ul> <li>Load/Save shim set to</li> <li>Stop system test after</li> <li>Report Options</li> <li>Print the report (Suited)</li> </ul>                                                            | pefore/after first test<br>r any failure (implies no rep<br>table Adobe Reader Installe) |
| ToolBox Set                                                                                                    | iser denned                                                                                                    | experiment                                                                                                    | S                                                                     | Company/Institution:                                                                                                    | BBIO                                                                                     |
| Accounting                                                                                                    | n be set up fo                                                                                                    | or SST.                                                                                                    | dling                                                                 | System ID:                                                                                                    | HH003007                                                                                 |
|                                                                                                    | Linewidth at 0.11% of signal heigh<br>Resolution Halfwidt<br>Left Plot Limit 8.64 pp<br>13C Sensitivity Test<br>Perform 13C Sensitivity Test<br>Sample Position 3<br>Signal region                                                                                                    | SampleTrack Opti<br>Fail Safe / Error Ha<br>Web Interface<br>General Options<br>'Assure'<br>ToolBox Setup                                              | ons<br>andling<br>Signal region                                       | Available Tests<br>Standard User Defined<br>111 Lineshape                                                                                                    | Test                                                                                     |
|                                                                                                    | Left limit 140 ppm                                                                                                    | n Right limit 120 ppm                                                                                                    | Left limit                                                            | 100 ppm Right limit 101 pp                                                                                                    | m                                                                                        |
|                                                                                                    | Noise region       Left limit     124 ppm       Noise delta     40 ppm       P31 Sensitivity Test                                                                                                    | n Right limit 80 ppm<br>n S/N 130 :1                                                                                                    | Noise region<br>Left limit<br>Noise delta<br>Temperature Test/Automat | 102         ppm         Right limit         103         pp           104         ppm         S/N         105         :1           tic Adjustment         tic         S/N         105         :1 | m52                                                                                      |

ppm Right Plot Limit 7.44

Left Plot Limit

8.64

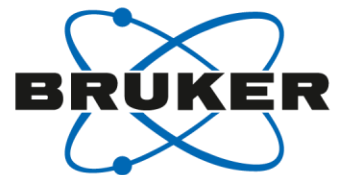

|            |                           |                       |                     |                    |           |                      |                |           | <u> </u>        |                |       |                |   |  |
|------------|---------------------------|-----------------------|---------------------|--------------------|-----------|----------------------|----------------|-----------|-----------------|----------------|-------|----------------|---|--|
|            | > TopSpir                 | n 3.0                 | 📏 Τομ               | oSpin 3.1          |           | Τορξ                 | Spin 3.        | .2        | 7               | <b>FopSpin</b> | ı 3.: | 2pl5           |   |  |
|            |                           |                       |                     |                    |           |                      |                |           |                 |                |       |                |   |  |
| Optio      | ons System Suitability    | y Test (SST) Rav      | v Material Screeni  | ing                |           |                      |                |           |                 |                |       |                |   |  |
| -Syst      | em Suitability Test (V. 2 | 2.0)                  |                     |                    |           |                      |                |           |                 |                |       |                |   |  |
| <b>V</b> E | inable System Suitabili   | ity Test (Requires /  | ASSURE-SST Lice     | inse)              |           |                      | _              |           |                 |                |       |                | - |  |
| Pe         | arform test every:        | 1 🗘 day(s) a          | it these times: (hh | h:mm,hh:mm,)       | 06:00,09: | 45,10:15,11:00,      | SST User nr    | mrsu      |                 |                | •     |                |   |  |
| Sy         | /stem Suitability Log D   | lirectory             |                     |                    | C:\Users  | \nmrsu\.topspin-A    | VIII300Z420\S  | SystemS   | SuitabilityTest | t 🖻            | 2     |                |   |  |
| V          | Load/Save shim set        | before/after first to | est                 |                    |           |                      |                |           |                 |                |       | Assure         |   |  |
|            | Stop system test afte     | er any failure (imp   | lies no reports fro | om other test samp | les)      |                      |                |           |                 |                | l     | Bruker BioSpin |   |  |
| -F         | Report Options            |                       |                     |                    | -         |                      |                |           |                 |                |       |                |   |  |
|            | Print the report (Suite   | itable Adobe Read     | der Installed) Pa   | per Size 💿 A4 🔘    | Letter    |                      |                |           |                 |                |       |                |   |  |
| (          | Company/Institution:      | BBIO                  |                     |                    |           |                      |                |           |                 |                |       |                |   |  |
| 9          | System ID:                | HH003007              |                     |                    |           |                      |                |           |                 |                | 5     |                |   |  |
|            | ijstelli izi              |                       |                     |                    |           |                      |                |           |                 |                |       |                |   |  |
| A          | vailable Tests            |                       |                     |                    |           |                      |                |           |                 |                |       |                |   |  |
| S          | tandard User Defined      | 1                     |                     |                    |           |                      |                |           |                 |                |       |                |   |  |
| l          | Jser Defined Lineshape    | e Test1               |                     |                    | Us        | er Defined Sensitivi | ity Test1      |           |                 |                |       |                |   |  |
|            | Perform User Define       | ed Lineshape Test     | 1                   |                    |           | Perform User Defin   | ned Sensitivit | y Test1   |                 |                |       |                |   |  |
|            | Description               | User Defined Line     | eshape Test 1       |                    |           | Description          | User Defined   | d Sensiti | ivity Test 1    |                |       |                |   |  |
|            | Solvent                   | Acetone               | •                   |                    |           | Solvent              | CDCI3          |           | •               |                |       |                |   |  |
|            | Parameter Set             | PROHUMP               | -                   |                    |           | Parameter Set        | PROSENS        |           | -               |                |       |                |   |  |
|            | Sample Position           | 7                     |                     |                    |           | Sample Position      | 8 ≑            |           |                 |                |       |                |   |  |
|            | Linewidths                |                       |                     |                    |           | Signal region        |                |           |                 |                |       |                |   |  |
|            | Linewidth at 0.55%        | of signal height      | < 6                 | Hz                 |           | Left limit           | 3              | ppm       | Right limit     | 2 ppr          | m     |                |   |  |
|            | Linewidth at 0.11%        | of signal height      | < 12                | Hz                 |           | Noise region         |                |           |                 |                |       |                |   |  |
|            | Resolution Halfwid        | /th                   | < 0.6               | Hz                 |           | Left limit           | 7              | ppm       | Right limit     | 2.8 ppr        | m     |                |   |  |

Noise delta

ppm

2 ppm

S/N

135 :1

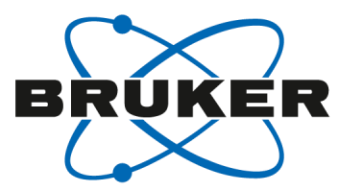

| ser Defined Linesha | pe Test2                   |                     | User Defined Sensitiv | vity Test2            |               |         |  |
|---------------------|----------------------------|---------------------|-----------------------|-----------------------|---------------|---------|--|
| Perform User Defi   | ned Lineshape Test2        |                     | Perform User Def      | ined Sensitivity Test | 2             |         |  |
| Description         | User Defined Lineshape Tes | t 2                 | Description           | User Defined Sensi    | tivity Test 2 |         |  |
| Solvent             | Acetone                    | •                   | Solvent               | CDCI3                 | •             |         |  |
| Parameter Set       | PROHUMP                    | •                   | Parameter Set         | PROSENS               | •             |         |  |
| Sample Position     | 9                          |                     | Sample Position       | 10                    |               |         |  |
| Linewidths          |                            |                     | Signal region         |                       |               |         |  |
| Linewidth at 0.55   | % of signal height     <   | 6 Hz                | Left limit            | 3 ppm                 | Right limit   | 2 ppm   |  |
| Linewidth at 0.119  | % of signal height <       | 12 Hz               | Noise region          |                       |               |         |  |
| Resolution Halfwi   | idth <                     | 0.6 Hz              | Left limit            | 7 ppm                 | Right limit   | 2.8 ppm |  |
| Left Plot Limit     | 8.64 ppm Right F           | Plot Limit 7.44 ppn | n Noise delta         | 2 ppm                 | S/N           | 135 :1  |  |

Please adapt these setting according to your system.

# New in TopSpin 3.2 pl5: Skip Identify User window

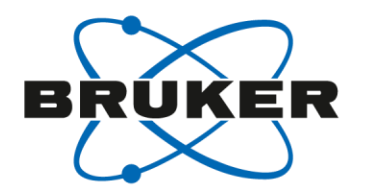

Selecting this option will start the IconNMR set with the User ID of the logged-in operating system user.

| IconNMR: Configuration                                                                                                    | And a supervision of the supervision of the supervi |                                                                                                    |
|----------------------------------------------------------------------------------------------------|----------------------------------------------------------------------------------------------------|----------------------------------------------------------------------------------------------------|
| File Help                                                                                                    |                                                                                                    |                                                                                                    |
| File Help User Settings User Manager Composite Experiments Additional Users Originator Items Automation Automation Lock/Shim Options | Display         Holder Status Display Style         Default Number of Sample Holders         Approx overhead time for sample change (secs)         Image: Status Display Style         Image: Status Display Style         Image: Status Display Style         Image: Status Display Style         Image: Status Display Style         Image: Status Display Style         Image: Status Display Style         Image: Status Display Style         Image: Status Display Style         Image: Status Display Status Display                                                                                                    | Text Only   120   210   tion Nov02-2013-1631-BRUKER-augn   View Find Parameters Options Tools Help   View Find Parameters Options Tools Help   Image: Image: |
| Solvent/Probe<br>Dependencies                                                                                                    | Allow multiple experiment selection     Allow from Style Entry     Holder Type St     Allow from Style Entry                                                                                                    | tatus Disk<br>vailable                                                                                                    |
| ···· Tuning/Matching                                                                                                    | Enable Search Window                                                                                                    |                                                                                                    |
| Priority                                                                                                    | Enable Tools Menu                                                                                                    |                                                                                                    |
| Temperature Handling     LC-NMR Options                                                                                              | Skip Identify User window on Automation start                                                                                                    |                                                                                                    |

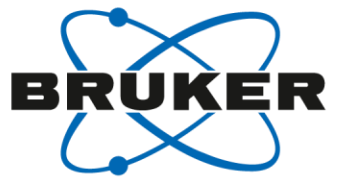

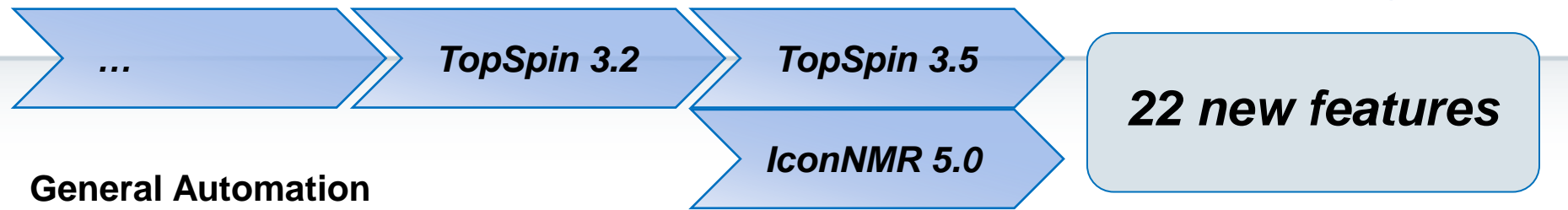

- Use system passwords to login to IconNMR's https site
- Accounting reports may now be generated for users which are broken down according to the different settings of a particular originator item
- Accounting report output now available in spreadsheet format
- Pausing a run can remove or leave the sample in the magnet
- Start times are copied/set automatically to/on follow up experiments
- Absence of the Priority User permission no longer disables the day/night experiment switch
- Spreadsheet files with .XLXS / .XLS / .CSV extensions can be imported automatically when copied to the external setup directory
- Experiment numbers and parameter modifications can now be taken from spreadsheets
- Send notification/data Emails in HTML with Authentication/Encryption
- Easily define multiple data archiving directories
- Configure Automation to start without User Identification. See Configuration → Automation Window
- Periodic Experiments Tool now makes full use of IconNMR's 'Start Time' system

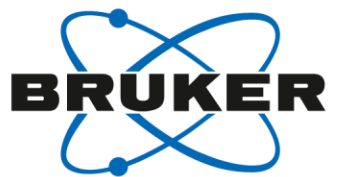

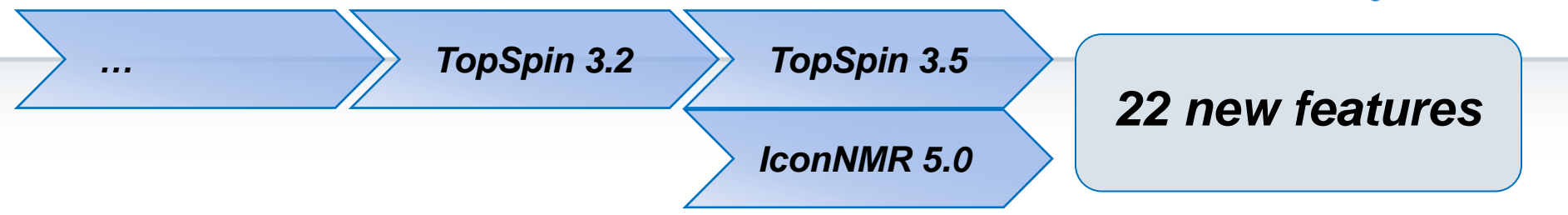

#### Easy setup updated

- See what experiments are available at a glance for even faster selection.
- Limit the number/type of experiments to those you want to run, irrespective of User Manager experiment lists

#### **Virtual Parameter Sets**

- Make new/Tweak experiments for use inside IconNMR Automation based on any TopSpin parameter set.
- Parameters may be modified or even inherited by other experiments. Alternative/ multiple Acquisition AU programs/commands may be prescribed or alternative underlying parameter sets selected.
- Eliminate the need for multiple customized parameter sets (even across multiple instruments), with only minor differences.
- See Configuration → Virtual Parameter Sets

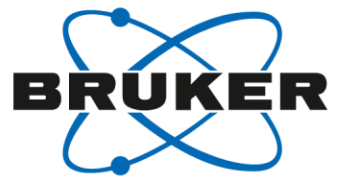

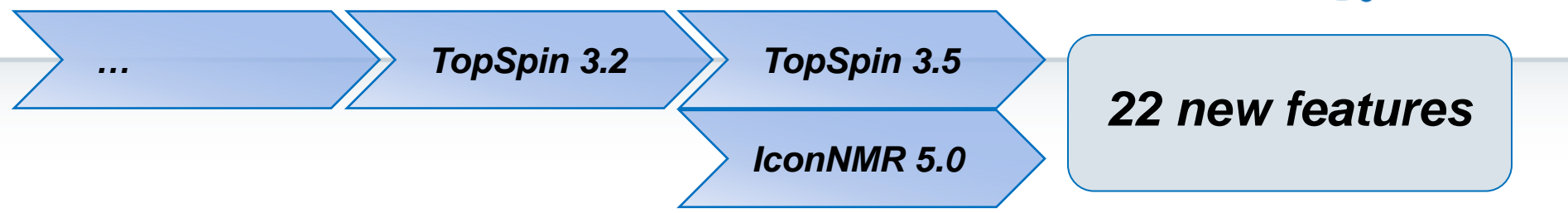

#### **Other New Features:**

- Export/Import All/Individual configuration settings (including user settings, composites etc.) with one XML file to other IconNMR installations. See the File menu in Configuration
- Hidden Options from \_iconnmrrc.txt are now fully accessible from the Options Resource File Settings Tab
- Start and Stop the run via External Setup keywords START\_RUN, STOP\_RUN, also available as command line options (Type *iconnmr ?* in TopSpin for all options)

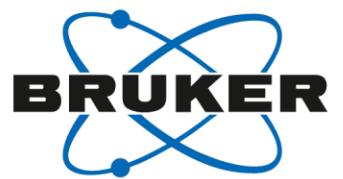

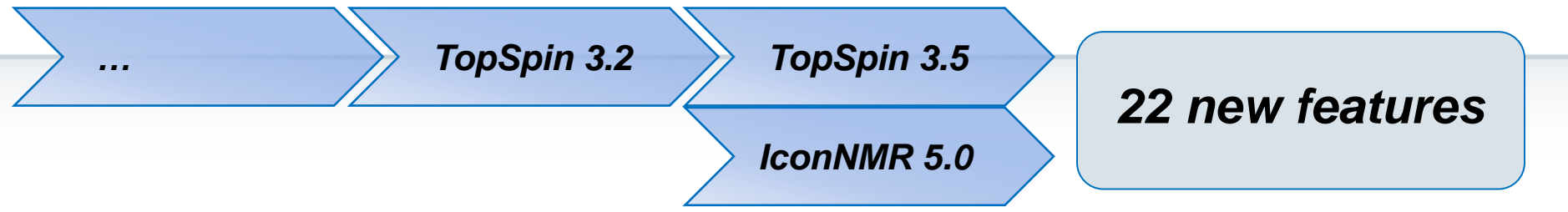

#### SampleJet Individual Sample MatrixID Support

Scan a barcoded nmr tube into Icon's experiment setup table or easy setup window and place your sample anywhere. SampleJet will find it, and Icon will add the ID information to the data set ready for an ID based search for all your samples experiments\*

- Spreadsheet/External setup supported
- SampleTrack/SampleJet supported
- Integrated in IconNMR's Web interface

#### InsightMR<sup>™</sup>

Monitor your reactions easily with this dedicated single interface, harnessing the full power of your Bruker NMR Instrument. Close down TopSpin and use the InsightMR shortcut on your Windows Desktop to launch the program. The shortcut icon is automatically placed on your desktop upon installation of the software.

See the Quick Start guide, under the 'Help' menu of InsightMR, for details on how to use the program.

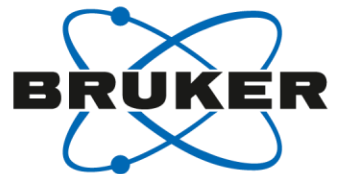

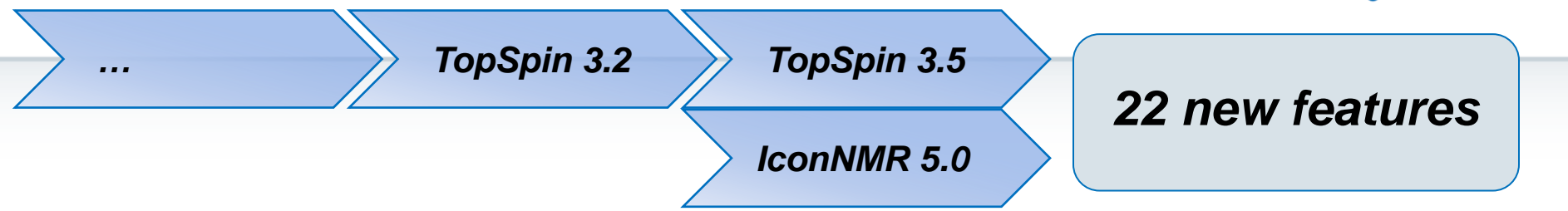

#### **SmartDriveNMR**

Depending on a verification analysis by the CMC-assist algorithm, further measurements and interpretations may be triggered. Get the most out of your instrument by allowing it to decide what to measure. The ideal combination of NMR experiments for the verification task is identified and carried out. It is decided *on-the-fly* if further experiments can improve significantly the verification confidence while complying with the user's demands concerning allocatable spectrometer time and confidence.

The relevant inputs are intuitive and NMR independent - only relating to the structure verification task Desired verification confidence, Maximum measurement time, Molecular structure and Solvent

For more information consult your CMC documentation.

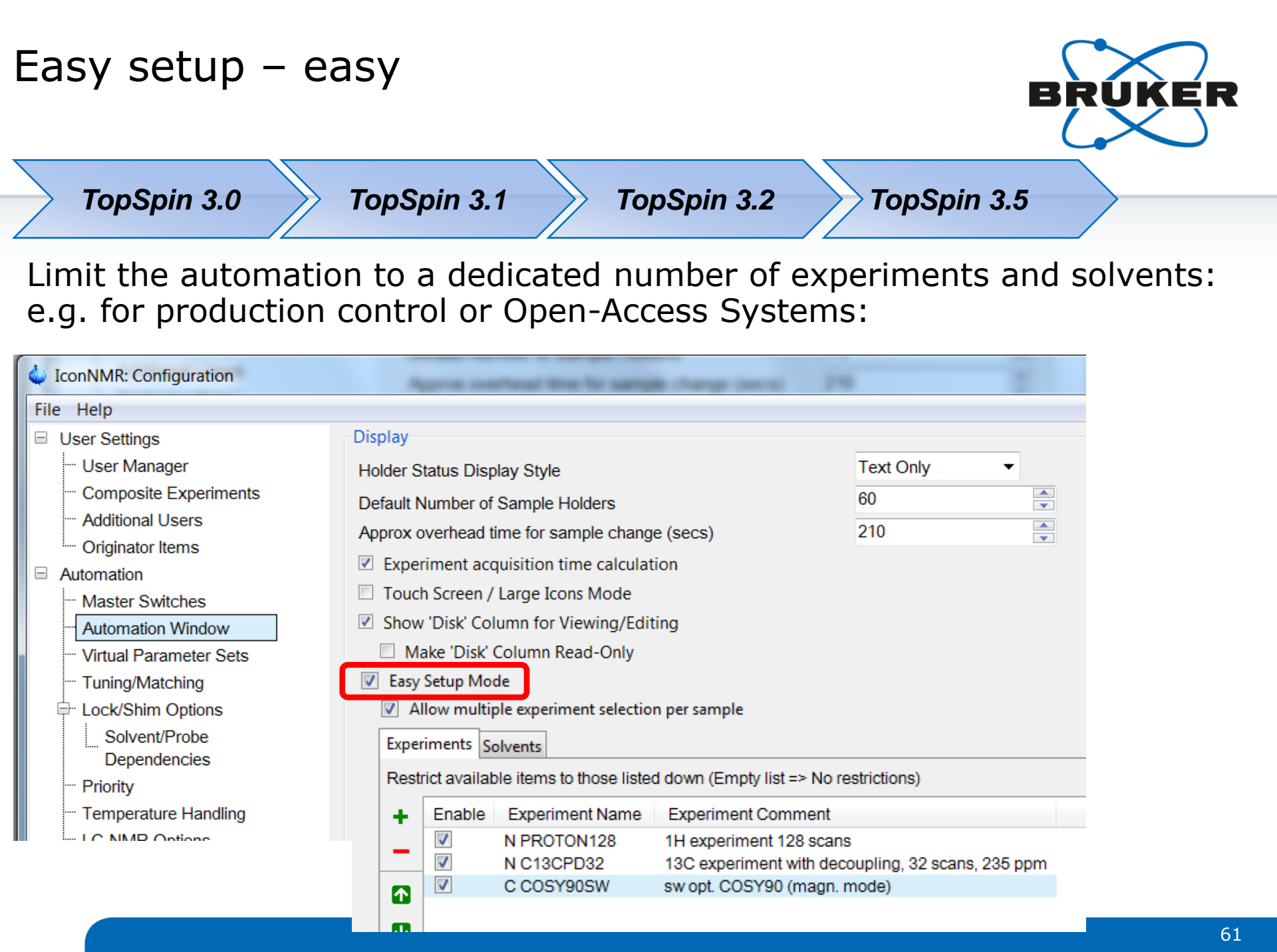

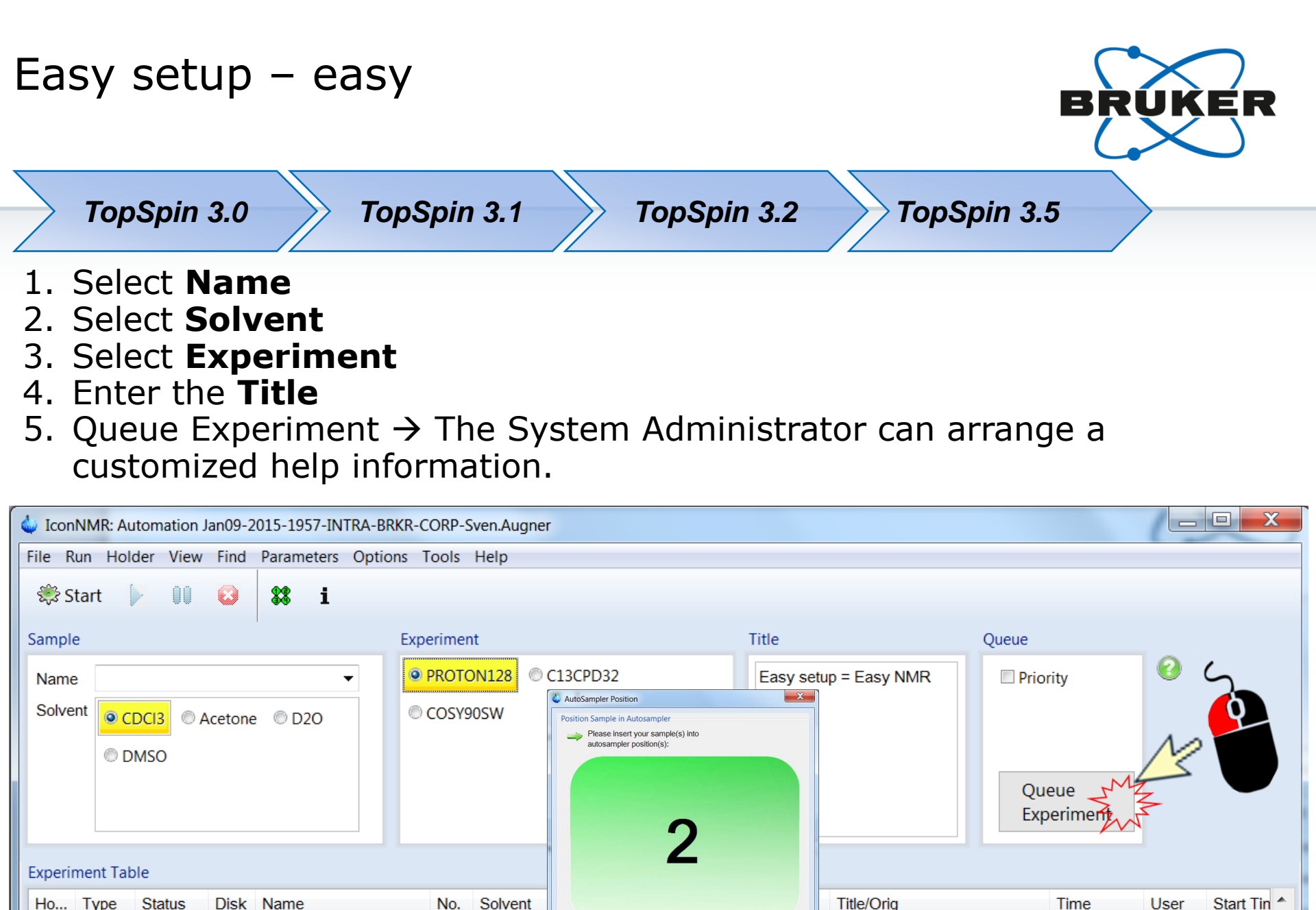

Queue Experiment

Submit

Cancel Experiment

Cancel

1 ||

## SampleJet /SampleXpress Barcode Support

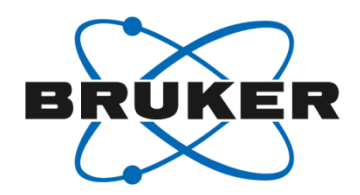

TopSpin 3.0 **TopSpin 3.1 TopSpin 3.2 TopSpin 3.5** IconNMR Setup can now handle Barcode – ID's instead of Holder-Numbers! IconNMR: Configuration File Help Run Control User Settings Sample Changer/Automation Mode User Manager SampleXpress Composite Experiments Additional Users SampleXpress Options Originator Items Sample Identification Automation Determine Sample based on: Sample Barcode/TubeID Master Switches Position in Autosampler/Holder Automation Window

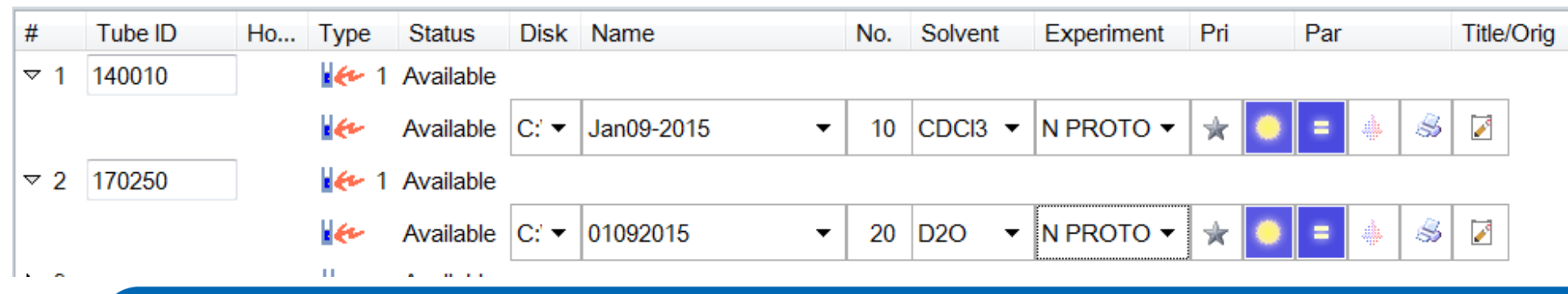

# Open Access! EASY Setup Mode –Barcode/Tube ID TopSpin 3.0 TopSpin 3.1 TopSpin 3.2 TopSpin 3.5 • Barcode/Tube ID based operation possible, too.

- Enter Barcode ID/Tube ID of the respective NMR tube
- Optional: Adaption of the automatically generated data set name
  - e.g. Username+"\_"+Tube ID
- Select Solvent and Experiment
- "Queue experiment"

| or IconNMF                               | R: Automation Jan09-                  | 2015-2005-INTRA-B                | RKR-CORP-Sven.A        | ugner                                                                                 |                             |                                 |      |
|------------------------------------------|---------------------------------------|----------------------------------|------------------------|---------------------------------------------------------------------------------------|-----------------------------|---------------------------------|------|
| File Run                                 | Holder View Find                      | Parameters Opti                  | ons Tools Help         |                                                                                       |                             |                                 |      |
| 🐯 Start                                  | D 00 🚱                                | <b>% i</b>                       |                        |                                                                                       |                             |                                 |      |
| Sample                                   |                                       |                                  | Experiment             |                                                                                       | Title                       | Queue                           | 5    |
| Matrix ID/<br>Tube ID<br>Name<br>Solvent | KR-CORPSven.Au<br>CDCI3 CACet<br>DMSO | 56<br>gner-123456 ▼<br>one © D2O | PROTON128     COSY90SY | C13CPD32 AutoSampler Position Position Sample in Autosampler Remember to place your s | ample in the sample changer | Priority<br>Queue<br>Experiment |      |
| Experiment<br># Tub                      | t Table<br>be ID Ho Ty<br>II          | pe Status Dis                    | k Name                 | Queue Experiment Car<br>Submit                                                        | Cancel                      | Title/Orig                      | Time |

• Place the sample on any (free) holder in the SampleChanger

## Virtual Parameter Sets

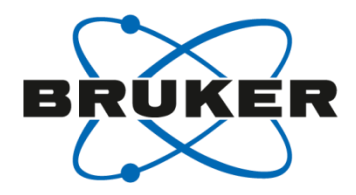

| > Toj                                                            | pSpir                                                          | n 3.0                                                                                                    | TopSpin                                                                                            | 3.1 TopS                                                                                                    | pin 3.2 TopSp                                                                                      | in 3.5                        |
|------------------------------------------------------------------|----------------------------------------------------------------|----------------------------------------------------------------------------------------------------|----------------------------------------------------------------------------------------------------|----------------------------------------------------------------------------------------------------|----------------------------------------------------------------------------------------------------|-------------------------------|
| -                                                                | -                                                              | /                                                                                                    |                                                                                                    |                                                                                                    |                                                                                                    |                               |
| ual Param                                                        | eter Sets                                                      |                                                                                                    |                                                                                                    |                                                                                                    |                                                                                                    |                               |
| Enable Vi                                                        | irtual Para                                                    | ameter Sets                                                                                                    |                                                                                                    |                                                                                                    |                                                                                                    |                               |
| Click on t<br>Paramete<br>Alternativ<br>Eliminate<br>All 'Virtua | the boxes<br>ers may l<br>ve/multip<br>e the nee<br>al' Experi | s to see example set<br>be modified or easily<br>le AU programs may<br>d for multiple custom<br>ments defined in the | tings. Leave cells<br>transferred betwo<br>be prescribed or<br>ized parameter s<br>'Experiment Nam | blank for default behaviour.<br>een experiments.<br>alternative underlying param<br>ets (even across multiple ins<br>ne' column may be used insid | eter sets specified.<br>truments) containing only minor diff<br>e IconNMR Configuration as require | erences.<br>ed.               |
| +                                                                | Enable                                                         | Experiment Name                                                                                                    | Comment                                                                                            | Underlying Parameter Set                                                                                                    | Command after dataset creation                                                                     | Command At Acquisition (AUNM) |
| _                                                                | 1                                                              | PROTON64                                                                                                    | 1H 64 scans                                                                                        | PROTON                                                                                                    | SETPAR ns 64                                                                                       |                               |
|                                                                  | 1                                                              | C13Bilev                                                                                                    | C13 with Bilev                                                                                     | C13CPD                                                                                                    | SETPAR endpro2 bi_waltz16_32                                                                       |                               |

- Virtual Parameter Sets can be based on Bruker or customized Parameter sets
- Parameter modification will be defined under "Command after dataset creation".

## Virtuelle Parametersätze

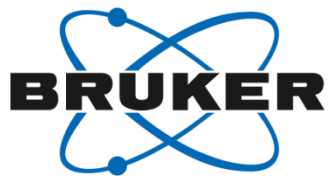

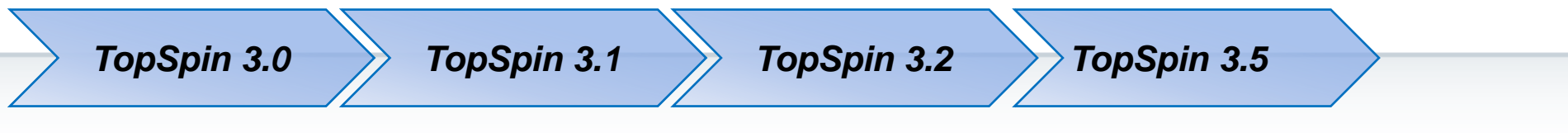

| Enable   | Experiment Name | Comment                                        | Underlying Parameter Set | Command after dataset creation | Command At Acquisition (AUNM)      |
|----------|-----------------|------------------------------------------------|--------------------------|--------------------------------|------------------------------------|
| 1        | PROTON-IconNMR  | Modified Proton Experiment used inside IconNMR | PROTON                   | SETPAR ns 8 td 1k;             |                                    |
| <b>V</b> | PROTON          | Proton to save RG and O1                       | PROTON                   |                                | XAUA;SAVEPARS rg o1; #Run acquisit |
| ✓        | PROTON          | Proton uses RG and O1 from previous exp        | PROTON                   |                                | GETPARS rg o1;XAUA; #Get rg and o1 |

Carry over of parameters from the first to the next experiments e.g. to set up a series of experiments with the same RG or O1 values

Commands for the acquisition (AUNM)

Blank: executes "xaua"

First experiment : XAUA; SAVEPARS rg o1

Next experiment: GETPARS rg o1;XAUA

In older IconNMR versions please use AU Programs: e.g. with saveprofpars/getprofpars

# **IconNMR** Configuration

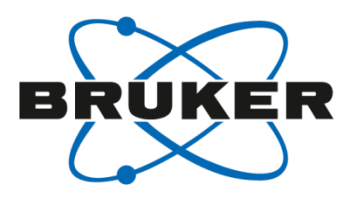

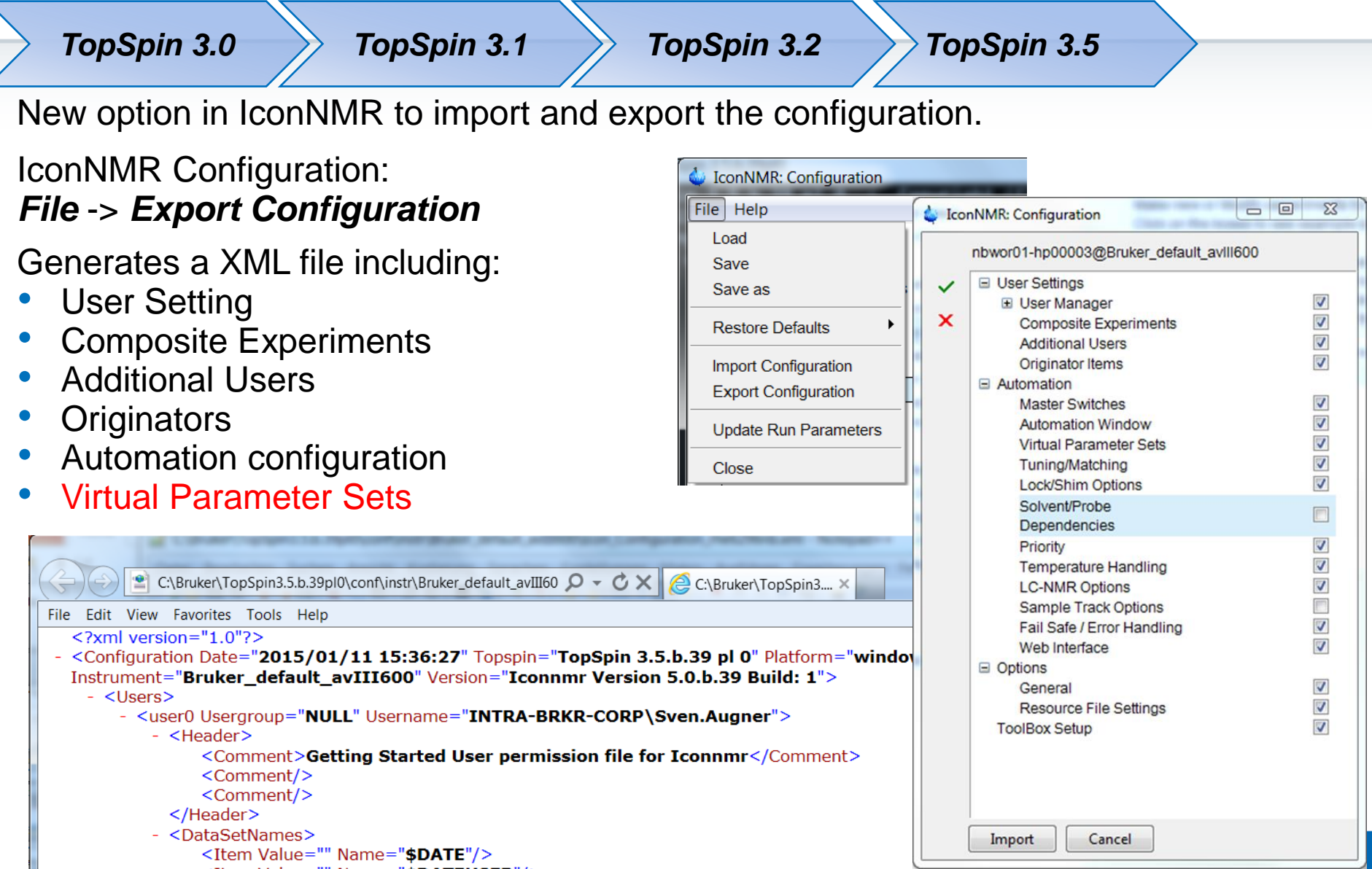

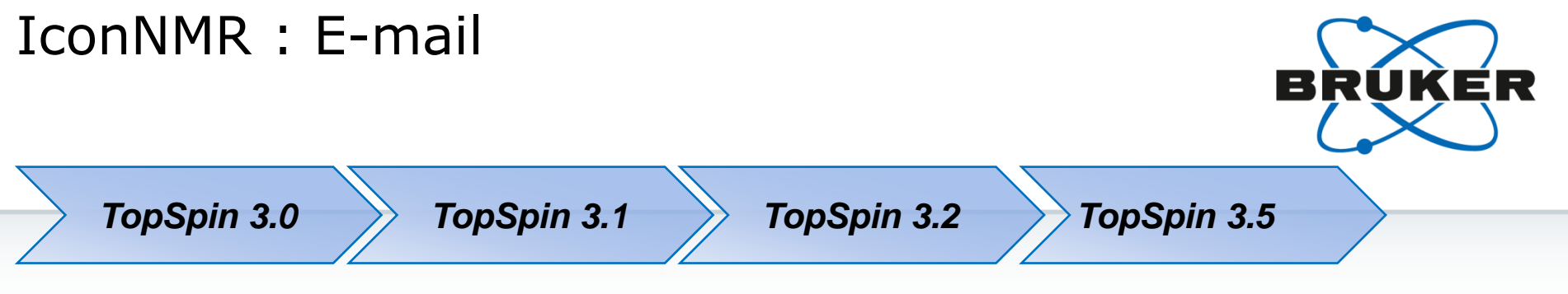

Your IT Department requires a secured SMTP Server for sending e-mails:

No problem for / with IconNMR!

| Mail             |                      |                 |                     |
|------------------|----------------------|-----------------|---------------------|
| SMTP Mail Server | smtp.company.com     | "From:" Address | iconnmr@company.com |
| Security Type    | TLS/SSL Encryption - | Port            | 25                  |
| User Name        | nmr                  | Password        | ******              |
| Send Mail in HTM | L                    |                 |                     |

# Accounting in IconNMR

# Accounting

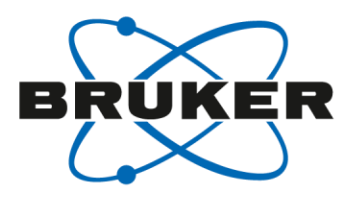

- IconNMR assists you by the accounting of the measurements.
- This can be done user specific ("Additional-User" or operating system user) or via Originator-infos.

| Users            |                                                                                                    |                                                                                                    |                                                                                                    |                                                                                                    |                                                                    | Exp                                                  | eriment                                    | t List                 |                          |                                                                                                    |                                           |                                                                             |             |
|------------------|----------------------------------------------------------------------------------------------------|----------------------------------------------------------------------------------------------------|----------------------------------------------------------------------------------------------------|----------------------------------------------------------------------------------------------------|--------------------------------------------------------------------|------------------------------------------------------|--------------------------------------------|------------------------|--------------------------|----------------------------------------------------------------------------------------------------|-------------------------------------------|-----------------------------------------------------------------------------|-------------|
| <u>8</u> U       | Jser ID                                                                                                    | User's Group                                                                                             | User's Full Name                                                                                                    |                                                                                                    |                                                                    |                                                      | Mode                                       | Name                   | Experiment Comment       |                                                                                                    |                                           |                                                                             |             |
| 2                | Administrator                                                                                                    |                                                                                                    |                                                                                                    |                                                                                                    |                                                                    |                                                      |                                            | N PROTON               | 1H experiment            |                                                                                                    |                                           |                                                                             |             |
| 2                | 🗿 Guest                                                                                                    |                                                                                                    |                                                                                                    |                                                                                                    |                                                                    | ĥ                                                    |                                            | N C13CPD               | 13C experiment with deco | oupling                                                                                            | g, 1024                                   | scans, 235 ppm                                                              |             |
|                  | bob                                                                                                    | OC                                                                                                    | bob                                                                                                    |                                                                                                    |                                                                    |                                                      |                                            | N C13DEPT135           | 13C DEPT135, CH3/CH po   | sitive,                                                                                            | CH2 ne                                    | egative, 256 scar                                                           | ns, 160 ppm |
|                  | diskless_user_sys                                                                                                    |                                                                                                    | diskless_user_sys                                                                                                    |                                                                                                    |                                                                    | _                                                    |                                            | C COSYGPSW             | Gradient selected COSY   |                                                                                                    |                                           |                                                                             |             |
|                  | edv-admin                                                                                                    | 00                                                                                                    | edv-admin                                                                                                    |                                                                                                    |                                                                    |                                                      |                                            | C HSOCEDETGP           | sw opt, edited HSOC with | aradie                                                                                             | ents (e/                                  | /a TPPI)                                                                    |             |
| 6                | i robin<br>Susan                                                                                                    |                                                                                                    | rodin                                                                                                    |                                                                                                    |                                                                    |                                                      | <u> </u>                                   |                        | sw opt_HMBC with gradie  | ents                                                                                               | (-/                                       | , ,                                                                         |             |
| Ē                | sven                                                                                                    | PC                                                                                                    | sven                                                                                                    |                                                                                                    |                                                                    |                                                      |                                            | 2.110000110            | en epartinoe margidale   |                                                                                                    |                                           |                                                                             |             |
| ō                | SamTrack                                                                                                    |                                                                                                    | Sample Track Def:                                                                                                    | ault User                                                                                                    |                                                                    |                                                      |                                            |                        |                          |                                                                                                    |                                           |                                                                             |             |
| ∢<br>Ci          | urrent User bob                                                                                                    |                                                                                                    | Group OC                                                                                                    | •                                                                                                    |                                                                    |                                                      |                                            |                        |                          |                                                                                                    |                                           |                                                                             |             |
| ∢<br>Cu<br>Permi | urrent User bob                                                                                                    |                                                                                                    | Group OC                                                                                                    | <b>→</b> Data                                                                                                    | Set Nam                                                            | les                                                  | 4                                          |                        |                          | Dat                                                                                                | a Direc                                   | ctories                                                                     |             |
| Cu<br>Permi      | urrent User bob<br>issions<br>2 Priority                                                                                                    | ☑ Paran                                                                                                  | Group OC                                                                                                    | -<br>Data                                                                                                    | Set Nam<br>\$DATE                                                  | ies                                                  | •                                          |                        |                          | -Dat                                                                                               | a Direc<br>C:\Bruk                        | ctories<br>ker\nmrdata                                                      |             |
| Cu<br>Permi      | urrent User bob<br>issions<br>2 Priority<br>3 Archive Data                                                                                                    | <ul><li>✓ Paran</li><li>✓ Exit (I</li></ul>                                                              | Group OC<br>neter Edit<br>IconNMR)                                                                                      | Data                                                                                                    | Set Nam<br>\$DATE<br>\$DATEUS                                      | es<br>SER                                            | •                                          |                        |                          | Dat<br>C                                                                                           | a Direc<br>C:\Bruk                        | ctories<br>ker\nmrdata                                                      |             |
| Cu<br>Permi      | urrent User bob<br>issions<br>2 Priority<br>3 Archive Data<br>2 Supervisor                                                                                     | <ul><li>✓ Paran</li><li>✓ Exit (I</li><li>✓ Data</li></ul>                                               | Group OC<br>neter Edit<br>IconNMR)<br>Set Name Edit                                                                     | - Data<br>G<br>U                                                                                                    | Set Nam<br>Solate<br>Solate<br>Solate<br>Shouper<br>Shouper        | es<br>SER<br>ICDAT                                   | ۲<br>E<br>%m-\$da                          | ata(I IcerName)        |                          | Dat                                                                                                | a Direc<br>C:\Bruk                        | ctories<br>ker\nmrdata                                                      |             |
| Cu<br>Permi      | urrent User bob<br>issions<br>Priority<br>Archive Data<br>Supervisor<br>Essential Originat                                                                     | <ul> <li>✓ Paran</li> <li>✓ Exit (j</li> <li>✓ Data</li> <li>cor ✓ Origin</li> </ul>                     | Group OC<br>neter Edit<br>IconNMR)<br>Set Name Edit<br>nator                                                            |                                                                                                    | Set Nam<br>SDATE<br>SDATE<br>SDATEUS<br>SNUMER<br>SHOLDEF<br>%d%m% | SER<br>ICDAT<br>R-%d-'<br>Y-\$dat                    | ∢<br>E<br>%m-\$da<br>ta(UserN              | ata(UserName)<br>Name) |                          | Dat                                                                                                | a Direc<br>C:\Bruk                        | ctories<br>ker\nmrdata                                                      |             |
| Cu<br>Permi      | urrent User bob<br>issions<br>Priority<br>Archive Data<br>Supervisor<br>Essential Originat<br>Manual Lock/Shir                                                 | ✓ Paran     ✓ Exit ()     ✓ Data     ior    ✓ Origin     n     ✓ Mail 1                                  | Group OC<br>neter Edit<br>IconNMR)<br>Set Name Edit<br>nator<br>Spectrum PDF/PS                                         | Data<br>C<br>C<br>C                                                                                                    | A Set Nam<br>\$DATE<br>\$DATEUS<br>\$NUMERS<br>\$HOLDEF<br>%d%m%   | SER<br>ICDAT<br>R-%d-'<br>Y-\$dat                    | ₹<br>E<br>%m-\$da<br>ta(UserN              | ata(UserName)<br>Name) |                          | Dat                                                                                                | a Direc<br>C:\Bruk                        | ctories<br>ker\nmrdata                                                      |             |
| Cu<br>Permi      | urrent User bob<br>issions<br>2 Priority<br>3 Archive Data<br>2 Supervisor<br>5 Essential Originat<br>2 Manual Lock/Shir<br>5 E-mail Notificatic               | ✓ Paran     ✓ Exit ()     ✓ Data     Cor    ✓ Origin     n    ✓ Mail S     on                            | Group OC<br>neter Edit<br>IconNMR)<br>Set Name Edit<br>nator<br>Spectrum PDF/PS<br>DataMail                             | Data<br>Q<br>Q<br>Q<br>Q                                                                                                    | Set Nam<br>\$DATE<br>\$DATEUS<br>\$NUMER<br>\$HOLDEF<br>%d%m%      | SER<br>ICDAT<br>R-%d-'<br>Y-\$dat                    | ₹<br>E<br>%m-\$da<br>ta(UserN              | ata(UserName)<br>Name) |                          | Dat<br>C<br>C<br>C<br>C                                                                            | a Direc<br>C:\Bruk                        | ctories<br>ker\nmrdata                                                      |             |
| Cu<br>Permi      | urrent User bob<br>issions<br>2 Priority<br>3 Archive Data<br>2 Supervisor<br>5 Essential Originat<br>2 Manual Lock/Shir<br>5 E-mail Notificatic<br>3 JDX Copy | ✓ Parar     ✓ Exit ()     ✓ Data tor     ✓ Origin n     ✓ Mail S on     ✓ JDX E     ✓ Edit L             | Group OC<br>neter Edit<br>IconNMR)<br>Set Name Edit<br>nator<br>Spectrum PDF/PS<br>JataMail<br>.ock/Shim/ATM            | Data<br>Data<br>Data | Specific (                                                         | SER<br>ICDAT<br>R-%d-<br>Y-\$dat<br>Origin           | ▼<br>E<br>%m-\$da<br>ta(UserN<br>ator Info | ata(UserName)<br>Name) |                          | Dat                                                                                                | a Direc<br>C:\Bruk<br>r Speci             | ctories<br>ker\nmrdata<br>ific Parameters/C                                 | Commands    |
| Cu<br>Permi      | urrent User bob<br>issions<br>Priority<br>Archive Data<br>Supervisor<br>Essential Originat<br>Manual Lock/Shir<br>E-mail Notificatic<br>JDX Copy<br>ZIP Copy   | ✓ Parar     ✓ Exit ()     ✓ Data tor     ✓ Origin m     ✓ Mail ! on     ✓ JDX E     ✓ Edit L     ✓ ZIP D | Group OC<br>neter Edit<br>IconNMR)<br>Set Name Edit<br>nator<br>Spectrum PDF/PS<br>JataMail<br>.ock/Shim/ATM<br>ataMail | Data<br>Q<br>U<br>U<br>U<br>U<br>U<br>U<br>S<br>U<br>U<br>S<br>U<br>U<br>U<br>U<br>U<br>U<br>U<br>U<br>U<br>U<br>U<br>U<br>U                                                                                                    | Specific for the project-Not                                       | SER<br>ICDAT<br>R-%d-<br>Y-\$dat<br>Origin<br>:<br>: | ₹<br>E<br>%m-\$da<br>ta(UserN<br>ator Info | ata(UserName)<br>Vame) |                          | Dat<br>C<br>C<br>C<br>C<br>C<br>C<br>C<br>C<br>C<br>C<br>C<br>C<br>C<br>C<br>C<br>C<br>C<br>C<br>C | a Direc<br>C:\Bruk<br>r Speci<br>td<br>ns | ctories<br>ker\nmrdata<br>ific Parameters/C<br>Size of fid<br>Number of sca | Commands    |

# Accounting

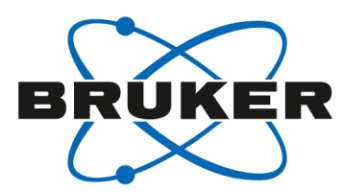

#### Example: Accounting per user (two possible options: "All" or the respective user)

| IconNMR: Configuration                                                                                                    |                                                                                                    |
|----------------------------------------------------------------------------------------------------|----------------------------------------------------------------------------------------------------|
| File Help                                                                                                    |                                                                                                    |
| <ul> <li>User Settings</li> <li>User Manager</li> <li>Composite Experiments</li> <li>Additional Users</li> </ul>                                                                                                    | File   Report  Accounting for:                                                                                                    |
| <ul> <li>Originator Items</li> <li>Automation</li> <li>Master Switches</li> <li>Automation Window</li> <li>Lock/Shim Options</li> <li>Solvent/Probe</li> <li>Dependencies</li> <li>Tuning/Matching</li> </ul>                                                    | <ul> <li>User</li> <li>Group</li> <li>Originator</li> <li>All</li> <li>bob</li> <li>nmrsu</li> <li>robin</li> <li>sven</li> </ul> Accounting Period 01 01 2000 12 31 2013 M D Y M D Y                                                |
| <ul> <li>Priority</li> <li>Temperature Handling</li> <li>LC-NMR Options</li> <li>SampleTrack Options</li> <li>Fail Safe / Error Handling</li> <li>Web Interface</li> <li>General Options</li> <li>'Assure'</li> <li>ToolBox Setup</li> <li>Accounting</li> </ul> | Unit Price per hour (day) 25<br>Unit Price per hour (night) 19:01 - 08:00 15<br>Unit Price per 1 GByte disk space 10<br>Currency EUR<br>List the experiments<br>Remove entries before this date REMOVE<br>from accounting file M D Y |

## Accounting

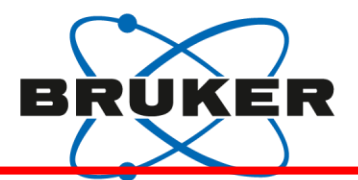

|                                                                                                    | User: robin<br>Accounting Period: from 01/01/2000 to 12/31/2013<br>Spectrometer time (day): 0 h 37 min                                                                                                    |
|----------------------------------------------------------------------------------------------------|----------------------------------------------------------------------------------------------------|
| Example: Accounting per user                                                                                                    | Spectrometer time (day): 0 h 0 min<br>Spectrometer time (night): 0 h 0 min<br>Disk space total: 0.38 Mbyte<br>Unit Price per hour (day): 25 EUR<br>Unit Price per hour (night): 15 EUR<br>Night time: from 19:01 to 08:00<br>Unit Price per 1 GByte disk space: 10 EUR                       |
| Temporary location in: C:/Users/nmrsu/AppData/Local/Temp/file.tmp<br>Accounting File: C:/Bruker/TopSpin3.2pl5/conf/instr/spect/inmrusers/Inmracct.<br>Accounting mode: per Experiment<br>Temporary location in: C:/Users/nmrsu/AppData/Local/Temp/file.tmp<br>Weekend: 0 6                                                                        | Number of experiments: 6<br>List of experiments:<br>3 x N PROTON 1H experiment<br>3 x C COSYGPSW Gradient selected COSY<br>Please note: Incomplete experiments:<br>1 x N PROTON 1H experiment                                                                                                |
| Accounting Period: from 01/01/2000 to 12/31/2013<br>Spectrometer time (day): 0 h 23 min<br>Spectrometer time (night): 0 h 0 min<br>Disk space total: 0.13 Mbyte<br>Unit Price per hour (day): 25 EUR<br>Unit Price per hour (night): 15 EUR<br>Night time: from 19:01 to 08:00<br>Unit Price per 1 GByte disk space: 10 EUR                       | Item price time: 15.72 EUR<br>Item price disk: 3.81 EUR<br>Total price: 19.53 EUR<br>Temporary location in: C:/Users/nmrsu/AppData/Local/Temp/file.tmp<br>Weekend: 0 6                                                                                                    |
| Number of experiments: 2<br>List of experiments:<br>1 x C HSQCEDETGP sw opt. edited HSQC with gradients (e/a TPPI)<br>1 x N PROTON 1H experiment<br>Item price time:<br>9.85 EUR<br>Item price disk:<br>1.27 EUR<br>Total price:<br>11.12 EUR<br>Temporary location in: C:/Users/nmrsu/AppData/Local/Temp/file.tmp<br>Weekend: 0 6                | User: sven<br>Accounting Period: from 01/01/2000 to 12/31/2013<br>Spectrometer time (day): 0 h 27 min<br>Spectrometer time (night): 0 h 0 min<br>Disk space total: 0.88 Mbyte<br>Unit Price per hour (day): 25 EUR<br>Unit Price per hour (night): 15 EUR<br>Night time: from 19:01 to 08:00 |
| User: nmrsu<br>Accounting Period: from 01/01/2000 to 12/31/2013<br>Spectrometer time (day): 308 h 58 min<br>Spectrometer time (night): 727 h 18 min<br>Disk space total: 142.30 Mbyte<br>Unit Price per hour (day): 25 EUR<br>Unit Price per hour (night): 15 EUR<br>Night time: from 19:01 to 08:00<br>Unit Price per 1 GByte disk space: 10 EUR | Number of experiments: 7         List of experiments:         7 x N PROTON 1H experiment         Item price time:       11.38 EUR         Item price disk:       8.75 EUR         Total price:       20.13 EUR                                                                               |
| List of experiments:<br>38 x N Cl3CPD 13C experiment with decoupling, 1024 scans, 235 ppm<br>59 x Cl3SENS<br>4 x N Cl3DEPT135p 13C DEPT135, CH3/CH positive, CH2 negative, 235<br>310 x PROTON<br>4 x N Cl3DEPT45 13C DEPT45, all positive, 235 ppm<br>2 x Cl3DEPT90<br>6 x Cl3CPD<br>238 x COSYGPSW                                              | All Users, Spectrometer time (day) : 310 h 27 min<br><sub>ppm</sub> All Users, Spectrometer time (night) : 727 h 18 min<br>All Users, Total price: 20107.90 EUR                                                                                                    |
| 65 x PROHUMP<br>2 x C13DEPT135p                                                                                                    | 72                                                                                                    |
### Accounting

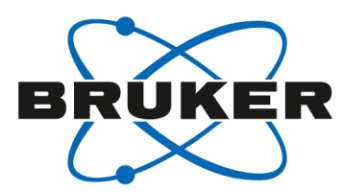

#### • Example: Accounting per Originator-Item

| LoonNMR: Configuration                                                                                                    |                                                                                                    |                                                                                              |                |
|----------------------------------------------------------------------------------------------------|----------------------------------------------------------------------------------------------------|----------------------------------------------------------------------------------------------|----------------|
| File Help                                                                                                    |                                                                                                    |                                                                                              |                |
| <ul> <li>User Settings</li> <li>User Manager</li> <li>Composite Experiments</li> <li>Additional Users</li> <li>Originator Items</li> </ul>                                                                                                    | File   Accounting for: User                                                                                                    | Report -                                                                                     |                |
| Automation     Master Switches     Automation Window     Lock/Shim Options     Dependencies     Tuning/Matching                                                                                                    | <ul> <li>Group</li> <li>Originator</li> <li>Accounting mode</li> <li>Accounting Period</li> </ul>                                                       | Institute<br>Institute<br>Project-No<br>01 01 2000 12 31 2013<br>M D Y M D Y                 | br             |
| <ul> <li>Priority</li> <li>Temperature Handling</li> <li>LC-NMR Options</li> <li>SampleTrack Options</li> <li>Fail Safe / Error Handling</li> <li>Web Interface</li> <li>General Options</li> <li>'Assure'</li> <li>ToolBox Setup</li> <li>Accounting</li> </ul> | Unit Price per hour (<br>Unit Price per hour (<br>Unit Price per 1 GByt<br>Currency<br>Itst the experime<br>Remove entries befo<br>from accounting file | day)<br>night) 19:01 - 08:00<br>te disk space<br>EUR<br>ents<br>te this date REI<br>te M D Y | 25<br>15<br>10 |
| Accounting                                                                                                    | ATART                                                                                                    |                                                                                              |                |

#### Accounting

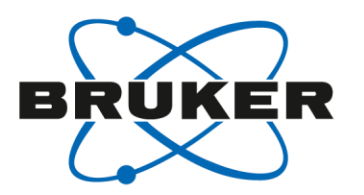

• Example: Accounting per Originator-Item

```
Temporary location in: C:/Users/nmrsu/AppData/Local/Temp/file.tmp
Accounting File: C:/Bruker/TopSpin3.2pl5/conf/instr/spect/inmrusers/Inmracct.brief
Accounting mode: per Experiment
Temporary location in: C:/Users/nmrsu/AppData/Local/Temp/file.tmp
weekena: 0 6
Originator: Institute PC
                           2/2000 to 12/31/2013
Spectrometer time (day): 0 h 27 min
Spectrometer time (night): 0 h 0 min
Disk space total: 0.88 Mbyte
Unit Price per hour (day): 25 EUR
Unit Price per hour (night): 15 EUR
Night time: from 19:01 to 08:00
Unit Price per 1 GByte disk space:
                                    10 EUR
Number of experiments: 7
List of experiments:
           7 x N PROTON 1H experiment
Item price time:
                        11.38 EUR
Item price disk:
                         8.75 EUR
Total price:
                    20.13 EUR
```

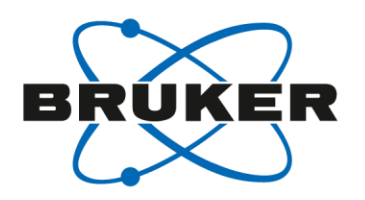

• Accounting in TopSpin has to be activated manually once.

| 🖶 Bruker TopSpin 3.2 on AVIII300Z420W7 as nmrsu / Sven            |                                    |                                                              | - 🗆 💌      |
|-------------------------------------------------------------------|------------------------------------|--------------------------------------------------------------|------------|
| <u>Start A</u> cquire <u>P</u> rocess Anal P Publish <u>V</u> iew | <u>M</u> anage 🛛 🕜                 |                                                              | 1 <b>B</b> |
| Pr <u>e</u> fer <mark>enses</mark> Spectr <u>o</u> meter → Se     | curity - Command                   | s 🔻 Remote                                                   |            |
|                                                                   | User preferences                   | urjes Pypest Dan Danage U                                    | X          |
|                                                                   | Administration items               | File menu: Show "File" text rather than icon (restart!)      |            |
| 🖾 🍽 🖊 k /2 🝷 (\$\$ 🜄 🖓 🏪 ( ← → 🤍 ±) (⊑, 🏢                         | Window settings                    | Fonts and colors                                             | Change     |
|                                                                   | Text editors                       | Size of tool bar icons [pixels]                              | 24         |
|                                                                   | Miscellaneous<br>Remote connection | Use TopSpin 2.1 icons instead of TopSpin 3.0 icons           | ized"      |
|                                                                   | Directories                        | Configure cascaded windows                                   | Change     |
|                                                                   | Acquisition                        | 'Arrange' internal windows is only applied to dataset window | Ars        |
|                                                                   | More preferences                   | Minimum visible command lines                                | 1          |
|                                                                   |                                    | Maximum visible command lines                                | 3 _        |
|                                                                   |                                    | Tobbed pene layout                                           | Change     |
|                                                                   |                                    | Acquisition                                                  |            |
|                                                                   |                                    | Show "ased" arameter selection with "eda"                    |            |
|                                                                   |                                    | Overwrite existing FID without inquiry (ZG safety off)       |            |
|                                                                   |                                    | Display digital resolution in FID display window             | N E.       |
|                                                                   |                                    | Configure accounting & data archiving after 'zg'             |            |
|                                                                   |                                    |                                                              |            |
|                                                                   |                                    | More preferences                                             |            |
|                                                                   |                                    | Spectra Display Preferences                                  | Change     |
|                                                                   |                                    | Spectra Printing Preferences                                 | Change     |
|                                                                   |                                    | Browser Preferences                                          | Change     |
|                                                                   |                                    | Status Bar Preferences                                       | Change     |
|                                                                   |                                    | Lock Display Preferences                                     | Change     |
|                                                                   |                                    | BSMS Display Preferences                                     | Change     |
|                                                                   |                                    |                                                              |            |

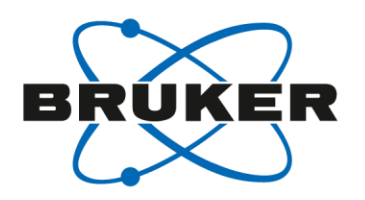

#### • Accounting in TopSpin has to be activated manually once.

| 💩 Bruker TopSpin 3.2 on AVIII300Z420W7 as nmrsu / Sven |                                                                                                    |                                                                                                    |                                                                                                    |
|--------------------------------------------------------|----------------------------------------------------------------------------------------------------|----------------------------------------------------------------------------------------------------|----------------------------------------------------------------------------------------------------|
| Start <u>A</u> cquire <u>P</u> rocess                  | pakie - Publish View Manage                                                                                                    | 0                                                                                                    | <b>1 B</b>                                                                                                    |
| Prefet                                                 | 🥌 Setup Auto-Archiving & Accounting                                                                                                    | ×                                                                                                    |                                                                                                    |
|                                                        | When acquisition ('zg') is finished, To<br>- write accounting info to be evaluate<br>- to copy the acquired dataset to a d                                                                                        | opSpin allows you to<br>ed by the command 'account'<br>esired archiving directory.                                               | on (restart!) Change 24                                                                                                    |
|                                                        | When 'zg' is executed multiple times<br>increment the EXPNO while archiving<br>archived data. You may specify an a                                                                                                | on the same dataset, TopSpin will<br>so as to never override already<br>dditional EXPNO offset for this case.                    | in 3.0 icons International International Internatione International International International International Inte |
|                                                        | The accounting info is stored in the f<br>" <topspin homedir="">/prog/curdir/acql<br/>The archiving directory may contain<br/>\$USERHOME or \$USER. They are r<br/>home directory or name, respectively</topspin> | ollowing directory, one file per day:<br>history"<br>the following tags:<br>eplaced by the login user's<br>/, at archiving time. | da"<br>S safety off)<br>indow                                                                                                    |
|                                                        | Auto-archive after 'zg' =<br>Archiving directory =<br>EXPNO offset =                                                                                                    | no  C:\Users\nmrsu 1000                                                                                                    | Change<br>Change                                                                                                    |
|                                                        | Write accounting info after 'zg' =                                                                                                    | yes -<br>Browse OK Cancel                                                                                                    | Change<br>Change<br>Change<br>Change                                                                                                    |

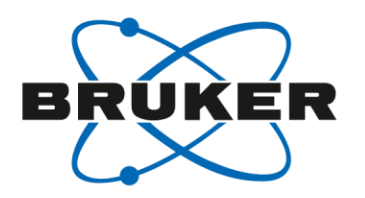

- The accounting file (a file per day; XML format) will be stored in the <topspinhome>/prog/curdir/acqhistory directory.
- The accounting file can be opened via
   Manage → Spectrometer → Spectrometer Usage (account)

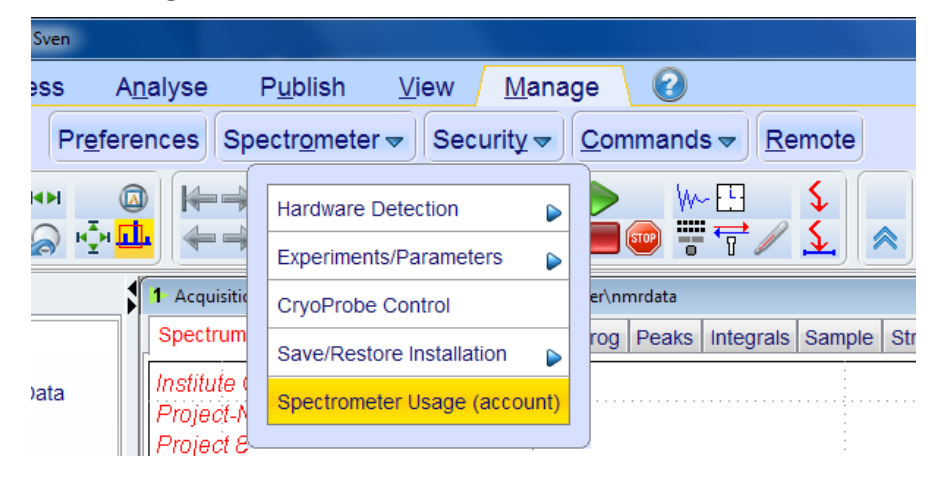

• or the TopSpin command *account* 

account

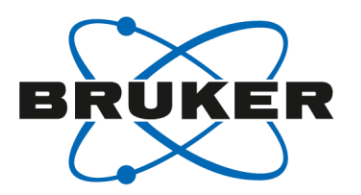

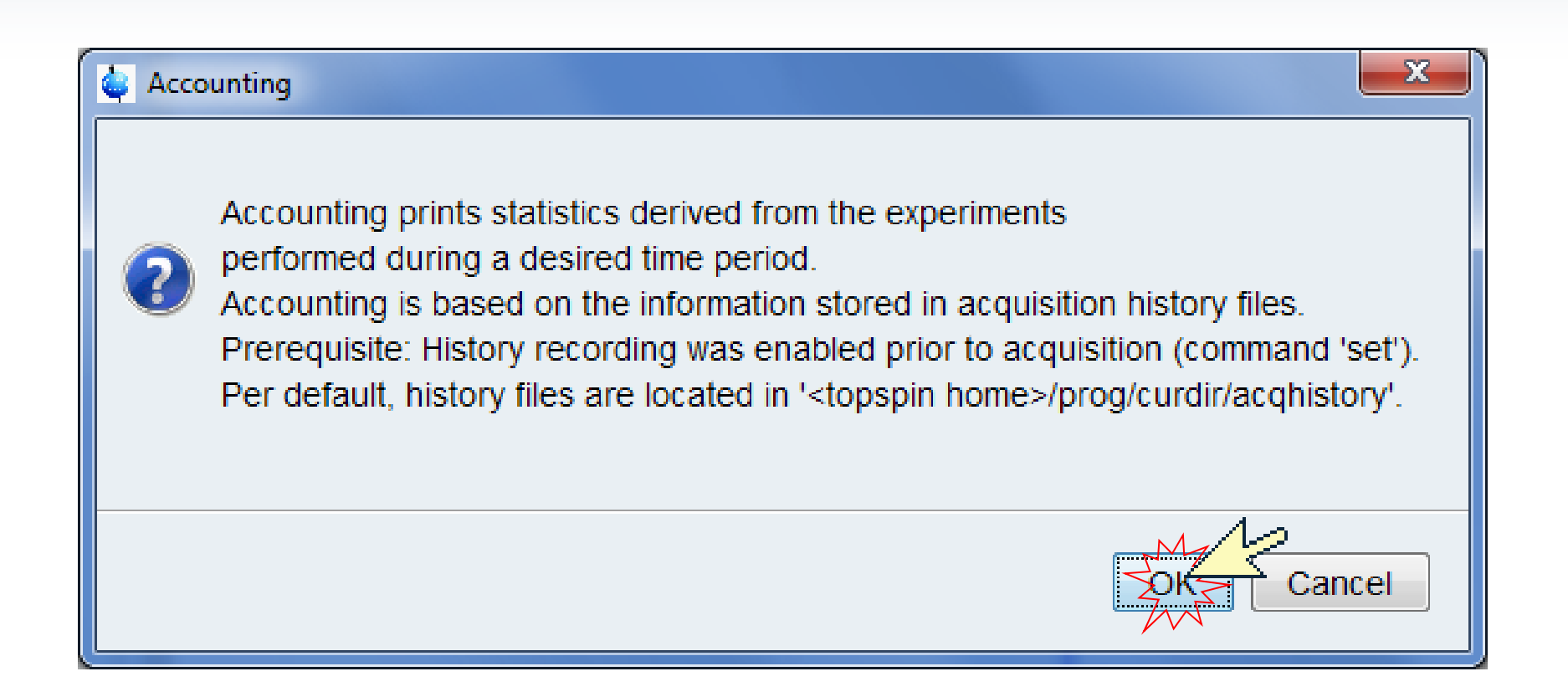

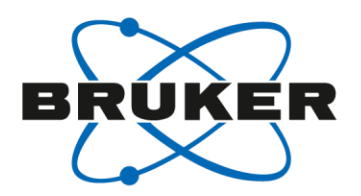

| 🖕 Select Acquisi | tion History Files         | Et aussissionen hant beinen beinen bein | <b>X</b> |
|------------------|----------------------------|----------------------------------------------------------------------------------------------------|----------|
| Look in:         | acqhistory                 | / 🔹 🍺 🛤                                                                                                    | ₽        |
| Recent<br>Items  | 🖹 acq2013-1<br>🖹 acq2013-1 | 10-31.xml<br> 1-01.xml                                                                                                    |          |
| Desktop          |                            |                                                                                                    |          |
| My<br>Documents  |                            |                                                                                                    |          |
| Computer         |                            |                                                                                                    |          |
| Network          |                            |                                                                                                    |          |
|                  |                            |                                                                                                    |          |
|                  |                            |                                                                                                    |          |
|                  | File name:                 | acq2013-10-31.xml                                                                                                    | ØK Z     |
|                  | Files of type:             | History files                                                                                                    | Cáncei   |

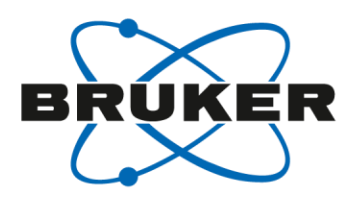

| 🍓 A                              | ccounting Protoc | ol       |                      |        |       |   |
|----------------------------------|------------------|----------|----------------------|--------|-------|---|
| File                             | File Edit Search |          |                      |        |       |   |
| 1                                | Accounting       | Protoc   | ol                   |        | ·     |   |
| 2                                | Created: 20      | 013-11-0 | 01 17:46:14 <b>C</b> | ET     |       |   |
| 3                                | TopSpin: 3.      | .2       |                      |        |       |   |
| 4                                |                  |          |                      |        |       | h |
| 5                                | User: nmrsu      | ı / Svei | n                    |        |       |   |
| 6                                | #Datasets        | Dim      | Exp.Time             | Failed |       |   |
| 7                                | 4                | 1        | 3.30 <b>min</b>      | 0      |       |   |
| 8                                | 0                | 2        | 0.00 sec             | 0      |       |   |
| 9                                | 0                | >2       | 0.00 sec             | 0      | Ξ.    |   |
| 10                               | Sum =            |          |                      |        |       |   |
| 11                               | 4                | Any      | 3.30 <b>min</b>      | 0      |       |   |
| 12                               |                  |          |                      |        |       |   |
| 13                               |                  |          |                      |        |       |   |
| 14                               | Period           |          |                      |        |       |   |
| 15 From: 2013-11-01 17:29:51 CET |                  |          |                      |        |       |   |
| 16 To: 2013-11-01 17:36:36 CET   |                  |          | 17:36:36 CET         |        |       |   |
| 17                               |                  |          |                      |        | -     |   |
| 18                               |                  |          |                      |        | 1 · 1 | - |

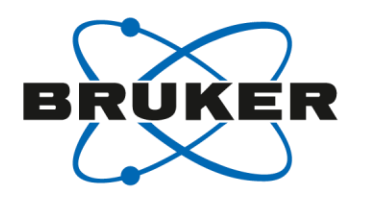

Using TopSpin-internal users you are able to account user-specfic.

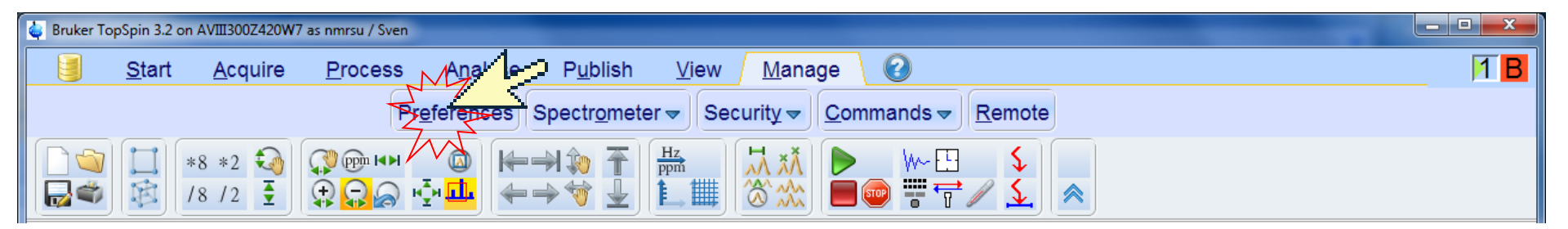

| 🤹 User preferences                             | ayaa Byanan                                     | your Harape L                                | ×      |
|------------------------------------------------|-------------------------------------------------|----------------------------------------------|--------|
| Administration items                           | Administration items                            |                                              | p 🔼    |
| window settings                                | Auto-open last used us                          | ataset when restarting TopSpin               | N      |
| Text editors                                   | Show TopSpin data ex                            | amples directory in data browser             |        |
| Miscellaneous                                  | Setup users for TopSp                           | in-internal login/logoff and esign           | Change |
| Remote connection                              | Automatic termination                           | of TopSpin when idle time exceeded           | Change |
| Directories<br>Acquisition<br>More preferences | Automatic locking of To<br>Enable automatic com | opSpin when idle time exceeded mand spooling | Change |
|                                                | Enable extended audit                           | trailing                                     |        |

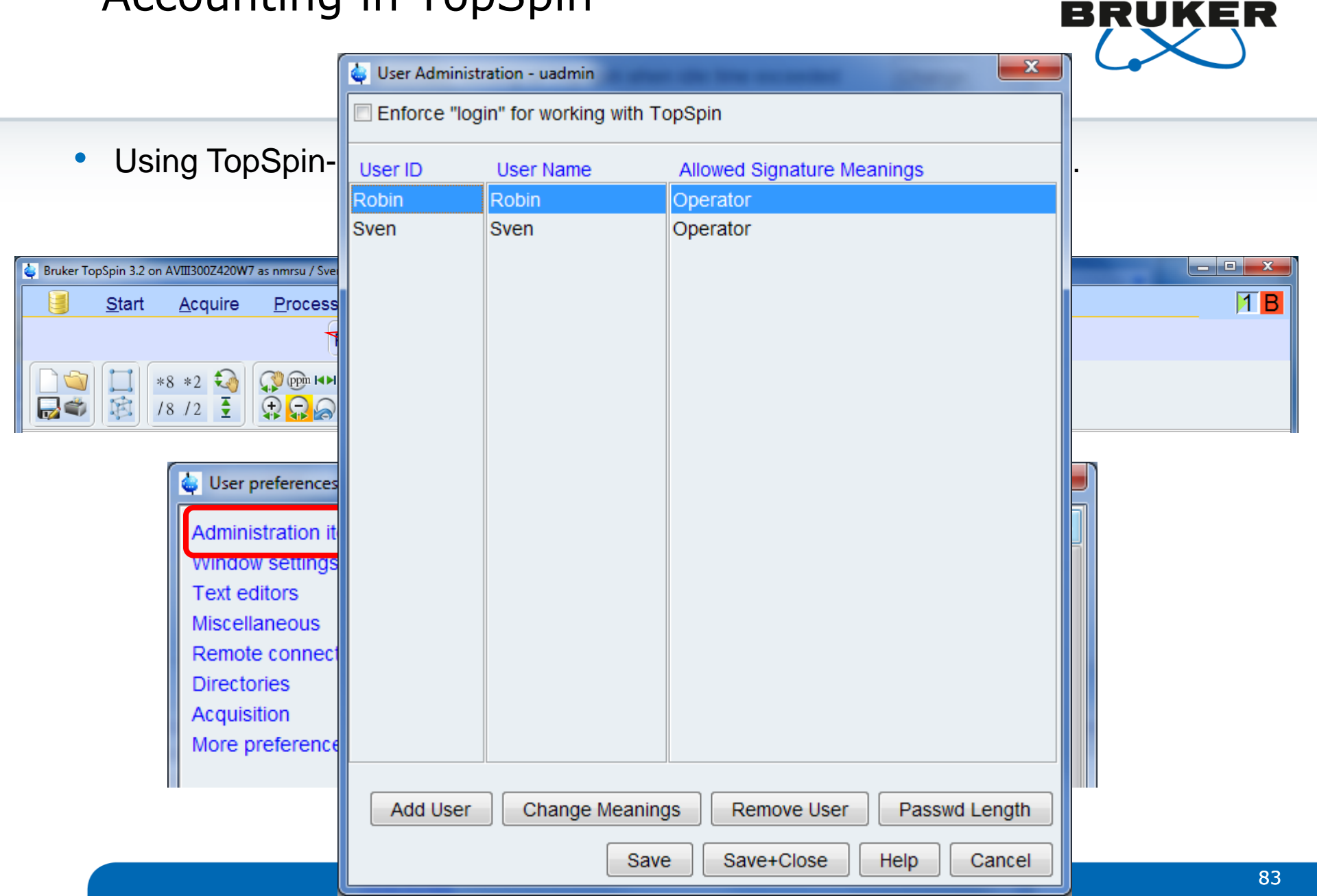

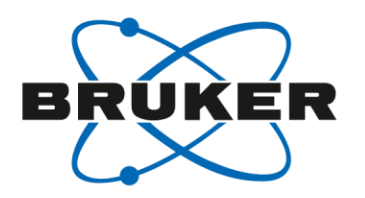

• Switching the user can be executed with the commands "login" / "logoff".

| Bruker TopSpin 3.2 on AVIII300Z420W7 as nmrsu / Sven                                            |                                                                                                    |                  |
|-------------------------------------------------------------------------------------------------|----------------------------------------------------------------------------------------------------|------------------|
| <u>Start A</u> cquire <u>P</u> rocess A                                                         | alyse P <u>u</u> blish <u>V</u> iew <u>M</u> anage ②                                                       | 1 <mark>B</mark> |
| Pr <u>e</u> fer                                                                                 | nces Spectr <u>o</u> meter <del>▼</del> Security <del>▼</del> <u>C</u> ommands <del>▼</del> <u>R</u> emote |                  |
|                                                                                                 | Lock TopSpin for Other Users (lockgui)<br>Logoff From Internal User (logoff)                               |                  |
| Browser Last50 Groups                                                                           | 1 Acquisition finished: N Login As Internal User login                                                     |                  |
| C:\Bruker\TopSpin3.2\examdata     C:\Bruker\TopSpin3.2\nmrdata     C:\Bruker\TopSpin3.2\nmrdata | Spectrum ProcPars Show Login History Sample Structure                                                      | Plot Fid Acqu    |
| C:\Bruker\TopSpin3.2pl5\data\topshimData                                                        | Institute OC<br>Project-No ABC12 Change Internal User Password (chpwd)                                     | ·····            |
|                                                                                                 | Project 8 E-Sign Data Set (esign)                                                                          | -                |
|                                                                                                 | Show/Verify Audit Trails (audit)                                                                           | -                |
|                                                                                                 |                                                                                                    |                  |
|                                                                                                 |                                                                                                    |                  |
|                                                                                                 | Please identify yourself                                                                                   |                  |
|                                                                                                 | User ID = Sven •                                                                                           |                  |
|                                                                                                 | Password =                                                                                                 |                  |

ΟK

Cancel

| 🎃 Ac | ccounting                                               | Proto  | col        |                     |             |                                                                     |   |
|------|---------------------------------------------------------|--------|------------|---------------------|-------------|---------------------------------------------------------------------|---|
| File | Edit                                                    | Sear   | rch        |                     |             |                                                                     |   |
| 1    | Accou                                                   | ntina  | Protoc     | ol                  |             |                                                                     |   |
| 2    | Create                                                  | ed: 2  | 013-11-    | <br>01 17:44:16 c   | ET          |                                                                     |   |
| 3    | TopSpi                                                  | in: 3  | .2         |                     |             |                                                                     |   |
| 4    |                                                         |        |            |                     |             |                                                                     |   |
| 5    | User:                                                   | nmrs   | u          |                     |             |                                                                     |   |
| 6    | #Data:                                                  | sets   | Dim        | Exp.Time            | Failed      |                                                                     |   |
| 7    |                                                         | 2      | 1          | 1.07 min            | 0           |                                                                     |   |
| 8    |                                                         | 0      | 2          | 0.00 sec            | 0           |                                                                     |   |
| 9    |                                                         | 0      | >2         | 0.00 sec            | 0           |                                                                     |   |
| 10   | Sum =                                                   |        |            |                     |             |                                                                     |   |
| 11   |                                                         | 2      | Any        | 1.07 min            | 0           |                                                                     |   |
| 12   |                                                         |        |            |                     |             |                                                                     |   |
| 13   |                                                         |        |            |                     |             |                                                                     |   |
| 14   | Perio                                                   | d      |            |                     |             |                                                                     |   |
| 15   | From:                                                   | 2013   | -10-31     | 16:44:10 <b>CET</b> |             |                                                                     |   |
| 16   | To:                                                     | 2013   | -10-31     | 16:48:33 CET        |             |                                                                     |   |
| 17   |                                                         |        |            |                     |             |                                                                     |   |
| 18   |                                                         |        |            |                     |             |                                                                     |   |
| 19   |                                                         |        |            |                     |             |                                                                     |   |
| 20   |                                                         |        |            |                     |             |                                                                     |   |
| 21   | W                                                       |        | / <b>D</b> | ·_                  |             |                                                                     |   |
| 22   | User:                                                   | nmrs   | u / Rop    | IN                  | Nill        |                                                                     |   |
| 23   | #Data:                                                  | A      | 1          | 1 50 min            | ralleu<br>1 |                                                                     |   |
| 2.5  |                                                         | л<br>П | 2          |                     | 0           |                                                                     | _ |
| 26   |                                                         | n i    | ~2         | 0.00 sec            | 0           |                                                                     | - |
| 27   | Sum =                                                   | Č.,    | 24         | 0.00 300            |             |                                                                     |   |
| 28   |                                                         | 4      | Anv        | 1.59 min            | 1           |                                                                     |   |
| 29   |                                                         | -      | 1          |                     | _           |                                                                     |   |
| 30   |                                                         |        |            |                     |             |                                                                     |   |
| 31   | Perio                                                   | d      |            |                     |             |                                                                     |   |
| 32   | From:                                                   | 2013   | -10-31     | 16:50:28 CET        |             |                                                                     |   |
| 33   | To:                                                     | 2013   | -10-31     | 16:51:44 CET        |             |                                                                     |   |
| 34   |                                                         |        |            |                     |             |                                                                     |   |
| 35   | The following datasets had "acquisition failed" status: |        |            |                     |             |                                                                     |   |
| 36   |                                                         |        |            |                     |             |                                                                     |   |
| 37   | C:\Bru                                                  | uker\  | nmrdata    | \0ct31-2013-r       | obin\16\p   | data\1                                                              |   |
| 38   | fail                                                    | Led:   | Raw dat    | a file 'fid'        | not found   | : No such file or directory Oct31-2013-robin 16 1 C:\Bruker\nmrdata |   |
| 39   |                                                         |        |            |                     |             |                                                                     |   |
| 40   |                                                         |        |            |                     |             |                                                                     |   |

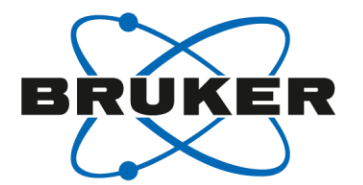

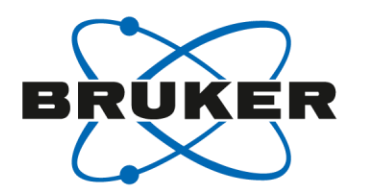

- Accounting will not with *multizg*.
- To use accounting for multiple experiments please use *multicmd* and set up the measurements with the spooler.
- To use accounting in combination with AU Programs please insert instead of the term

#### ZG

```
the term
XCMD("sendgui zg");
```

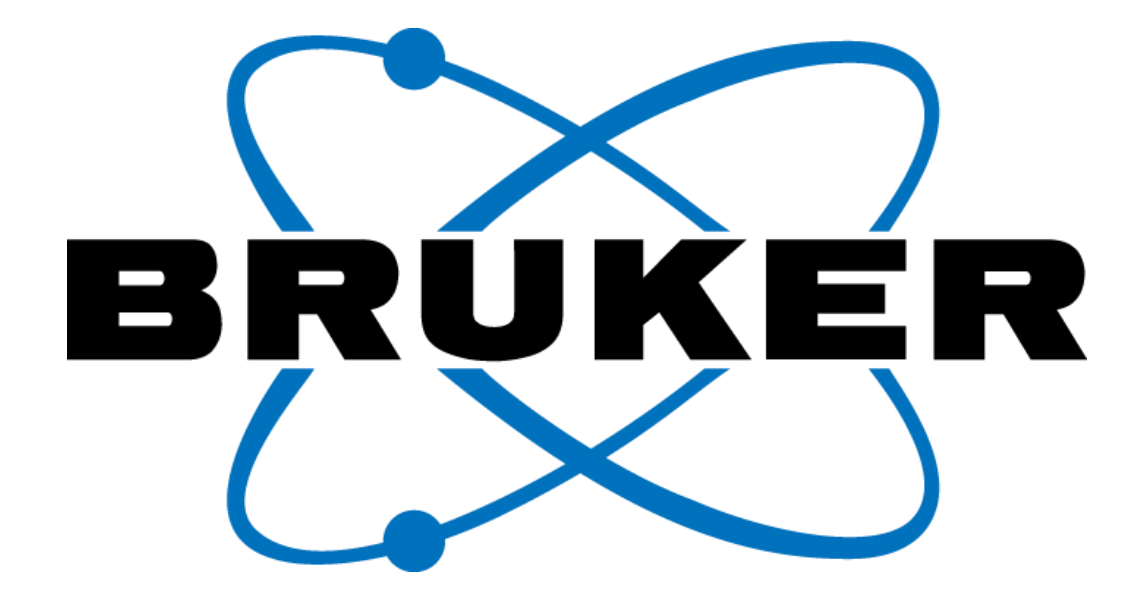

Innovation with Integrity